# TOSHIBA

# SERVICE MANUAL DUAL SCAN DOCUMENT FEEDER MR-4010/4020

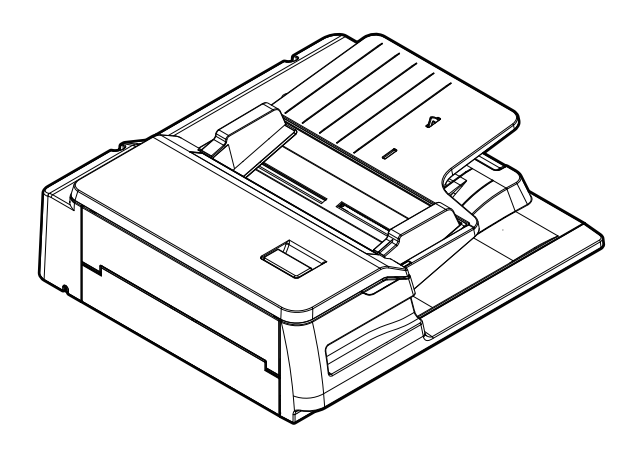

Model: MR-4010/4020 Publish Date: December, 2021 File No. SME21001700 R210221X2100-TTEC Ver00 F1 2022-03

# Trademarks

- MOLYKOTE<sup>®</sup> is a trademark of DDP SPECIALTY ELECTRONIC MATERIALS US, INC..
- The company and product names described in this manual are trademarks or registered trademarks of their respective companies.

© 2021, 2022 Toshiba Tec Corporation All rights reserved

Under the copyright laws, this manual cannot be reproduced in any form without the prior written permission of Toshiba Tec Corporation.

# General Precautions for Installation, Servicing and Maintenance for this Option

# The installation and service shall be done by a qualified service technician.

- 1. When installing this option to the MFP, be sure to follow the instructions described in the "Unpacking/Set-Up Procedure for the Equipment" booklet which comes with this option.
- 2. This option shall be installed by an authorized or qualified person.
- 3. Before starting installation, servicing or maintenance work, be sure unplug the power cable of the MFP first.
- 4. The MFP with this option connected shall be installed near the socket outlet and shall be easily accessible.
- 5. Be sure to fix and plug in the power cable securely after the installation so that no one trips over it.
- 6. When servicing or maintaining the MFP with this option connected, be careful about the rotating or operating sections such as gears, pulleys, sprockets, cams, belts, etc.
- 7. When the parts of this option are disassembled, reassembly is the reverse of disassembly unless otherwise noted in this manual or other related documents. Be careful not to install small parts such as screws, washers, pins, E-rings, star washers, harnesses in the wrong places.
- 8. Basically, the MFP with this option connected should not be operated with any parts removed or disassembled.
- 9. When servicing the MFP with this option connected while the power is turned ON, be sure not to touch live sections and rotating/operating sections.
- 10.Delicate parts for preventing safety hazard problems (such as fuses, thermofuses, door switches, sensors, etc. if any) should be handled, installed and adjusted correctly.
- 11. Tools and instruments
  - Use designated jigs and tools.
  - Use recommended measuring instruments or equivalents.
- 12. During servicing or maintenance work, be sure to check the nameplate and other cautionary labels (if any) to see if they are clean and firmly stuck. If not, take appropriate actions.
- 13. The ICs on the PC boards tend to be damaged by static electricity. Therefore, the PC boards must be stored in an anti-electrostatic bag and handled carefully using a wristband. Before using the antistatic wrist strap, unplug the power cable of the MFP and make sure that there are no charged objects which are not insulated in the vicinity.
- 14.Regarding the recovery and disposal of the MFP with this option connected, supplies, packing materials, follow the relevant local regulations or rules.
- 15. There is a risk of an electric shock or fire resulting from the damage to the harness covering or conduction blockage. To avoid this, be sure to wire the harness in the same way as that before disassembling when the MFP is assembled and disassembled.
- 16.Return the MFP with this option connected to the original state and check the operation when the service is finished.

- 17.Unplug the power cable and clean the area around the prongs of the plug and socket outlet once a year or more. A fire may occur when dust lies on this area.
- 18. Check the procedures and perform them as described in the Service Manual.
- 19.Make sure you do not lose your balance.
- 20. Avoid exposure to your skin and wear protective gloves as needed.
- 21.Do not leave plastic bags where children can get at them. This may cause an accident such as suffocation if a child puts his/her head into a bag. Plastic bags of options or service parts must be brought back.
- 22.After the power cable is disconnected, an electric charge may remain in the boards of the MFP. Therefore, be sure to disconnect or connect the connectors when about 1 minute (e.g.: the time for taking off the rear cover) has passed after the power cable is disconnected.
- 23. The DSDF equips the function to transmit its adjustment values to the MFP only at the first normal startup (power OFF/ON) once the DSDF has been installed. This function will not work when the MFP is started in the self-diagnosis mode by means of pressing buttons on the control panel or at the easy set-up mode during unpacking. Therefore, even if various adjustments of the DSDF are carried out in the self-diagnostic mode at the first startup of the MFP once the DSDF has been installed, the values set in the adjustment are overwritten by the adjustment values of the DSDF when the normal startup (power OFF/ON) is performed since they are transmitted at this timing.

In addition, this function will not work when a DSDF, which was already installed in another MFP, is installed in other one. In such a case, perform FS-05-3240 and FS-05-3400 in order to transmit the adjustment values of the DSDF to the MFP. (When they are performed, the adjustment values of the DSDF or RADF which was previously installed will be changed.) In the similar way, when the DSDF is replaced with the RADF, perform FS-05-3401. (When this is performed, the adjustment values of the DSDF which was previously installed will be changed.)

# CONTENTS

| 1. | SPE  | CIFICATIONS                                                                      | . 1-1        |
|----|------|----------------------------------------------------------------------------------|--------------|
| 2. | OVE  | RVIEW                                                                            | . 2-1        |
|    | 2.1  | Main Components                                                                  | 2-1          |
|    | 2.2  | Sectional View                                                                   | 2-3          |
|    | 2.3  | Electric Parts Lavout                                                            | 2-5          |
|    | 2.4  | Symbols and Functions of Various Components                                      | 2-8          |
|    |      | 2.4.1 Motor                                                                      | 2-8          |
|    |      | 2.4.2 Clutch                                                                     | 2-8          |
|    |      | 2.4.3 Sensor and switch                                                          | 2-8          |
|    |      | 2.4.4 PC Board                                                                   | 2-10         |
|    |      | 2.4.5 Others                                                                     | 2-10         |
|    | 2.5  | Signal Block Diagram                                                             | 2-11         |
|    | 2.6  | Interface Signals                                                                | 2-12         |
| 3. | OPE  | RATION DESCRIPTION                                                               | . 3-1        |
|    | 3.1  | Overview                                                                         | 3-1          |
|    |      | 3.1.1 Original transport path                                                    | 3-1          |
|    | 3.2  | Drive Section                                                                    | 3-2          |
|    |      | 3.2.1 Motor                                                                      | 3-2          |
|    |      | 3.2.2 DSDF original feed motor                                                   | 3-2          |
|    |      | 3.2.3 DSDF separation motor                                                      | 3-3          |
|    |      | 3.2.4 DSDF registration motor                                                    | 3-4          |
|    |      | 3.2.5 DSDF read motor                                                            | 3-5          |
|    |      | 3.2.6 DSDF original exit motor                                                   | 3-6          |
|    | 3.3  | Original Size Detection.                                                         | 3-7          |
|    |      | 3.3.1 DSDF tray original width sensor, DSDF tray original length sensor-1 and -2 | 3-8          |
|    | 0.4  | 3.3.2 DSDF original width detection sensor-1 and -2, DSDF registration sensor    |              |
|    | 3.4  | Multiple Feeding Detection (MR-4020 only)                                        | 3-12         |
| 4. | DISA | SSEMBLY AND REASSEMBLY                                                           | . 4-1        |
|    | 4.1  | PM Parts                                                                         | 4-1          |
|    |      | 4.1.1 DSDF pickup unit                                                           | 4-1          |
|    |      | 4.1.2 DSDF separation roller                                                     | 4-3          |
|    |      | 4.1.3 DSDF pickup roller                                                         | 4-6          |
|    |      | 4.1.4 DSDF original feed roller                                                  | 4-7          |
|    | 4.2  |                                                                                  | 4-9          |
|    |      | 4.2.1 DSDF rear cover                                                            | 4-9          |
|    |      | 4.2.2 DSDF front cover                                                           | 4-10         |
|    |      | 4.2.3 Original jam access cover                                                  | 4-11         |
|    | 12   | 4.2.4 DSDF IEIL COVEL                                                            | 4-1Z         |
|    | 4.3  |                                                                                  | 4-13         |
|    |      | 4.3.1 DSDF-LED FC board (LEDD)                                                   | 4-13         |
|    |      | 4.3.2 DSDF control FC board (DEGL)                                               | 4-13<br>1_11 |
|    |      | 4.3.4 DSDF multiple feeding detection relay PC board (DI GRI V)                  | 4-14<br>1_15 |
|    | 44   | Original Tray Section                                                            | 4-16         |
|    | 7.7  | 4 4 1 Original tray                                                              | 4-16         |
|    |      | 4 4 2 DSDE tray original length sensor-1 (SD1)                                   | 1 10         |
|    |      | DSDF tray original length sensor-2 (SD2)                                         | 4-17         |
|    |      | 4.4.3 DSDF tray original width sensor (SD3)                                      | 4-18         |
|    |      | 4.4.4 DSDF original empty sensor (SD4)                                           | 4-20         |
|    | 4.5  | Original Feeding Section                                                         | 4-21         |
|    | -    | 4.5.1 DSDF original feed sensor (SD5), DSDF trav lift upper limit sensor (SD9)   | 4-21         |
|    |      | 4.5.2 DSDF original width detection sensor-1 (SD7),                              |              |
|    |      | DSDF original width detection sensor-2 (SD8)                                     | 4-23         |

|    |             | 4.5.3 DSDF registration sensor (SD6)                                              | 4-24             |
|----|-------------|-----------------------------------------------------------------------------------|------------------|
|    | 4.6         |                                                                                   | 4-27             |
|    |             | 4.6.1 DSDF cooling fan motor (FD1)                                                | 4-27             |
|    |             | 4.6.2 DSDF upper cover interlock switch (SWD2)                                    | 4-28             |
|    |             | 4.6.4 DSDF upper cover opening/closing detection sensor (SD16)                    | 4-20             |
|    |             | 4.6.5 DSDF registration motor (MD4)                                               | 4-30             |
|    |             | 4.6.6 DSDF original exit motor (MD5)                                              | <del>4</del> -32 |
|    |             | 4.6.7 DSDF lower cover interlock switch (SWD1)                                    | 4-36             |
|    |             | 4.6.8 DSDF original feed motor (MD1)                                              | 4-37             |
|    |             | 4.6.9 DSDF separation motor (MD2)                                                 |                  |
|    | 4.7         | Original Transport Section                                                        | 4-38             |
|    |             | 4.7.1 Intermediate transport unit                                                 | 4-38             |
|    |             | 4.7.2 DSDF read-in sensor-1 (SD11), DSDF read-in sensor-2 (SD12)                  | 4-40             |
|    |             | 4.7.3 DSDF original exit sensor (SD13), DSDF tray lift lower limit sensor (SD10). | 4-41             |
|    |             | 4.7.4 Lower transport unit                                                        | 4-42             |
|    |             | 4.7.5 DSDF shading sheet HP sensor (SD14)                                         | 4-43             |
|    |             | 4.7.6 DSDF lower cover opening/closing detection sensor (SD15)                    | 4-44             |
|    |             | 4.7.7 Multiple feeding detection sensor (reception side) (SD18)                   | 4-45             |
|    |             | 4.7.8 Multiple feeding detection sensor (transmission side) (SD17)                | 4-46             |
|    | 4.8         | Original Scanning Section                                                         | 4-47             |
|    |             | 4.8.1 DSDF-CCD module (CCDD)                                                      | 4-47             |
|    | 4.9         | Film Attachment Reference                                                         | 4-49             |
|    |             | 4.9.1 Registration films (F), (R)                                                 | 4-49             |
|    |             | 4.9.2 Films with a spacer                                                         | 4-50             |
| 5. | ADJ         | USTMENT                                                                           | 5-1              |
|    | 5.1         | Position Adjustment                                                               | 5-1              |
|    |             | 5.1.1 Checking                                                                    | 5-1              |
|    |             | 5.1.2 Adjustment                                                                  | 5-2              |
|    | 5.2         | Height Adjustment                                                                 | 5-5              |
|    |             | 5.2.1 Checking                                                                    | 5-5              |
|    |             | 5.2.2 Adjustment                                                                  | 5-6              |
|    | 5.3         | Skew adjustment                                                                   | 5-7              |
|    |             | 5.3.1 Checking                                                                    | 5-7              |
|    | <b>F</b> 4  | 5.3.2 Adjustment                                                                  | 5-8              |
|    | 5.4         | Leading Edge Position Adjustment                                                  | 5-11             |
|    |             | 5.4.1 Checking                                                                    | 5-11             |
|    | 55          | 5.4.2 Aujustinent                                                                 | 5 12             |
|    | 5.5         | 5.5.1 Front side                                                                  |                  |
|    |             | 5.5.2 Back side                                                                   | 5-14             |
|    | 56          | Conv Ratio Adjustment                                                             | 5-15             |
|    | 0.0         | 5.6.1 Checking                                                                    | 5-15             |
|    |             | 5.6.2 Adjustment                                                                  | 5-15             |
|    | 5.7         | DSDF Read-in Sensor-1 Adjustment                                                  | 5-16             |
|    |             | 5.7.1 DSDF read-in sensor-1 automatic adjustment                                  | 5-16             |
|    |             | 5.7.2 DSDF read-in sensor-1 manual adjustment                                     | 5-16             |
|    | 5.8         | Platen Sheet                                                                      | 5-18             |
|    | 5.9         | DSDF Separation Roller Pressure Force Adjustment                                  | 5-19             |
| 6. | TRO         | UBLESHOOTING                                                                      | 6-1              |
| •  | 6.1         | Other Errors                                                                      | 6-1              |
| 7  |             |                                                                                   | 74               |
| 1. |             | Nietonance and Inspection Deinte                                                  | / - 1<br>7 4     |
|    | ィ. I<br>フ つ | Maintenance Part List                                                             | ו-ז<br>סיד       |
|    | 1.2         | 7.2.1 How to attach the stopper iig                                               | 1-∠<br>7_2       |
|    | 73          | Firmware Updating                                                                 | 7_3              |
|    |             |                                                                                   |                  |

| 8. | Harness Diagram | 8-1 |
|----|-----------------|-----|
| RE | VISION RECORD   | 1   |

# 1. SPECIFICATIONS

| ltem                                                           | Contents                                                                                                    |
|----------------------------------------------------------------|----------------------------------------------------------------------------------------------------|
| Maximum number of<br>originals on the<br>original feeding tray | Up to 300 sheets or 38 mm in height<br>* 35 g/m <sup>2</sup> to 80 g/m <sup>2</sup> (9.3 lb. Bond to 21.3 lb. Bond)                                                                                                    |
| Acceptable paper size                                          | A5-R, A4, A4-R, B5, B5-R, B4, A3, FOLIO, ST-R, LT, LT-R, LG, LD, COMPUTER                                                                                                    |
| Acceptable paper weight                                        | 35 g/m <sup>2</sup> to 209 g/m <sup>2</sup> (9.3 lb. Bond to 41.8 lb. Bond, 77.3 lb. Cover)                                                                                                    |
| Acceptable paper type                                          | Plain, Recycled paper                                                                                                    |
| Scanner                                                        | 3-line CCD (RGB)<br>7450 pix.                                                                                                    |
| Scanning speed                                                 | <ul> <li>Black, Gray Scale, Color (A4, LT)</li> <li>Simplex: 120 spm, Duplex: 240 spm (200 dpi, 300 dpi)</li> <li>Simplex: 70 spm, Duplex: 140 spm (600 dpi)</li> </ul>                                                                                                    |
| Multiple feeding detection function                            | MR-4010: Not available<br>MR-4020: Available                                                                                                    |
| Dimensions                                                     | 575 (W) x 531 (D) x 180 (H) mm<br>* Excluding the original tray and hinge space                                                                                                    |
| Weight                                                         | Approx. 14 kg (30 lb.)                                                                                                    |
| Power consumption                                              | Approx. 60 W                                                                                                    |
| Power supply                                                   | DC 24 V, DC 5V<br>* Supplied from the MFP                                                                                                    |
| Accessories                                                    | Unpacking/Setup Instructions (1 set)<br>Chart (A4 and LT: 1 sheet each)<br>Fixing screw (6 pcs.)<br>Stopper bracket (2 pcs.)<br>Stopper bracket fixing screw (4 pcs.)<br>DSDF I/F board (1 pc.)<br>DSDF I/F board fixing screw (2 pcs.)<br>Locking support (1 pc.)<br>Hinge cover (1 pc.)<br>Positioning pin (2 pcs.)<br>Washer (2 pcs.)<br>Label (1 pc.) |

1

# 2. OVERVIEW

# 2.1 Main Components

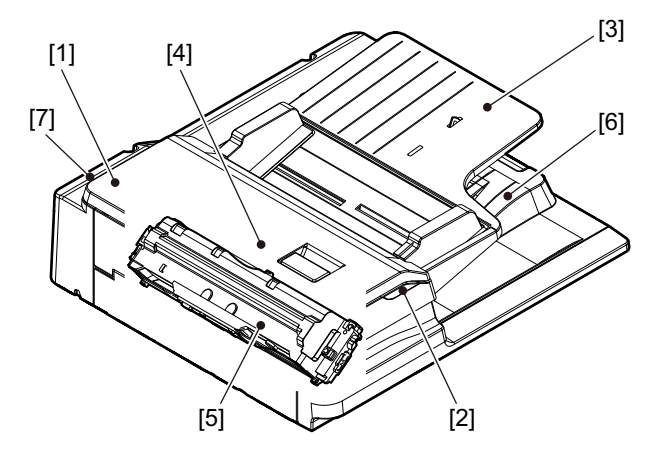

Fig. 2-1

| Sym<br>bol | Location                     |      | Components                                               |                           |
|------------|------------------------------|------|----------------------------------------------------------|---------------------------|
| 1          | Original jam<br>access cover |      |                                                          |                           |
| 2          | LED                          | LEDD | DSDF-LED PC board                                        |                           |
| 3          | Original tray                | SD1  | DSDF tray original length sensor-1                       | Original tray             |
|            |                              | SD2  | DSDF tray original length sensor-2                       | Original tray lift        |
|            |                              | SD3  | DSDF tray original width sensor                          |                           |
|            |                              | SD4  | DSDF original empty sensor                               |                           |
| 4          | Paper feeding and            | SD5  | DSDF original feed sensor                                | DSDF pickup roller        |
|            | transporting                 | SD6  | DSDF registration sensor                                 | DSDF separation roller    |
|            |                              | SD7  | DSDF original width detection<br>sensor-1                | DSDF original feed roller |
|            |                              | SD8  | DSDF original width detection<br>sensor-2                | DSDF registration roller  |
|            |                              | SD9  | DSDF tray lift upper limit sensor                        | Pre-read roller-1         |
|            |                              | SD10 | DSDF tray lift lower limit sensor                        | Post-read roller-1        |
|            |                              | SD11 | DSDF read-in sensor-1                                    | Pre-read roller-2         |
|            |                              | SD12 | DSDF read-in sensor-2                                    | Post-read roller-2        |
|            |                              | SD13 | DSDF original exit sensor                                | DSDF original exit roller |
|            |                              | SD15 | DSDF lower cover opening/closing<br>detection sensor     |                           |
|            |                              | SD16 | DSDF upper cover opening/closing<br>detection sensor     |                           |
|            |                              | SD17 | Multiple feeding detection sensor<br>(transmission side) |                           |
|            |                              | SD18 | Multiple feeding detection sensor<br>(reception side)    |                           |
|            |                              | SWD1 | DSDF lower cover interlock switch                        |                           |
|            |                              | SWD2 | DSDF upper cover interlock switch                        |                           |
| 5          | Original scanning            | CCDD | DSDF-CCD module                                          | DSDF shading sheet        |
|            |                              | SD14 | DSDF shading sheet HP sensor                             |                           |
| 6          | Original exit tray           |      |                                                          |                           |

| Sym<br>bol | Location    |        | Components                                        |  |
|------------|-------------|--------|---------------------------------------------------|--|
| 7          | Driving and | MD1    | DSDF original feed motor                          |  |
|            | controlling | MD2    | DSDF separation motor                             |  |
|            |             | MD3    | DSDF registration motor                           |  |
|            |             | MD4    | DSDF read motor                                   |  |
|            |             | MD5    | DSDF original exit motor                          |  |
|            |             | FD1    | DSDF cooling fan motor                            |  |
|            |             | CLD    | DSDF tray-up clutch                               |  |
|            |             | DLGD   | DSDF control PC board                             |  |
|            |             | DLGRLY | DSDF multiple feeding detection<br>relay PC board |  |

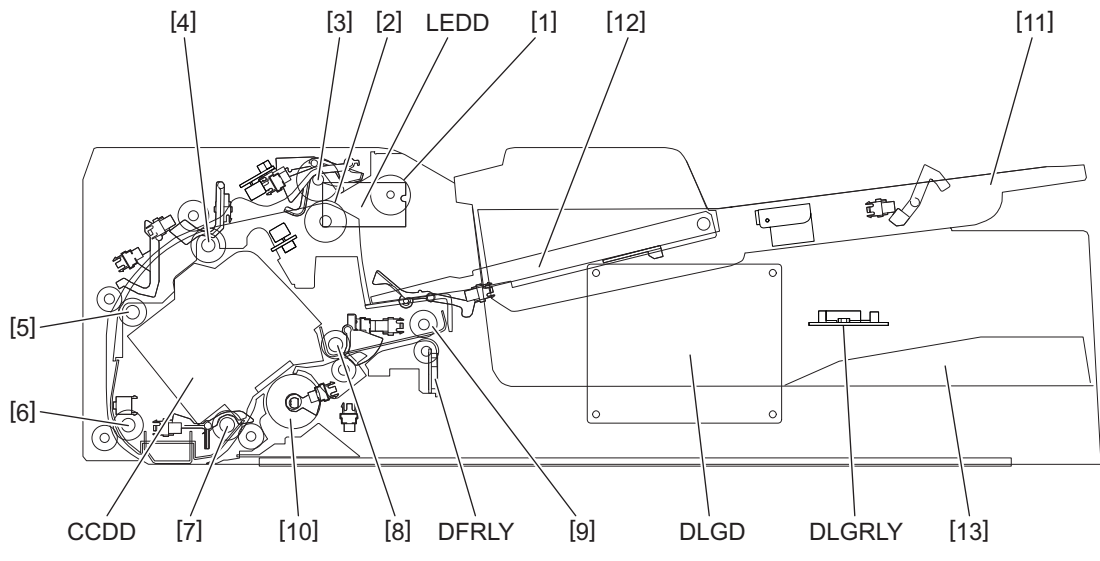

Fig. 2-2

| Symbol | Name                      | Symbol | Name                                                          |
|--------|---------------------------|--------|---------------------------------------------------------------|
| LEDD   | DSDF-LED PC board         | 7      | Pre-read roller-2                                             |
| CCDD   | DSDF-CCD module           | 8      | Post-read roller-2                                            |
| DLGD   | DSDF control PC board     | 9      | DSDF original exit roller                                     |
| 1      | DSDF pickup roller        | 10     | DSDF shading sheet                                            |
| 2      | DSDF separation roller    | 11     | Original tray                                                 |
| 3      | DSDF original feed roller | 12     | Original tray lift                                            |
| 4      | DSDF registration roller  | 13     | Original exit tray                                            |
| 5      | Pre-read roller-1         | DFRLY  | DSDF relay PC board                                           |
| 6      | Post-read roller-1        | DLGRLY | DSDF multiple feeding detection relay PC board (MR-4020 only) |

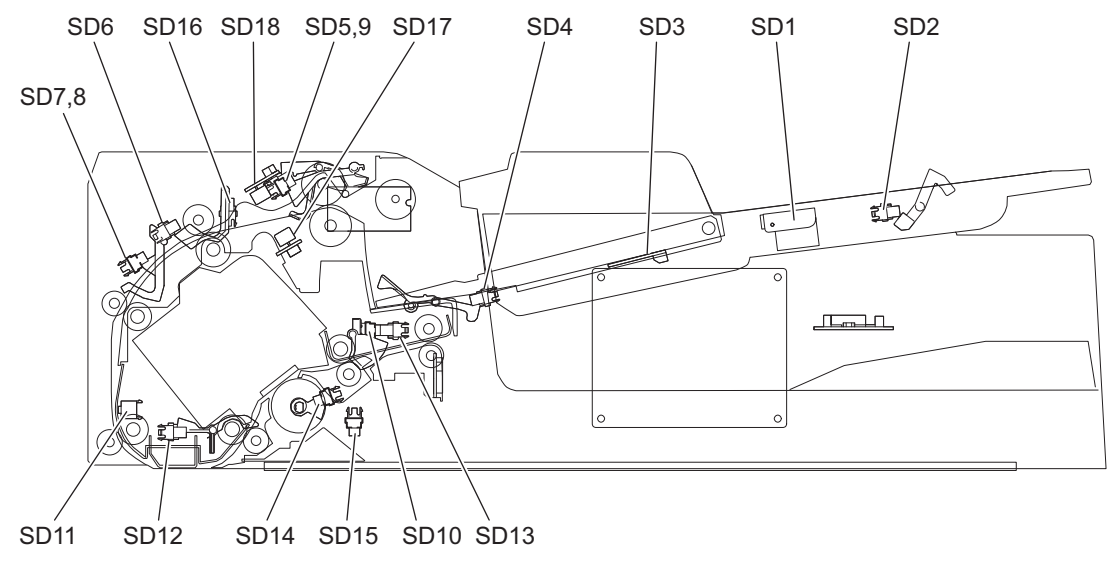

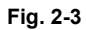

| Symb<br>ol | Name                                   | Symb<br>ol | Name                                                                 |
|------------|----------------------------------------|------------|----------------------------------------------------------------------|
| SD1        | DSDF tray original length sensor-1     | SD10       | DSDF tray lift lower limit sensor                                    |
| SD2        | DSDF tray original length sensor-2     | SD11       | DSDF read-in sensor-1                                                |
| SD3        | DSDF tray original width sensor        | SD12       | DSDF read-in sensor-2                                                |
| SD4        | DSDF original empty sensor             | SD13       | DSDF original exit sensor                                            |
| SD5        | DSDF original feed sensor              | SD14       | DSDF shading sheet HP sensor                                         |
| SD6        | DSDF registration sensor               | SD15       | DSDF lower cover opening/closing detection<br>sensor                 |
| SD7        | DSDF original width detection sensor-1 | SD16       | DSDF upper cover opening/closing detection<br>sensor                 |
| SD8        | DSDF original width detection sensor-2 | SD17       | Multiple feeding detection sensor (transmission side) (MR-4020 only) |
| SD9        | DSDF tray lift upper limit sensor      | SD18       | Multiple feeding detection sensor (reception side) (MR-4020 only)    |

# 2.3 Electric Parts Layout

#### [A] Motor layout

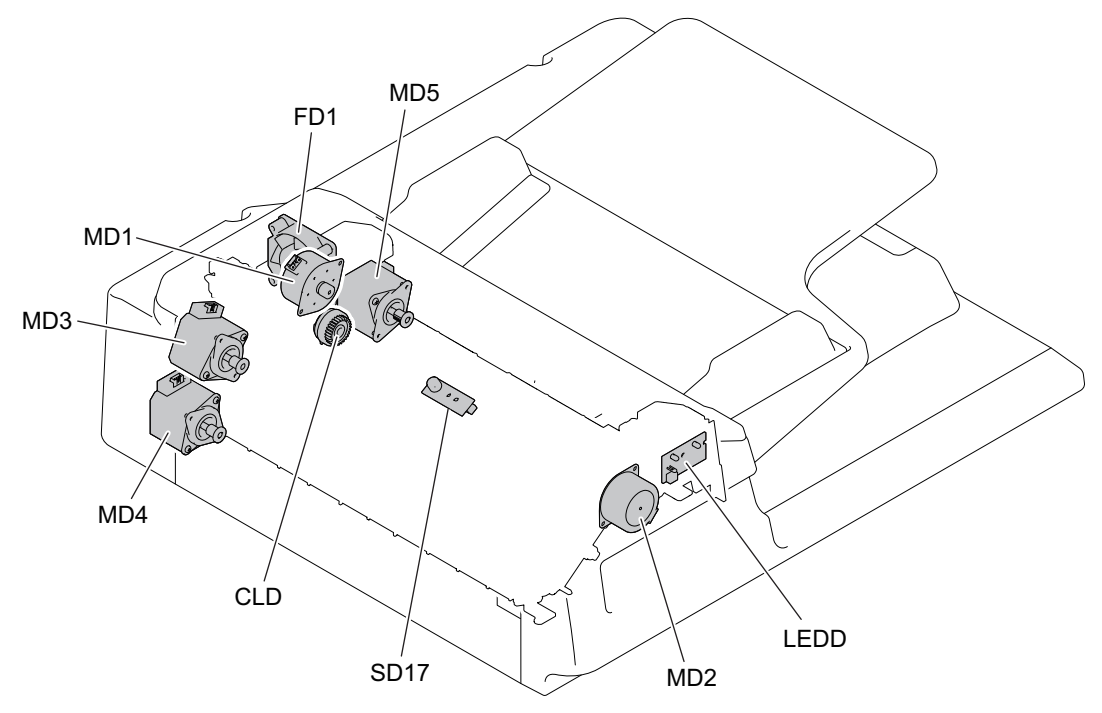

Fig. 2-4

#### [B] Original sensor layout 1

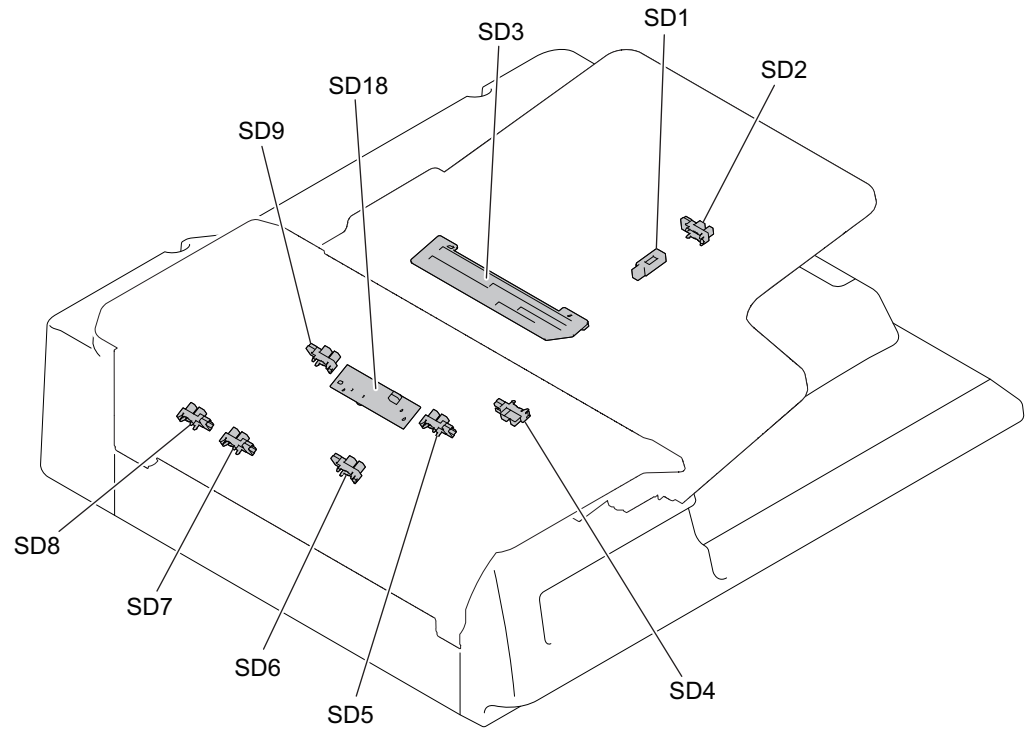

Fig. 2-5

2

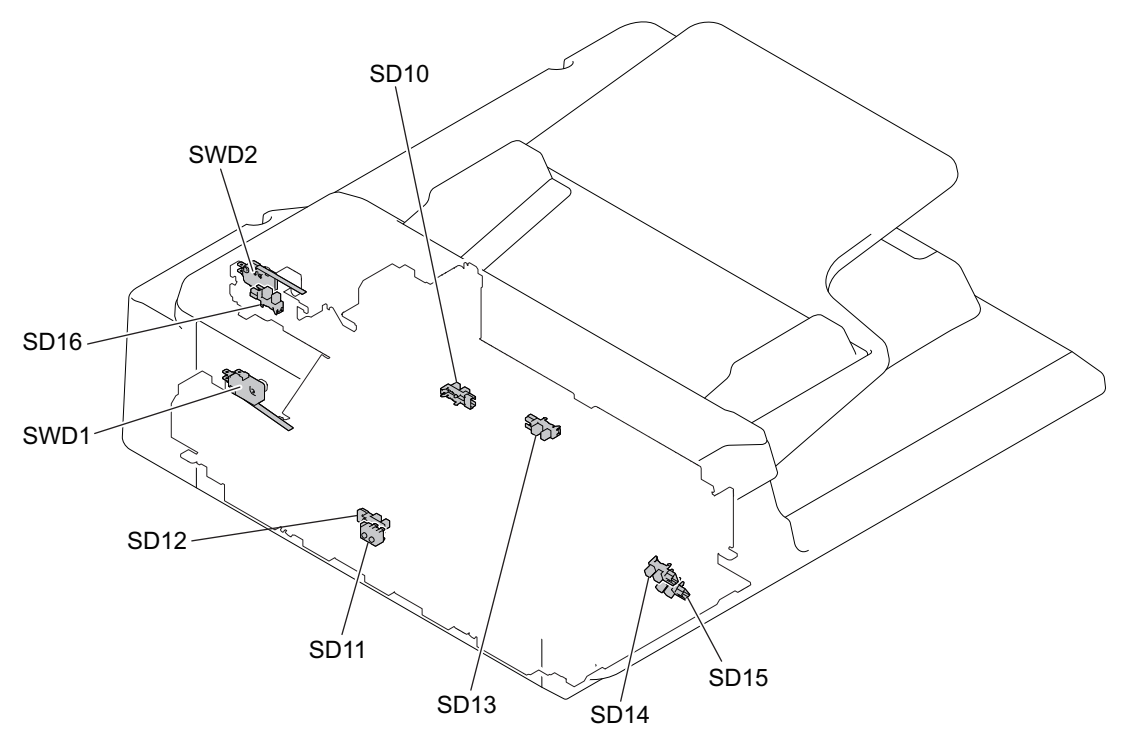

Fig. 2-6

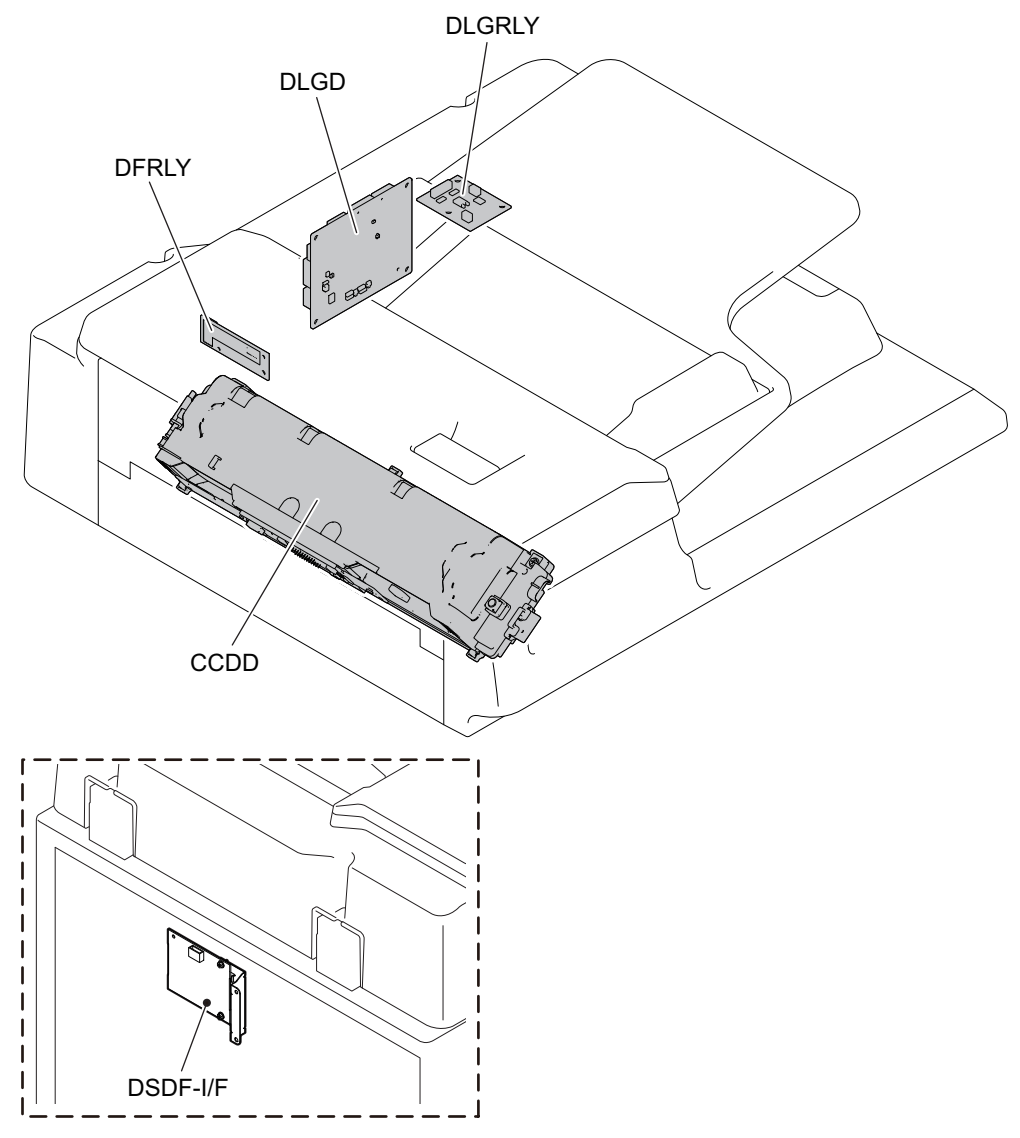

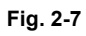

2

# 2.4 Symbols and Functions of Various Components

#### Notes:

The column "P-I" shows the page and item number in the parts list.

#### 2.4.1 Motor

| Symbol | Name                     | Function                                                                                                    | Remarks                      |              | P-I  |
|--------|--------------------------|----------------------------------------------------------------------------------------------------|------------------------------|--------------|------|
| MD1    | DSDF original feed motor | Drives the DSDF pickup roller<br>and the DSDF original feed<br>roller.                                      | P. 2-5 "[A] Motor<br>layout" | Fig. 2-<br>4 | 6-8  |
| MD2    | DSDF separation motor    | Drives the DSDF separation<br>roller in reverse and moves<br>the original tray lift upward<br>and downward. | P. 2-5 "[A] Motor layout"    | Fig. 2-<br>4 | 5-10 |
| MD3    | DSDF registration motor  | Drives the DSDF registration roller.                                                                        | P. 2-5 "[A] Motor<br>layout" | Fig. 2-<br>4 | 6-4  |
| MD4    | DSDF read motor          | Drives the pre-read roller-1,<br>post-read roller-1, pre-read<br>roller-2 and post-read roller-2.           | P. 2-5 "[A] Motor<br>layout" | Fig. 2-<br>4 | 10-5 |
| MD5    | DSDF original exit motor | Drives the DSDF original exit<br>roller and rotates the DSDF<br>shading sheet.                              | P. 2-5 "[A] Motor<br>layout" | Fig. 2-<br>4 | 10-5 |
| FD1    | DSDF cooling fan motor   | Cools down inside of the DSDF.                                                                              | P. 2-5 "[A] Motor layout"    | Fig. 2-<br>4 | 5-1  |

### 2.4.2 Clutch

| Symbol | Name                | Function                                                                   | Remarks                   |              | P-I  |
|--------|---------------------|----------------------------------------------------------------------------|---------------------------|--------------|------|
| CLD    | DSDF tray-up clutch | Transmits the driving force to move the original tray upward and downward. | P. 2-5 "[A] Motor layout" | Fig. 2-<br>4 | 8-13 |

#### 2.4.3 Sensor and switch

| Symbol | Name                                   | Function                                                                                                    | Remarks                                     |              | P-I  |
|--------|----------------------------------------|----------------------------------------------------------------------------------------------------|---------------------------------------------|--------------|------|
| SD1    | DSDF tray original length sensor-1     | Detects the length of the original on the original tray.                                                          | P. 2-5 "[B]<br>Original sensor<br>layout 1" | Fig. 2-<br>5 | 2-4  |
| SD2    | DSDF tray original length sensor-2     | Detects the length of the original on the original tray.                                                          | P. 2-5 "[B]<br>Original sensor<br>layout 1" | Fig. 2-<br>5 | 2-4  |
| SD3    | DSDF tray original width sensor        | Detects the width of the original on the original tray.                                                           | P. 2-5 "[B]<br>Original sensor<br>layout 1" | Fig. 2-<br>5 | 2-12 |
| SD4    | DSDF original empty<br>sensor          | Detects whether there is an original on the original tray or not.                                                 | P. 2-5 "[B]<br>Original sensor<br>layout 1" | Fig. 2-<br>5 | 2-4  |
| SD5    | DSDF original feed sensor              | Detects the original in the original feeding section.                                                             | P. 2-5 "[B]<br>Original sensor<br>layout 1" | Fig. 2-<br>5 | 4-7  |
| SD6    | DSDF registration sensor               | Detects the original<br>transportation in the DSDF<br>registration roller. Detects the<br>length of the original. | P. 2-5 "[B]<br>Original sensor<br>layout 1" | Fig. 2-<br>5 | 4-7  |
| SD7    | DSDF original width detection sensor-1 | Detects the width of the original.                                                                                | P. 2-5 "[B]<br>Original sensor<br>layout 1" | Fig. 2-<br>5 | 3-11 |

| Symbol | Name                                                     | Function                                                                                                    | Remarks                                     |              | P-I   |
|--------|----------------------------------------------------------|----------------------------------------------------------------------------------------------------|---------------------------------------------|--------------|-------|
| SD8    | DSDF original width detection sensor-2                   | Detects the width of the original.                                                                                                    | P. 2-5 "[B]<br>Original sensor<br>layout 1" | Fig. 2-<br>5 | 3-11  |
| SD9    | DSDF tray lift upper limit sensor                        | Detects the upper limit position of the original tray lift.                                                                                                    | P. 2-5 "[B]<br>Original sensor<br>layout 1" | Fig. 2-<br>5 | 4-7   |
| SD10   | DSDF tray lift lower limit sensor                        | Detects the lower limit position of the original tray lift.                                                                                                    | P. 2-6 "[C]<br>Original sensor<br>layout 2" | Fig. 2-<br>6 | 11-5  |
| SD11   | DSDF read-in sensor-1                                    | Detects the leading edge<br>position of the original at the<br>original scanning section of<br>the MFP.                                                                                                    | P. 2-6 "[C]<br>Original sensor<br>layout 2" | Fig. 2-<br>6 | 14-14 |
| SD12   | DSDF read-in sensor-2                                    | Detects the leading edge<br>position of the original at the<br>CCD module original<br>scanning section of the DSDF.                                                                                                  | P. 2-6 "[C]<br>Original sensor<br>layout 2" | Fig. 2-<br>6 | 14-15 |
| SD13   | DSDF original exit sensor                                | Detects the original in the original exit section.                                                                                                    | P. 2-6 "[C]<br>Original sensor<br>layout 2" | Fig. 2-<br>6 | 11-5  |
| SD14   | DSDF shading sheet HP sensor                             | Detects the home position of the DSDF shading sheet.                                                                                                    | P. 2-6 "[C]<br>Original sensor<br>layout 2" | Fig. 2-<br>6 | 15-8  |
| SD15   | DSDF lower cover<br>opening/closing detection<br>sensor  | Detects the opening and<br>closing status of the top<br>DSDF lower cover.                                                                                                    | P. 2-6 "[C]<br>Original sensor<br>layout 2" | Fig. 2-<br>6 | 15-8  |
| SD16   | DSDF upper cover<br>opening/closing detection<br>sensor  | Detects the opening and<br>closing status of the top<br>DSDF upper cover.                                                                                                    | P. 2-6 "[C]<br>Original sensor<br>layout 2" | Fig. 2-<br>6 | 6-22  |
| SD17   | Multiple feeding detection<br>sensor (transmission side) | Detects that the multiple<br>sheets of the original have<br>been transported together.<br>This will be made to function<br>by the combination with the<br>transmission and reception<br>side sensors. (MR-4020 only) | P. 2-5 "[A] Motor<br>layout"                | Fig. 2-<br>4 | 17-1  |
| SD18   | Multiple feeding detection sensor (reception side)       | Detects that the multiple<br>sheets of the original have<br>been transported together.<br>This will function by the<br>combination with the<br>transmission and reception<br>side sensors. (MR-4020 only)            | P. 2-5 "[B]<br>Original sensor<br>layout 1" | Fig. 2-<br>5 | 17-1  |
| SWD1   | DSDF lower cover<br>interlock switch                     | Shuts down the 24 V voltage when the DSDF lower cover is opened.                                                                                                    | P. 2-6 "[C]<br>Original sensor<br>layout 2" | Fig. 2-<br>6 | 16-5  |
| SWD2   | DSDF upper cover<br>interlock switch                     | Shuts down the 24 V voltage when the DSDF upper cover is opened.                                                                                                    | P. 2-6 "[C]<br>Original sensor<br>layout 2" | Fig. 2-<br>6 | 6-19  |

#### 2.4.4 PC Board

| Symbol   | Name                                           | Function                                                                                                    | Remarks                                  |              | P-I   |
|----------|------------------------------------------------|----------------------------------------------------------------------------------------------------|------------------------------------------|--------------|-------|
| LEDD     | DSDF-LED PC board                              | Lights the LED when an<br>original is set or an<br>abnormality occurs.                                               | P. 2-5 "[A] Motor<br>layout"             | Fig. 2-<br>4 | 5-9   |
| DLGD     | DSDF control PC board                          | Controls the DSDF.                                                                                                   | Description P. 2-7 "[D] PC board layout" | Fig. 2-<br>7 | 16-1  |
| DSDF-I/F | DSDF-I/F PC board                              | Transmits the signal among<br>the DSDF-CCD module and<br>the system control PC board.                                | Deriv P. 2-7 "[D] PC board layout"       | Fig. 2-<br>7 | 20-5  |
| DFRLY    | DSDF relay PC board                            | Transmits the signal among<br>the DSDF-CCD module and<br>the DSDF-I/F PC board.                                      | P. 2-7 "[D] PC board layout"             | Fig. 2-<br>7 | 16-28 |
| DLGRLY   | DSDF multiple feeding detection relay PC board | Transmits the signal among<br>the Multiple feeding detection<br>sensors and DSDF control PC<br>board. (MR-4020 only) | P. 2-7 "[D] PC board layout"             | Fig. 2-<br>7 | 17-1  |

#### 2.4.5 Others

| Symbol | Name            | Function                                         | Remarks                         |              | P-I  |
|--------|-----------------|--------------------------------------------------|---------------------------------|--------------|------|
| CCDD   | DSDF-CCD module | Scans the back side of the original in the DSDF. | P. 2-7 "[D] PC<br>board layout" | Fig. 2-<br>7 | 5-22 |

# 2.5 Signal Block Diagram

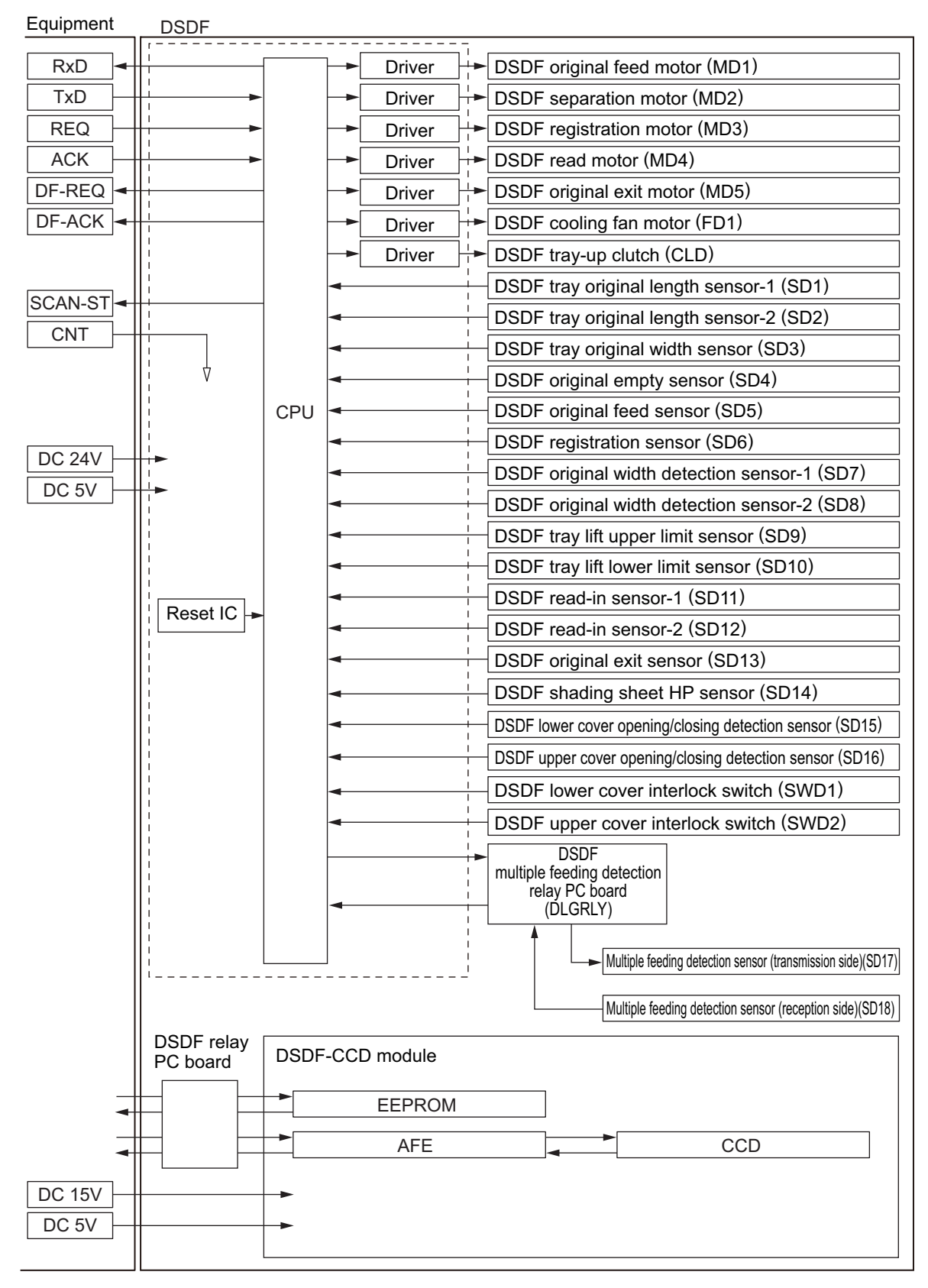

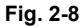

# 2.6 Interface Signals

The following 6 lines are used to transmit and receive signals between the MFP and the DSDF.

- 1. REQ: Communication request signal (from the MFP to the DSDF)
- 2. DF-REQ: Communication request signal (from the DSDF to the MFP)
- 3. DF-ACK: Communication request acknowledging signal (from the DSDF to the MFP)
- 4. ACK: Communication request acknowledging signal (from the MFP to the DSDF)
- 5. TxD: Data transmitted from the MFP to the DSDF
- 6. RxD: Data transmitted from the DSDF to the MFP

Since the serial communication system has been adopted for data communication (RxD and TxD) between the scanner and the DSDF, whether the signals are transmitted or received properly cannot be checked using testing devices in the field.

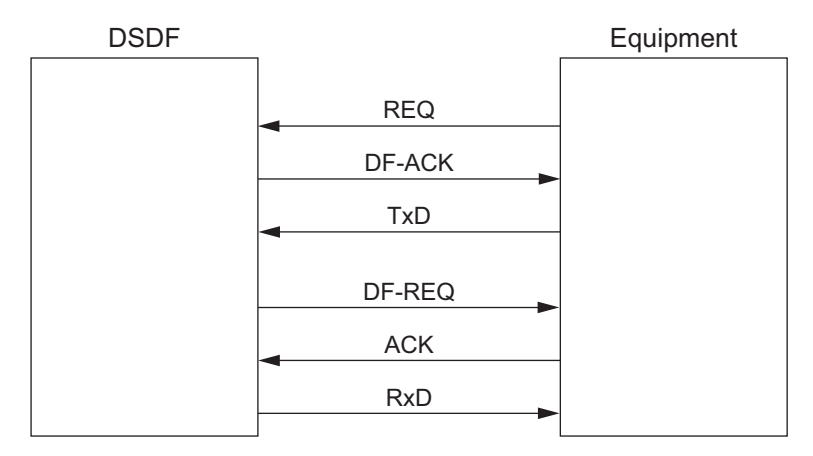

Fig. 2-9

# 3. OPERATION DESCRIPTION

### 3.1 Overview

#### 3.1.1 Original transport path

An original is transported by each transport roller via the path shown in the figure. The front side of the original is scanned by the CCD (DF original glass section) of the MFP and the back side is scanned by the DSDF-CCD module embedded in the DSDF.

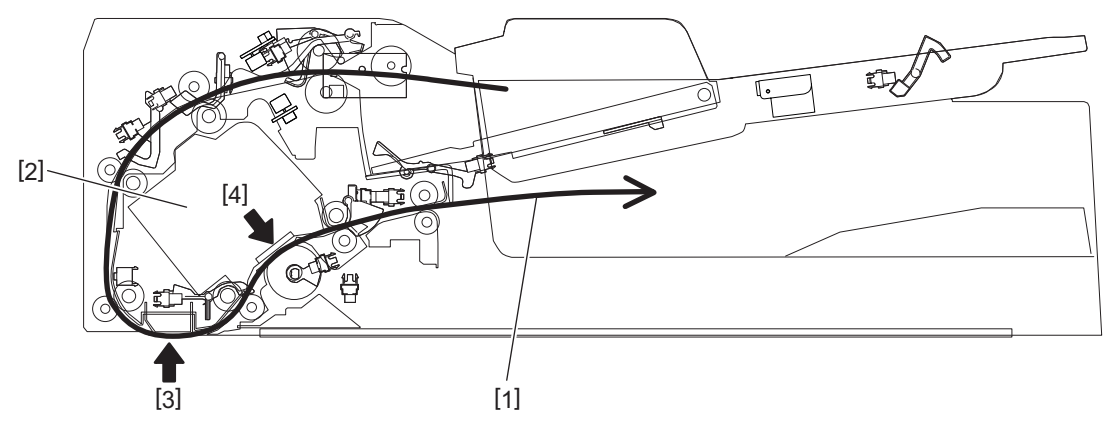

#### Fig. 3-1

| Symbol | Name                                                          |
|--------|---------------------------------------------------------------|
| 1      | Transport path                                                |
| 2      | DSDF-CCD module                                               |
| 3      | Front side scanning section (DF original glass section)       |
| 4      | Back side scanning section (DSDF-CCD module scanning section) |

## 3.2 Drive Section

#### 3.2.1 Motor

Transportation of originals is operated by the DSDF original feed motor, DSDF read motor and DSDF original exit/reverse motor.

The role for each motor is as below.

| Motor                    | Rotation<br>direction | Function                                                                                    |
|--------------------------|-----------------------|---------------------------------------------------------------------------------------------|
| DSDF original feed motor | Clockwise             | Drives the DSDF pickup roller and the DSDF original feed roller.                            |
| DSDF separation motor    | Clockwise             | Moves the original tray lift downward.                                                      |
|                          | Counterclockwi se     | Drives the DSDF separation roller in reverse and moves the original tray lift upward.       |
| DSDF registration motor  | Counterclockwi se     | Drives the DSDF registration roller.                                                        |
| DSDF read motor          | Counterclockwi se     | Drives the pre-read roller-1, post-read roller-1, pre-read roller-2 and post-read roller-2. |
| DSDF original exit motor | Clockwise             | Rotates the DSDF shading sheet.                                                             |
|                          | Counterclockwi se     | Drives the DSDF original exit roller.                                                       |

#### 3.2.2 DSDF original feed motor

When the feed signal from the MFP is received, feeding and transporting of an original will start. The DSDF original feed motor starts rotating to drive the DSDF pickup roller and the DSDF original feed roller to transport the original to the registration roller.

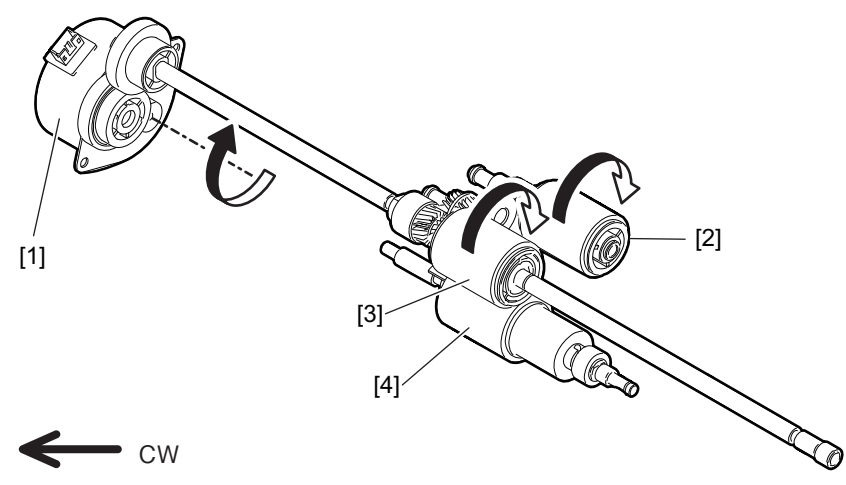

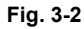

| Symbol | Name                      |
|--------|---------------------------|
| 1      | DSDF original feed motor  |
| 2      | DSDF pickup roller        |
| 3      | DSDF original feed roller |
| 4      | DSDF separation roller    |

#### 3.2.3 DSDF separation motor

The DSDF separation motor performs the reverse operation of the DSDF separation roller and moves the original tray lift upward and downward.

When original feeding starts, the DSDF separation motor rotates clockwise to perform the reverse operation of the DSDF separation roller.

This will prevent multiple feeding of the originals.

Moreover, when the DSDF original empty sensor is turned ON, the DSDF separation motor rotates counterclockwise, resulting in the original tray lift ascending.

When the DSDF original empty sensor is turned OFF, the DSDF separation motor rotates clockwise, resulting in the original tray lift descending.

Transmitting the driving force from the DSDF separation motor to the original tray lift is controlled by the DSDF tray-up clutch.

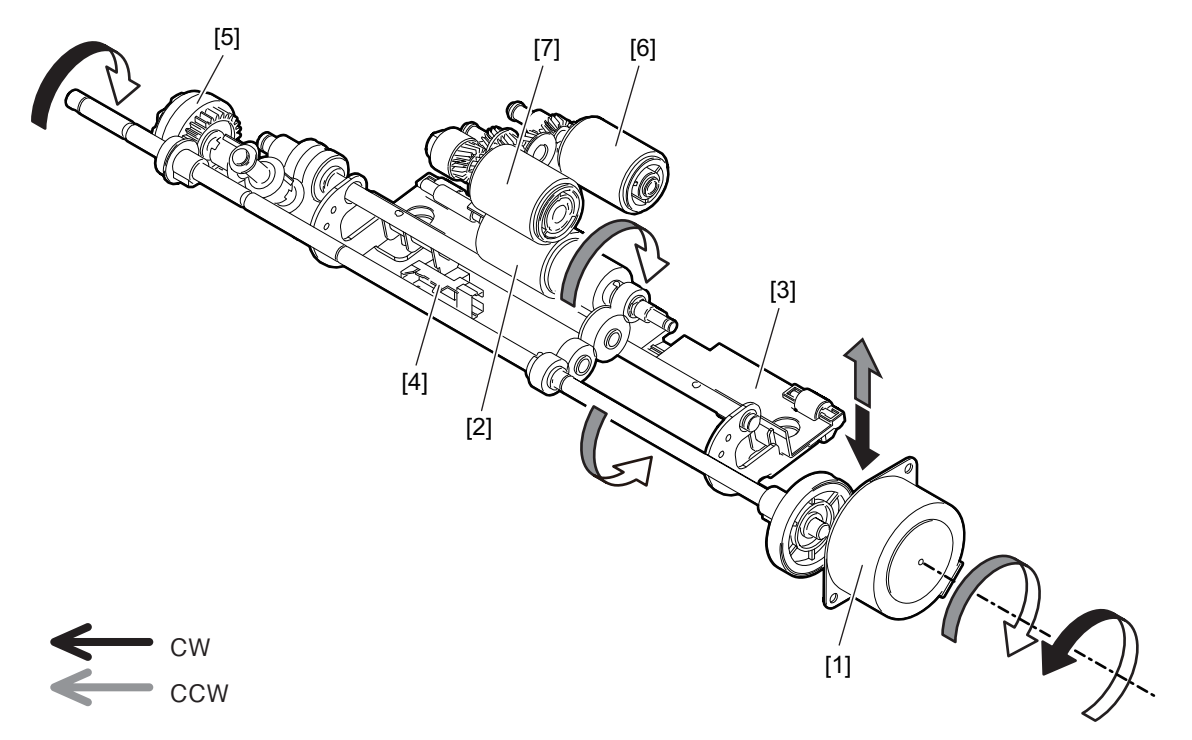

Fig. 3-3

| Symbol | Name                              | Symbol | Name                      |
|--------|-----------------------------------|--------|---------------------------|
| 1      | DSDF separation motor             | 5      | DSDF tray-up clutch       |
| 2      | DSDF separation roller            | 6      | DSDF pickup roller        |
| 3      | Original tray lift                | 7      | DSDF original feed roller |
| 4      | DSDF tray lift lower limit sensor |        |                           |

#### 3.2.4 DSDF registration motor

The DSDF registration motor rotates the DSDF registration roller. The DSDF registration roller aligns the paper and transports it to the pre-read roller-1.

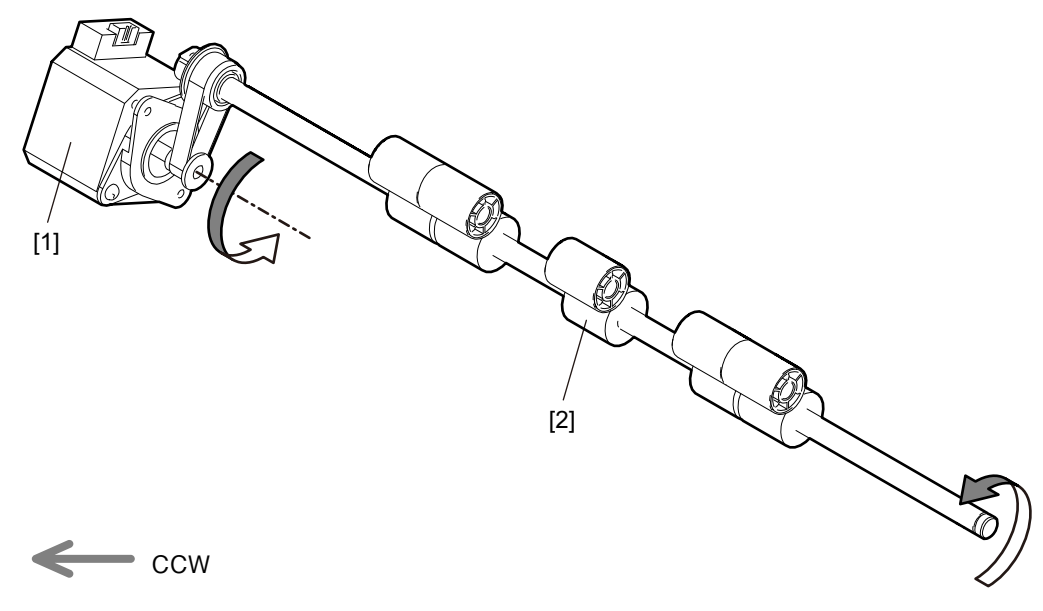

Fig. 3-4

| Symbol | Name                     |
|--------|--------------------------|
| 1      | DSDF registration motor  |
| 2      | DSDF registration roller |

#### 3.2.5 DSDF read motor

The DSDF read motor drives four rollers; the pre-read roller-1, post-read roller-1, pre-read roller-2 and post-read roller-2, by means of the timing belt.

The pre-read roller-1 and the post-read roller-1 perform original transporting at the scanning section of the ADF original glass. The pre-read roller-2 and the post-read roller-2 perform original transporting at the scanning section of the DSDF-CCD module.

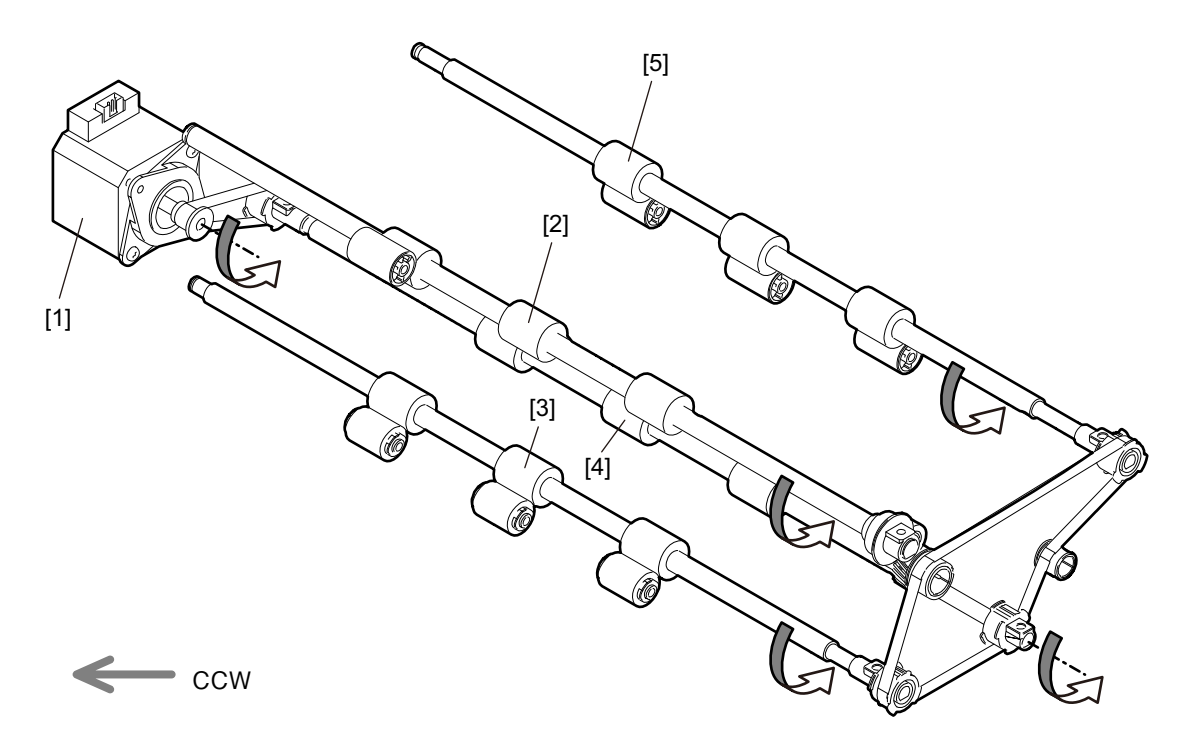

Fig. 3-5

| Symbol | Name               | Symbol | Name               |
|--------|--------------------|--------|--------------------|
| 1      | DSDF read motor    | 4      | Pre-read roller-2  |
| 2      | Pre-read roller-1  | 5      | Post-read roller-2 |
| 3      | Post-read roller-1 |        |                    |

3 - 5

### 3.2.6 DSDF original exit motor

When the DSDF original exit motor rotates counterclockwise, the DSDF original exit roller starts rotating to make the original exit.

When the DSDF original exit motor rotates clockwise, the guide covering the DSDF shading sheet starts rotating and then it appears.

The home position of the guide covering the DSDF shading sheet is detected by the DSDF shading sheet HP sensor.

The DSDF shading sheet is used to correct the values of the background peak of the DSDF-CCD module.

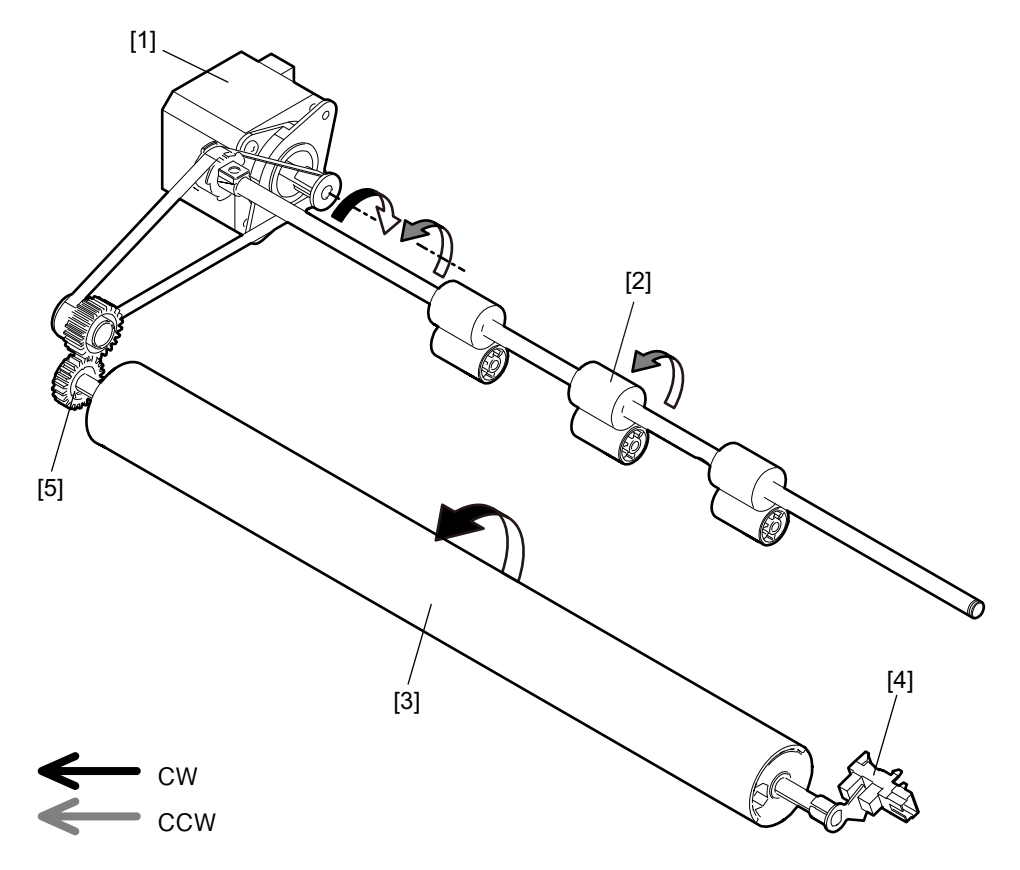

Fig. 3-6

| Symbol | Name                      | Symbol | Name                         |
|--------|---------------------------|--------|------------------------------|
| 1      | DSDF original exit motor  | 4      | DSDF shading sheet HP sensor |
| 2      | DSDF original exit roller | 5      | One-way clutch               |
| 3      | DSDF shading sheet        |        |                              |

### 3.3 Original Size Detection

The size of the original on the original tray is detected by a combination of the DSDF tray original width sensor, DSDF tray original length sensor-1 and -2.

Moreover, in the mixed size mode, after an original on the original tray has been fed and transported, the original size is detected again by a combination of the DSDF original width detection sensor-1 and-2 and the DSDF registration sensor to determine the paper size.

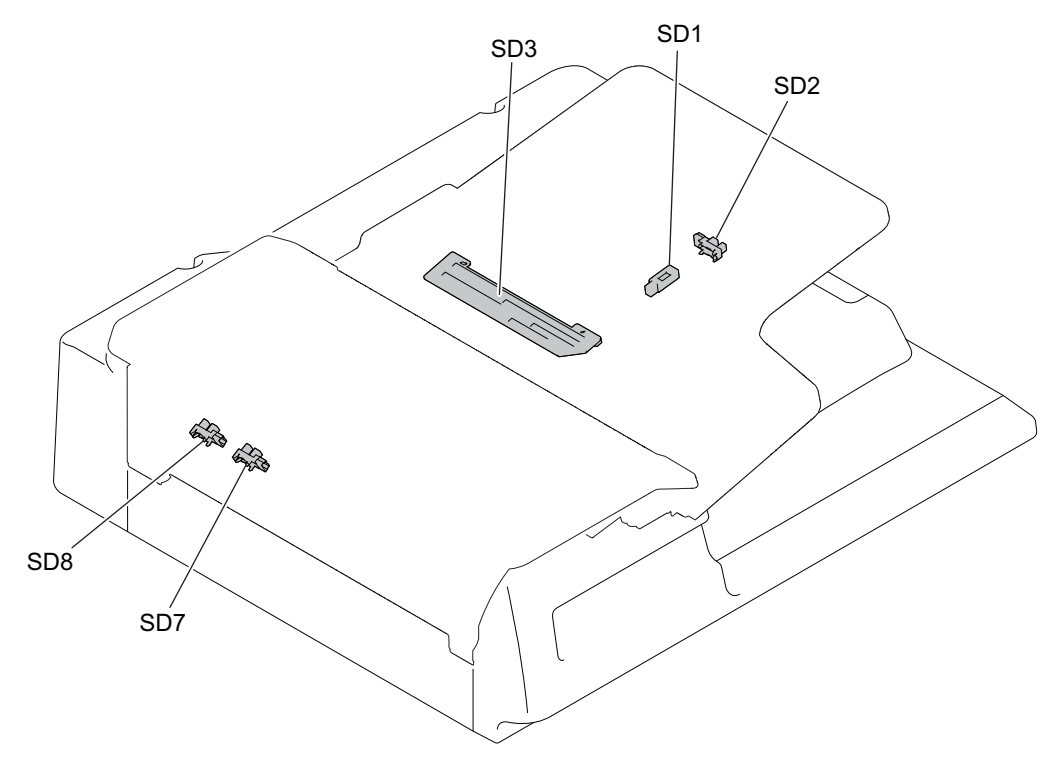

Fig. 3-7

| Symbol | Name                               | Symbol | Name                                   |
|--------|------------------------------------|--------|----------------------------------------|
| SD1    | DSDF tray original length sensor-1 | SD7    | DSDF original width detection sensor-1 |
| SD2    | DSDF tray original length sensor-2 | SD8    | DSDF original width detection sensor-2 |
| SD3    | DSDF tray original width sensor    |        |                                        |

# 3.3.1 DSDF tray original width sensor, DSDF tray original length sensor-1 and -2

The DSDF tray original width sensor, DSDF tray original length sensor-1 and -2 detect the size of an original placed on the original tray.

It is detected by the brush attached to the rack moving on the tray original width sensor, which is a board with the different length of the patterns written. This brush is moved as the original width guide is moved. Signals (TWID0S, TWID1S, TWID2S) are opened and shorted to SG by this movement. The combination of these short (= low level) and open (= high level) can determine the width of the original. The size of the original is determined by a combination of the ON/OFF status of the DSDF tray original width sensor, DSDF tray original length sensor-1 and -2. Therefore, if the sensors cannot detect the size of the original properly due to its being folded or bent, an incorrect size may be detected.

| DSDF tray | original wie | dth sensor | DSDF tray                   | DSDF tray                   | Original width          | Original width           |
|-----------|--------------|------------|-----------------------------|-----------------------------|-------------------------|--------------------------|
| TWID2S    | TWID1S       | TWID0S     | original length<br>sensor-1 | original length<br>sensor-2 | detection<br>(A series) | detection<br>(LT series) |
| L         | L            | Н          | *1                          | *1                          | Business card           | Business card            |
| Н         | Н            | L          | *1                          | *1                          | B5-R                    | -                        |
| Н         | L            | Н          | *1                          | *1                          | A5-R                    | ST-R                     |
| Ц         |              |            | OFF                         | OFF                         | A4                      | LT                       |
| п         | L            | L          | *1                          | ON                          | A3                      | LD                       |
|           |              |            | OFF                         | OFF                         |                         | 8.5" x 8.5"              |
| L         | Н            | L          | ON                          | OFF                         | A4-N                    | LT-R                     |
|           |              |            | *1                          | ON                          | FOLIO                   | LG                       |
|           |              |            | OFF                         | OFF                         | B5                      |                          |
| L         | L            | L          | *1                          | ON                          | B4                      | COMPUTER                 |

Sizes detectable in combinations of the opening and shortening of the signals are as follows:

H (= high level): Open

L (= low level): Short

\*1 Not related to the ON/OFF status

# 3.3.2 DSDF original width detection sensor-1 and -2, DSDF registration sensor

In the mixed size mode, the size of the original is determined by the size which is detected by the DSDF tray original width sensor, DSDF tray original length sensor-1 and -2 located on the original tray by adding the result of the redetection during its transportation.

Redetection is performed by the ON/OFF status of the DSDF tray original width sensor-1 and -2 and by the period in which the DSDF registration is ON (transportation period) to determine the original size.

Sizes detectable in combinations of these sensors are as follows:

| A4 series |
|-----------|
|-----------|

| Original size on the tray | DSDF original<br>width detection<br>sensor-1 | DSDF original<br>width detection<br>sensor-2 | ON period of the DSDF registration sensor                                                                | Determined size |
|---------------------------|----------------------------------------------|----------------------------------------------|----------------------------------------------------------------------------------------------------|-----------------|
|                           | *1                                           | ON                                           | A4 size paper transportation<br>period or longer                                                         | A3              |
|                           |                                              |                                              | Less than A4 size paper<br>transportation period                                                         | A4              |
|                           | ON                                           | OFF                                          | A4 size paper transportation<br>period or longer                                                         | B4              |
| A3                        |                                              |                                              | Less than A4 size paper<br>transportation period                                                         | B5              |
|                           | OFF                                          | OFF                                          | A4-R size paper transportation<br>period or longer                                                       | FOLIO           |
|                           |                                              |                                              | B5-R size paper transportation<br>period or longer<br>Less than A4-R size paper<br>transportation period | A4-R            |
|                           |                                              |                                              | Less than B5-R size paper<br>transportation period                                                       | B5-R            |
| A4                        | *1                                           | ON                                           | *2                                                                                                    | A4              |
|                           | ON                                           | OFF                                          | A4 size paper transportation period or longer                                                            | A4              |
|                           |                                              |                                              | Less than A4 size paper<br>transportation period                                                         | B5              |
|                           | OFF                                          | OFF                                          | *2                                                                                                    | A4              |
|                           | ON                                           | *1                                           | A4 size paper transportation<br>period or longer                                                         | B4              |
|                           |                                              |                                              | Less than A4 size paper<br>transportation period                                                         | B5              |
| B4                        | OFF                                          | 055                                          | A4-R size paper transportation<br>period or longer                                                       | FOLIO           |
|                           |                                              |                                              | B5-R size paper transportation<br>period or longer<br>Less than A4-R size paper<br>transportation period | A4-R            |
|                           |                                              | Urr                                          | A4 size paper transportation<br>period or longer<br>Less than B5-R size paper<br>transportation period   | B5-R            |
|                           |                                              |                                              | Less than A4 size paper transportation period                                                            | A5-R            |
| B5                        | *1                                           | *1                                           | *2                                                                                                    | B5              |

| Original size on the tray | DSDF original<br>width detection<br>sensor-1 | DSDF original<br>width detection<br>sensor-2 | ON period of the DSDF registration sensor          | Determined size |
|---------------------------|----------------------------------------------|----------------------------------------------|----------------------------------------------------|-----------------|
| FOLIO                     | ON *1                                        | *1                                           | A4-R size paper transportation period or longer    | FOLIO           |
|                           |                                              |                                              | Less than A4-R size paper<br>transportation period | A4-R            |
|                           | OFF                                          | OFF                                          | A4 size paper transportation period or longer      | B5-R            |
|                           |                                              |                                              | Less than A4 size paper<br>transportation period   | A5-R            |
| A4-R                      | ON                                           | *1                                           | *2                                                 | A4-R            |
|                           | OFF                                          | OFF                                          | A4 size paper transportation period or longer      | B5-R            |
|                           | OFF                                          |                                              | Less than A4 size paper transportation period      | A5-R            |
| B5-R                      | *1 *1                                        | *1                                           | A4 size paper transportation<br>period or longer   | B5-R            |
|                           |                                              |                                              | Less than A4 size paper transportation period      | A5-R            |
| A5-R                      | *1                                           | *1                                           | *2                                                 | A5-R            |

\*1 Not related to the ON/OFF status

\*2 Not related to the transportation period

#### LT series

| Original size on the tray | DSDF original<br>width detection<br>sensor-1 | DSDF original<br>width detection<br>sensor-2 | ON period of the DSDF registration sensor                                                                 | Determined size |
|---------------------------|----------------------------------------------|----------------------------------------------|----------------------------------------------------------------------------------------------------|-----------------|
|                           | *1                                           | ON                                           | LT size paper transportation<br>period or longer                                                          | LD              |
|                           |                                              |                                              | Less than LT size paper<br>transportation period                                                          | LT              |
| LD                        | OFF                                          | OFF                                          | 13"LG size paper transportation period or longer                                                          | LG              |
|                           |                                              |                                              | LT-R size paper transportation<br>period or longer<br>Less than 13"LG size paper<br>transportation period | 13"LG           |
|                           |                                              |                                              | LT size paper transportation<br>period or longer<br>Less than LT-R size paper<br>transportation period    | LT-R            |
|                           |                                              |                                              | Less than LT size paper<br>transportation period                                                          | 8.5"SQ          |
| LT                        | *1                                           | ON                                           | *2                                                                                                    | LT              |
|                           | OFF OFF                                      | OFF                                          | LT size paper transportation<br>period or longer                                                          | LT              |
|                           |                                              | 011                                          | Less than LT size paper<br>transportation period                                                          | 8.5"SQ          |

| Original size on the tray | DSDF original<br>width detection<br>sensor-1 | DSDF original<br>width detection<br>sensor-2 | ON period of the DSDF registration sensor                                                                 | Determined size |
|---------------------------|----------------------------------------------|----------------------------------------------|----------------------------------------------------------------------------------------------------|-----------------|
| COMP                      | ON                                           | *1                                           | *2                                                                                                    | COMP            |
|                           | OFF                                          | OFF                                          | 13"LG size paper transportation period or longer                                                          | LG              |
|                           |                                              |                                              | LT-R size paper transportation<br>period or longer<br>Less than 13"LG size paper<br>transportation period | 13"LG           |
|                           |                                              |                                              | LT size paper transportation<br>period or longer<br>Less than LT-R size paper<br>transportation period    | LT-R            |
|                           |                                              |                                              | Less than LT size paper<br>transportation period                                                          | 8.5"SQ          |
| LG                        | ON                                           | *1                                           | 13"LG size paper transportation<br>period or longer                                                       | LG              |
|                           |                                              |                                              | LT-R size paper transportation<br>period or longer<br>Less than 13"LG size paper<br>transportation period | 13"LG           |
|                           |                                              |                                              | LT size paper transportation<br>period or longer<br>Less than LT-R size paper<br>transportation period    | LT-R            |
|                           |                                              |                                              | Less than LT size paper<br>transportation period                                                          | 8.5"SQ          |
|                           | OFF                                          | OFF                                          | *2                                                                                                    | ST-R            |
| LT-R                      | ON                                           | *1                                           | LT size paper transportation<br>period or longer                                                          | LT-R            |
|                           |                                              |                                              | Less than LT size paper<br>transportation period                                                          | 8.5"SQ          |
|                           | OFF                                          | OFF                                          | *2                                                                                                    | ST-R            |
| ST-R                      | OFF                                          | OFF                                          | *2                                                                                                    | ST-R            |

\*1 Not related to the ON/OFF status

\*2 Not related to the transportation period

# 3.4 Multiple Feeding Detection (MR-4020 only)

A transmissive ultrasonic sensor is installed in MR-4020 to detect multiple original feeding. When more than one original sheet is fed together, this sensor detects multiple feeding and generates an alert to stop the operation.

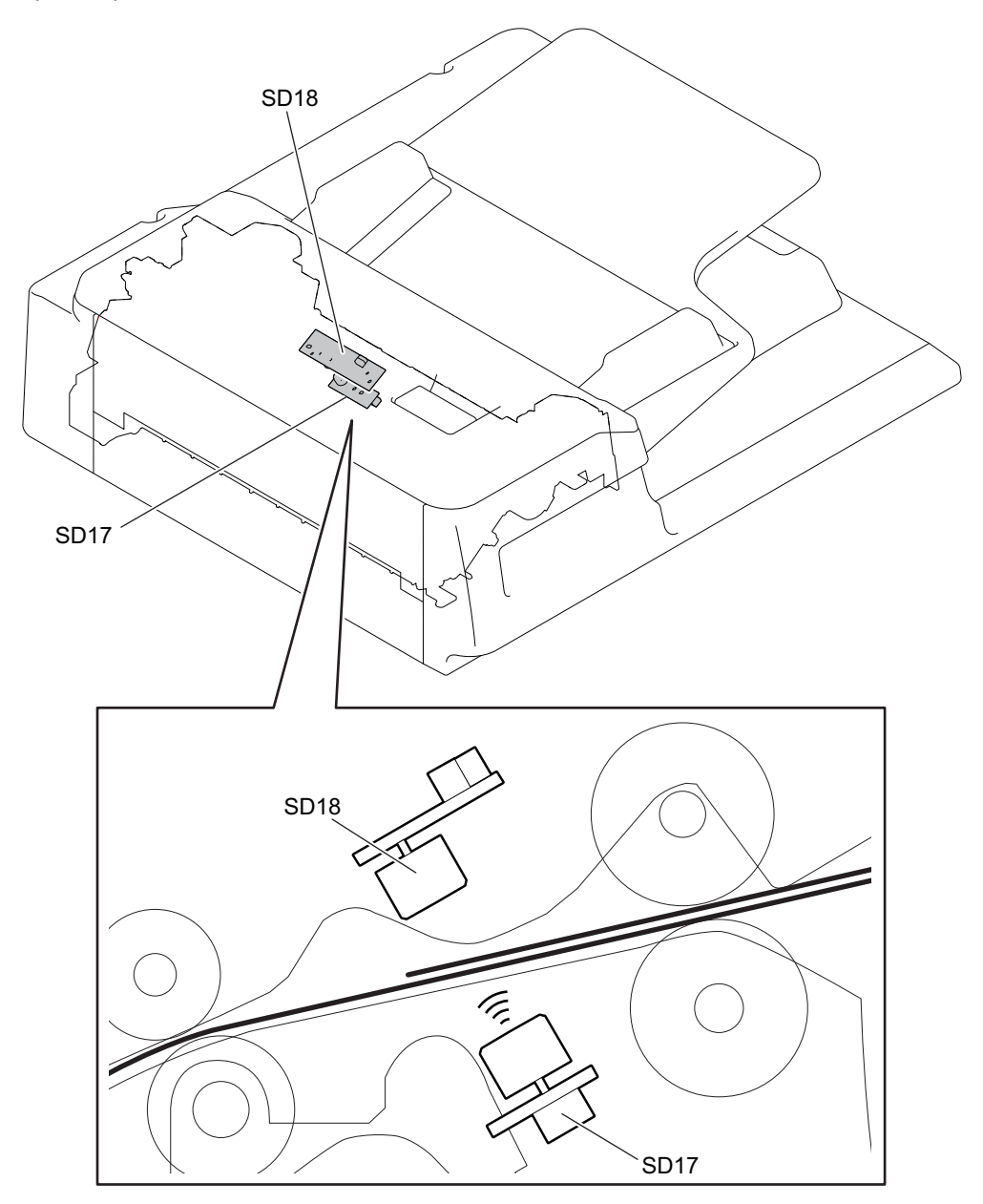

#### Fig. 3-8

| Symbol | Name                                                  |
|--------|-------------------------------------------------------|
| SD17   | Multiple feeding detection sensor (transmission side) |
| SD18   | Multiple feeding detection sensor (reception side)    |

# 4. DISASSEMBLY AND REASSEMBLY

#### Notes:

P. 4-38 "4.7 Original Transport Section"

Be sure to attach the stopper jig or remove the DSDF from the MFP before starting the above reference and later operations. If the unit is removed from the DSDF while it is still installed in the MFP, the DSDF will be pulled upwards since its weight becomes lighter, resulting in a dangerous situation.

#### 4.1 PM Parts

#### 4.1.1 DSDF pickup unit

(1) Open the original jam access cover [1].

Fig. 4-1

[2]

(2) Turn the lever [2] and take off the DSDF pickup unit [3].

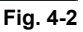

4

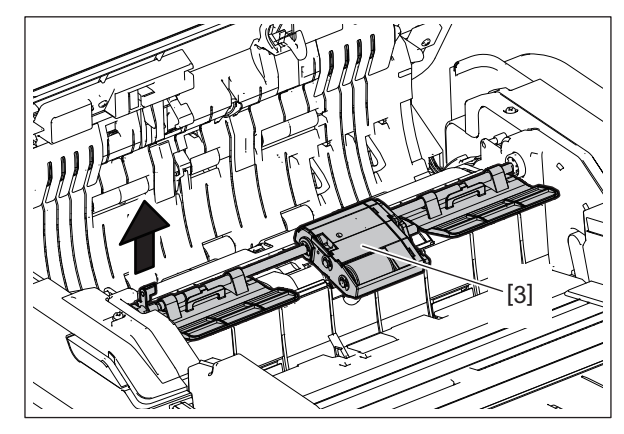

Fig. 4-3

DSDF pickup unit

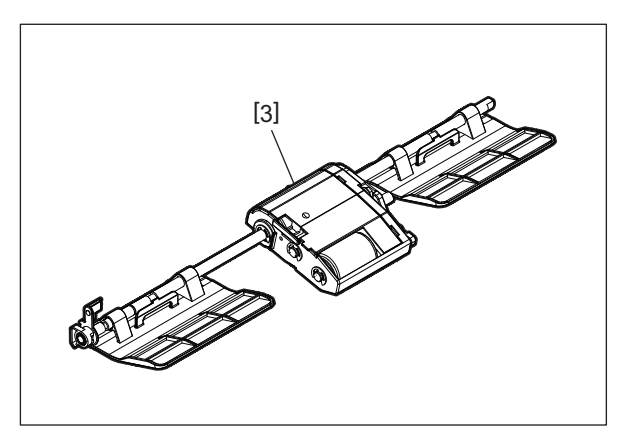

Fig. 4-4
## 4.1.2 DSDF separation roller

- (1) Take off the DSDF pickup unit. P. 4-1 "4.1.1 DSDF pickup unit"
- (2) Open the DSDF separation roller cover [4].

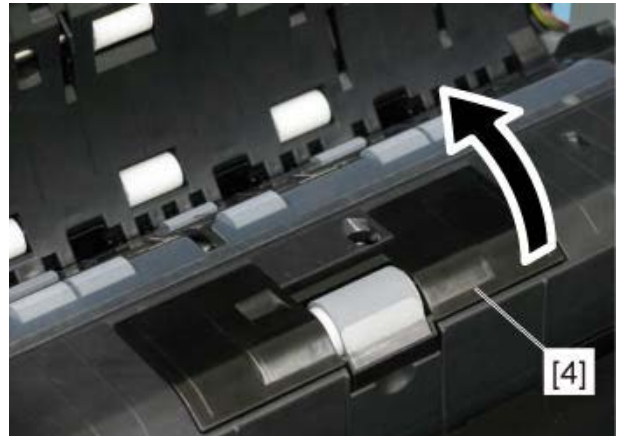

Fig. 4-5

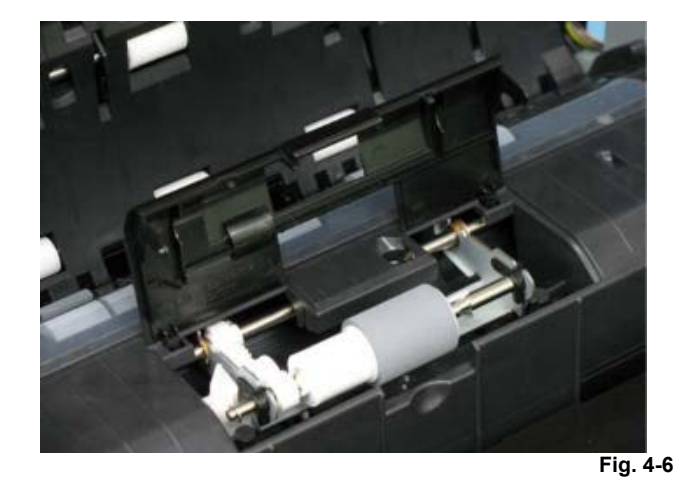

(3) Turn the arm [5] to release the lock.

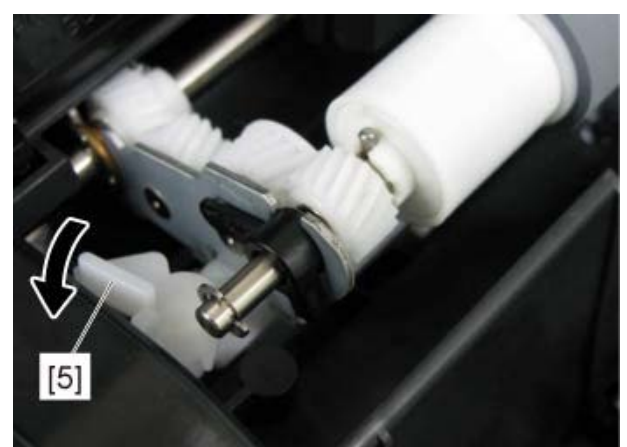

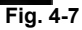

(4) Turn the lever [6] of the front side to align the protrusion to the groove.

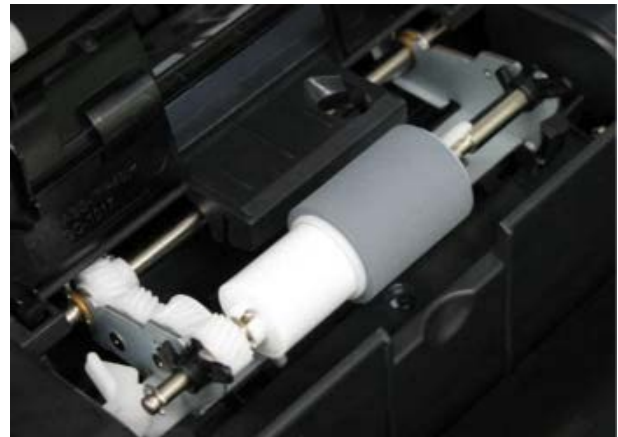

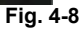

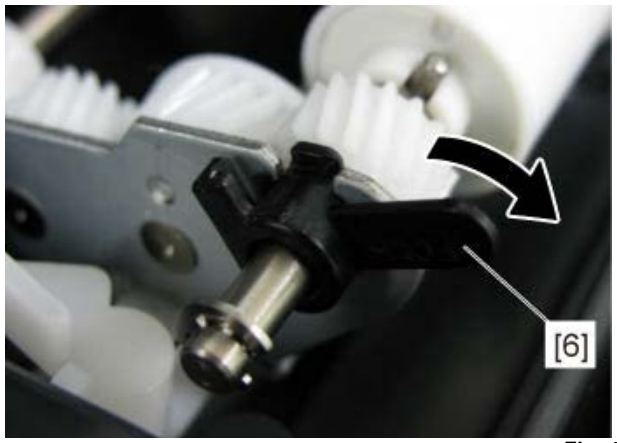

Fig. 4-9

(5) Turn the lever [7] of the rear side to align the protrusion to the groove.

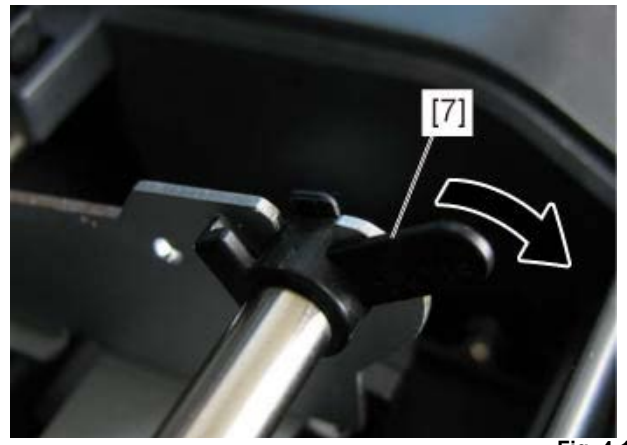

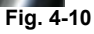

(6) Slide the DSDF separation roller unit [8] to the front side to take it off.

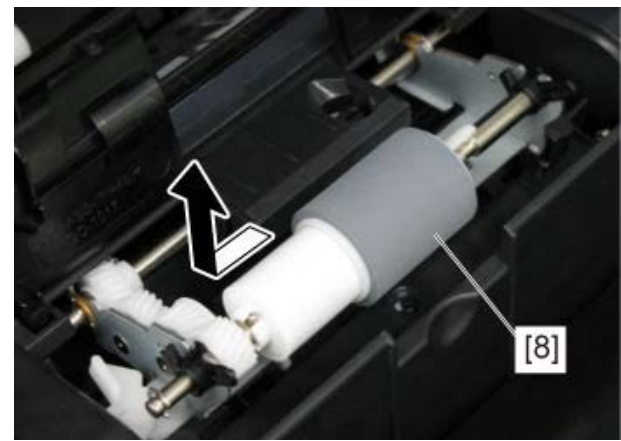

Fig. 4-11

4

DSDF separation roller unit

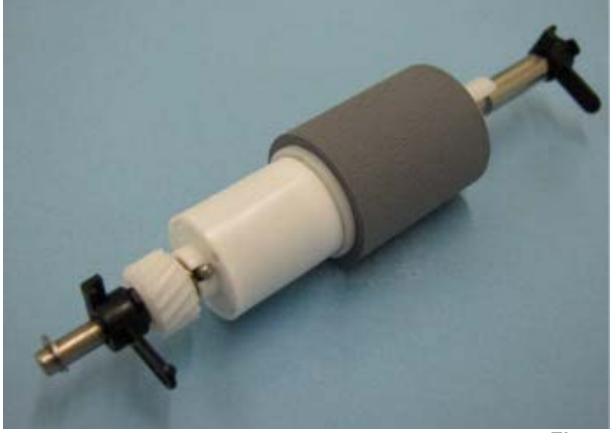

Fig. 4-12

- (7) Remove the lever [7] of the rear side from the DSDF separation roller unit [8].
- (8) Release the latch and take off the DSDF separation roller [9].

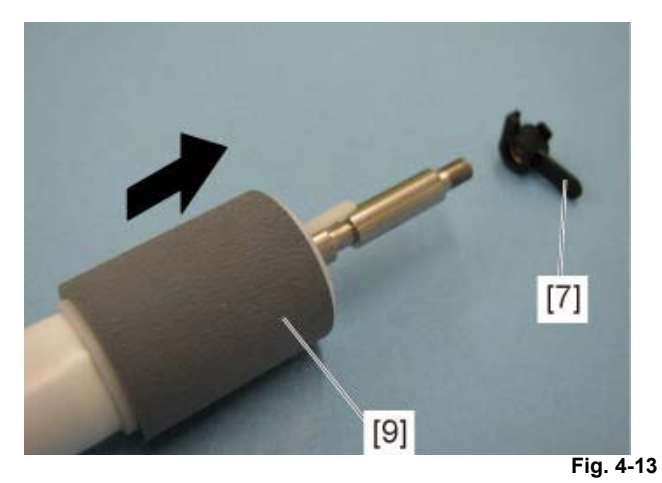

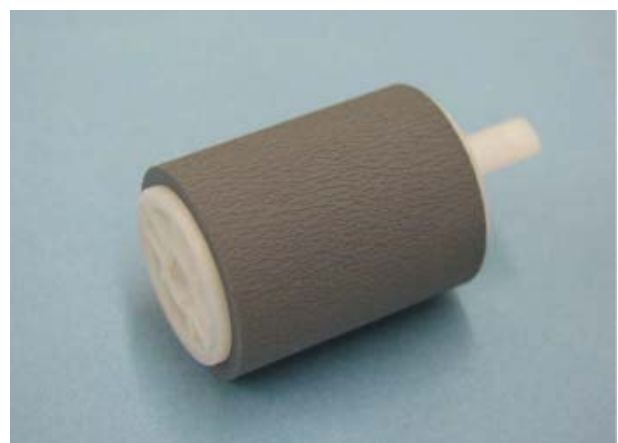

Fig. 4-14

## 4.1.3 DSDF pickup roller

- (1) Take off the DSDF pickup unit. P. 4-1 "4.1.1 DSDF pickup unit"
- (2) Remove the paper guide [1].

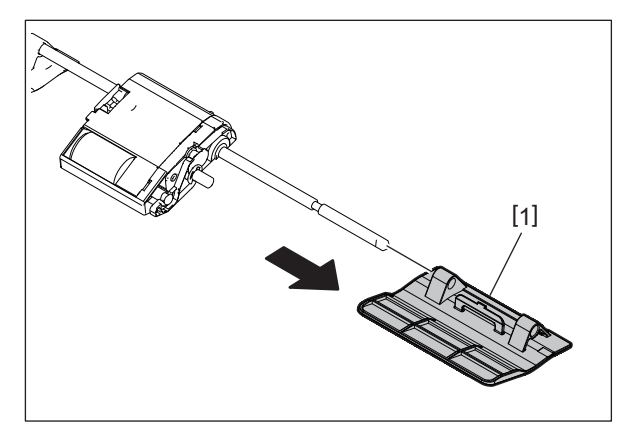

Fig. 4-15

- (3) Take off the holder cover [2].
- (4) Release the stopper [3].

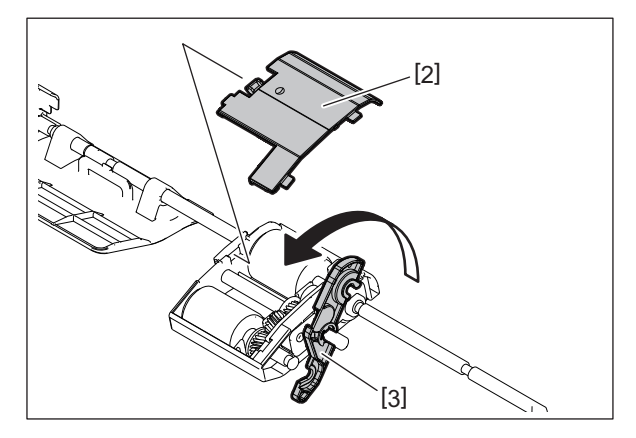

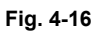

(5) Pull out the shaft [4] and take off the pickup roller [5].

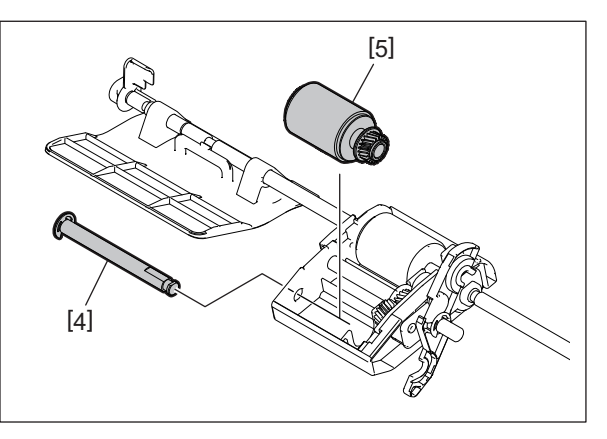

Fig. 4-17

## 4.1.4 DSDF original feed roller

- (1) Take off the DSDF pickup unit.  $\Box$
- $\square$  P. 4-1 "4.1.1 DSDF pickup unit"
- (2) Take off the holder cover and release the stopper. P. 4-6 "4.1.3 DSDF pickup roller"
- (3) Pull out the shaft [1].

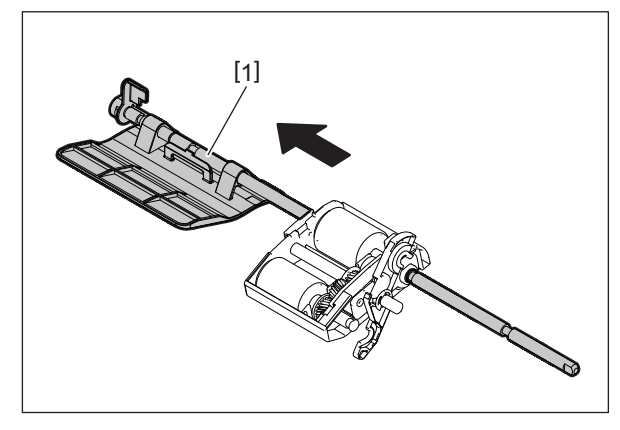

Fig. 4-18

(4) Take off the DSDF original feed roller [2].

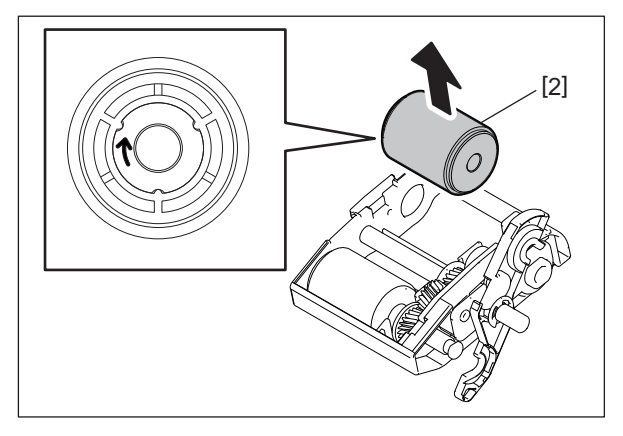

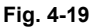

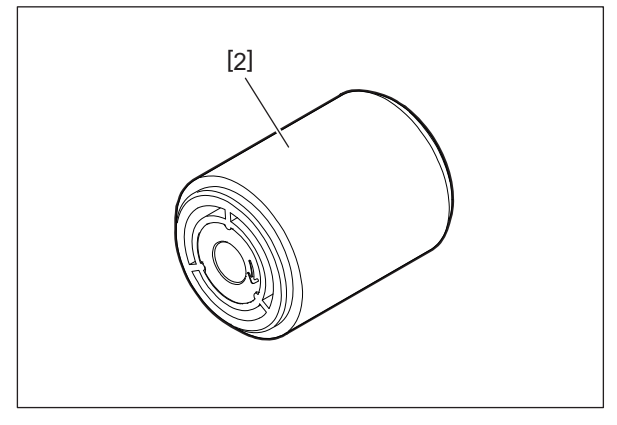

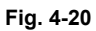

## 4.2 Cover

## 4.2.1 DSDF rear cover

(1) Remove 3 screws.

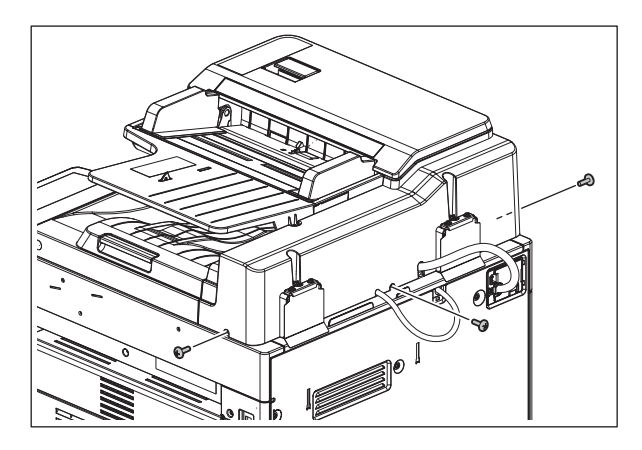

Fig. 4-21

4

(2) Open the original jam access cover and remove 2 screws [1][2].

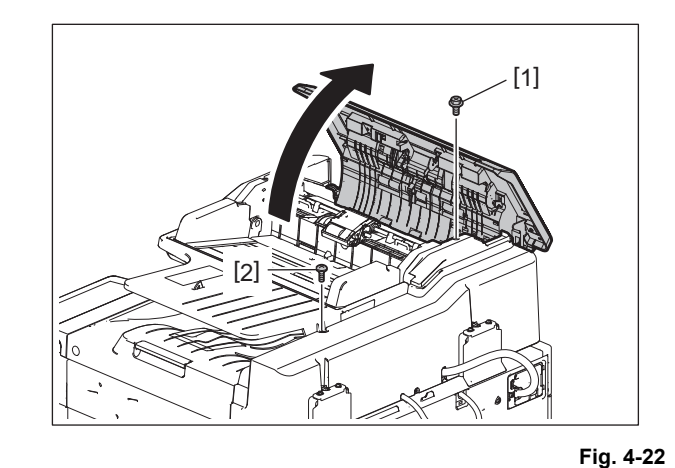

#### Remarks:

- [1] Screw for the metal part: Original feed side
- [2] Screw for the plastic part: Original exit side
- (3) While lifting up the original tray [3], take off the DSDF rear cover [4].

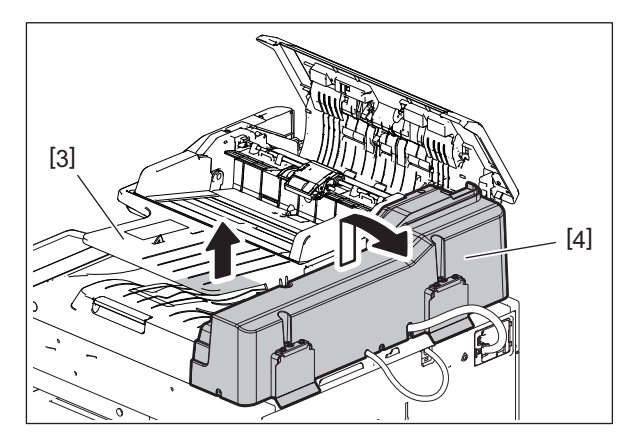

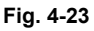

## 4.2.2 DSDF front cover

- (1) Open the DSDF.
- (2) Remove 2 screws [1] for the plastic part and another 2 screws [2] for the metal part.

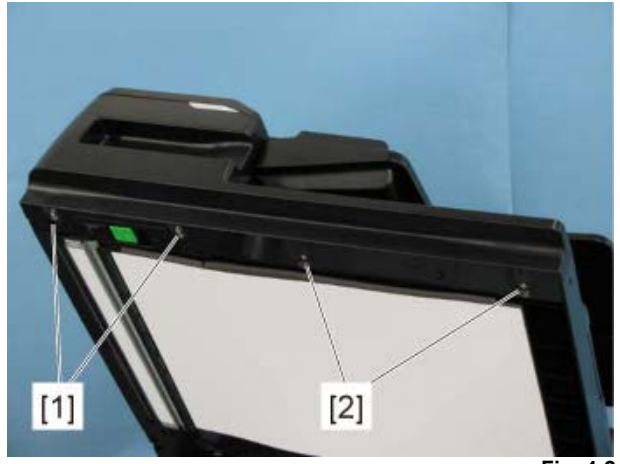

Fig. 4-24

#### Remarks:

- [1] Screw for the metal part: Original feed side[2] Screw for the plastic part: Original exit side
- (3) Remove 1 screw and take off the DSDF front cover [5].

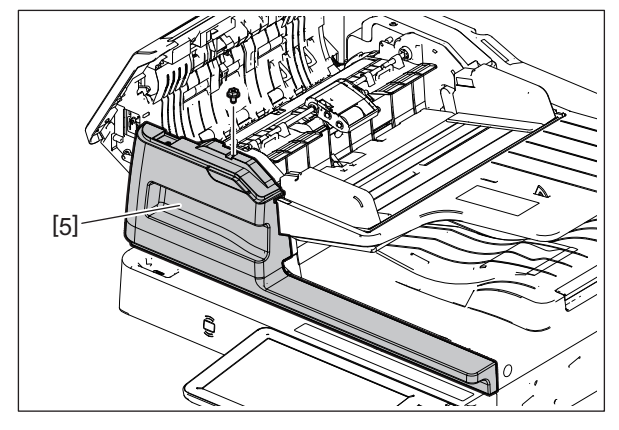

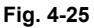

## 4.2.3 Original jam access cover

- (1) Take off the DSDF rear cover. P. 4-9 "4.2.1 DSDF rear cover"
- (2) Take off the DSDF front cover. P. 4-10 "4.2.2 DSDF front cover"
- (3) Disconnect 2 connectors.

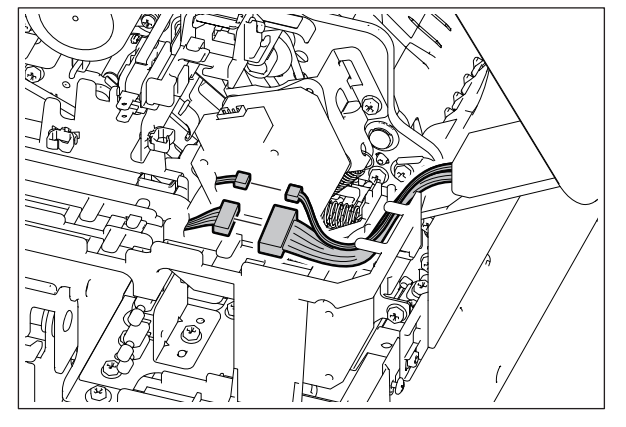

Fig. 4-26

(4) Remove 1 screw and take off the hinge pin [6] of the rear side.

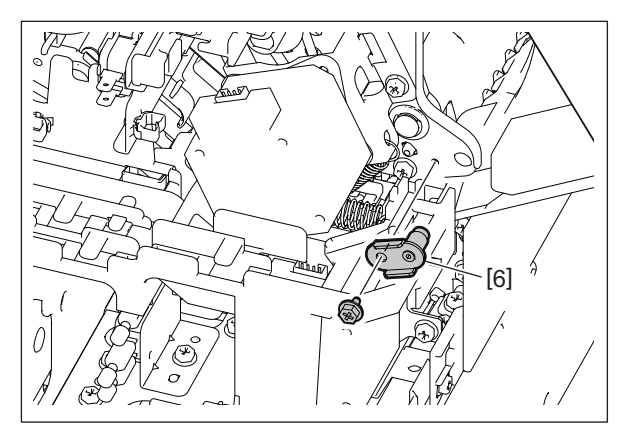

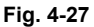

- (5) Remove 1 screw and take off the hinge pin [7] of the front side.
- (6) Remove 1 screw and release the original jam access cover stopper [8].

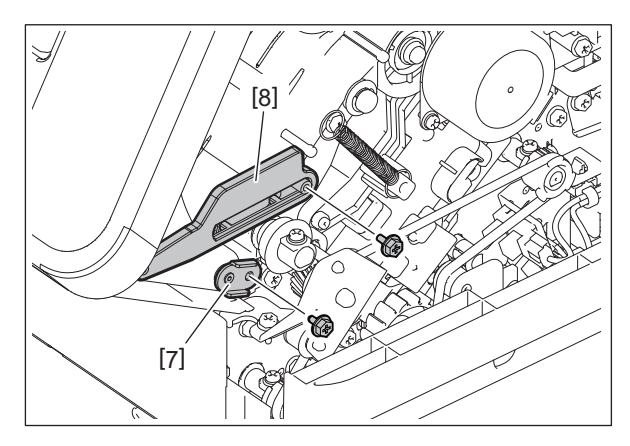

(7) Take off the original jam access cover [9].

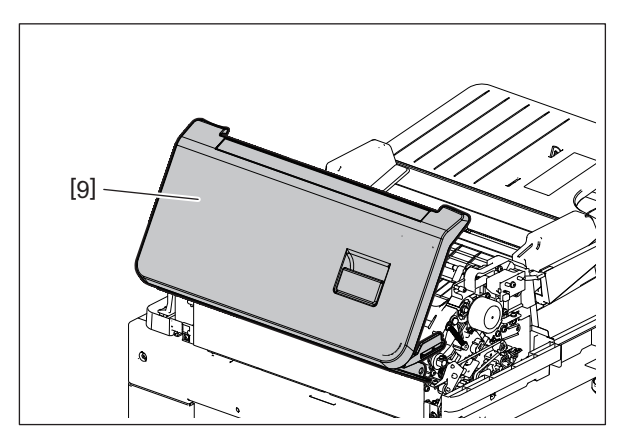

Fig. 4-29

#### Notes:

When installing and taking off the original jam access cover, be careful not to damage it or the transport guide of the DSDF left cover.

## 4.2.4 DSDF left cover

- (1) Take off the original jam access cover.
   P. 4-11 "4.2.3 Original jam access cover"
- (2) Remove 1 screw [1] for the plastic part and 1 screw [2] for the metal part.

#### Remarks:

- [1] Screw for the metal part: Front side
- [2] Screw for the plastic part: Rear side
- (3) Take off the DSDF left cover [9] upward.

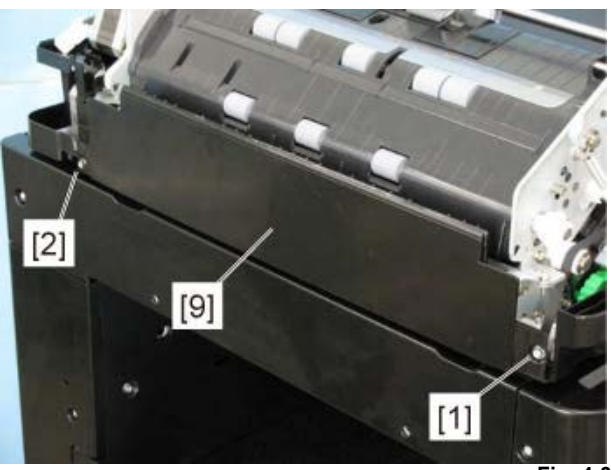

Fig. 4-30

## 4.3 PC Board

## 4.3.1 DSDF-LED PC board (LEDD)

- (1) Take off the DSDF front cover. P. 4-10 "4.2.2 DSDF front cover"
- (2) Disconnect 1 connector. Remove 1 screw and take off the DSDF-LED PC board (LEDD) [12].

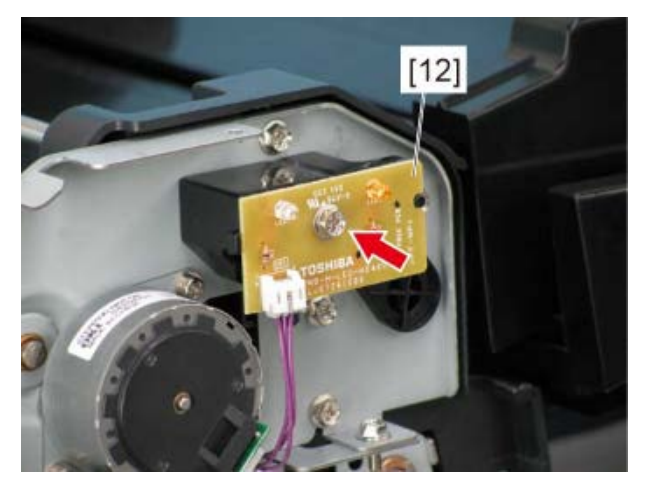

Fig. 4-31

## 4.3.2 DSDF control PC board (DLGD)

- (1) Take off the DSDF rear cover. P. 4-9 "4.2.1 DSDF rear cover"
- (2) Disconnect 13 connectors.
- (3) Remove 2 screws and take off the DSD control PC board [13].

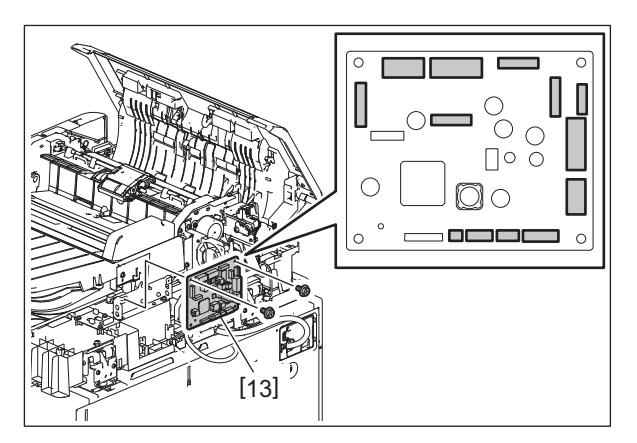

Fig. 4-32

#### Notes:

When the DSDF control PC board is replaced, be sure to perform the DSDF read-in sensor-1 adjustment.

P. 5-16 "5.7 DSDF Read-in Sensor-1 Adjustment"

## 4.3.3 DSDF relay PC board (DFRLY)

- (1) Take off the DSDF rear cover.
- P. 4-9 "4.2.1 DSDF rear cover"
  (2) Take off the DSDF cooling fan motor (FD1).
- □ P. 4-27 "4.6.1 DSDF cooling fan motor (FD1)"
- (3) Disconnect 1 HDMI cable. Release the lock and disconnect 1 flat cable.

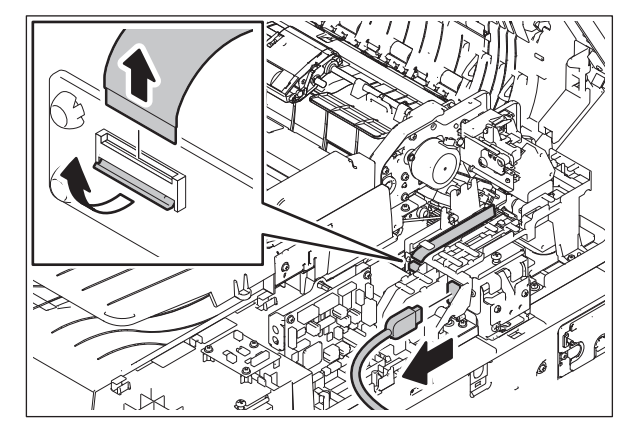

Fig. 4-33

#### Notes:

- When installing the flat cable, do not push it in strongly.
- When installing the flat cable, be careful not to insert it at an angle.
- Do not apply pressure to or damage the edge of the flat cable.
- Install the flat cable with its conductor side up.
- (4) Release the harnesses [6] from the harness guide [5].

Disconnect the connectors [7] of the DSDF upper cover interlock switch and DSDF lower cover interlock switch.

Remove 2 screws and take off the harness guide [5].

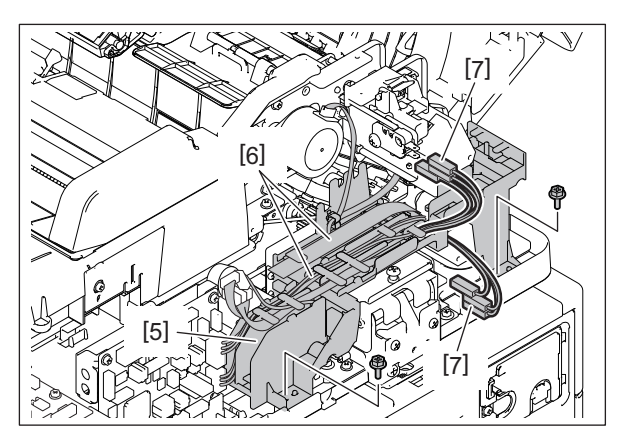

Fig. 4-34

Notes:

Be sure to release the harness from the clamp of the harness guide [5].

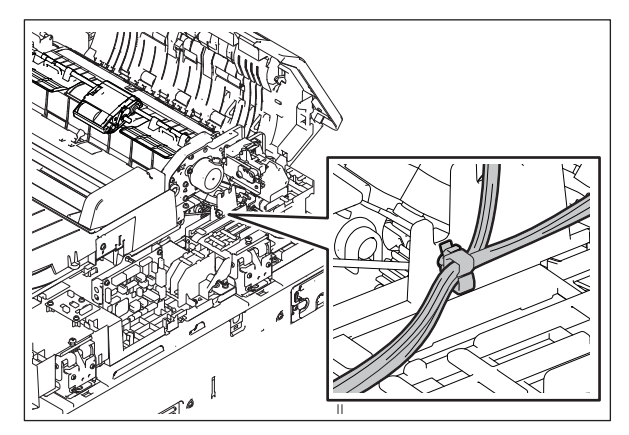

Fig. 4-35

(5) Take off the DSDF relay PC board [14] from the harness guide.

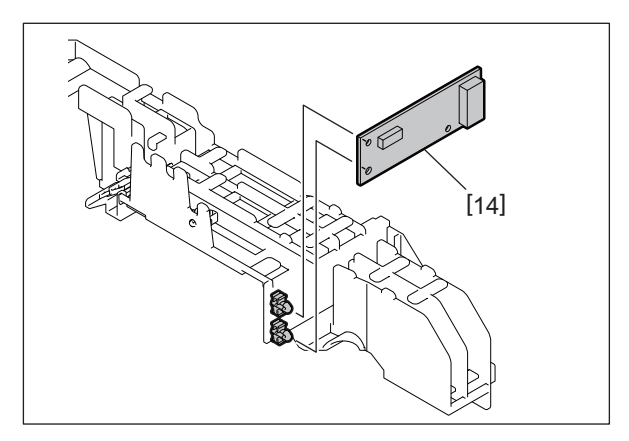

Fig. 4-36

## 4.3.4 DSDF multiple feeding detection relay PC board (DLGRLY)

- (1) Take off the DSDF rear cover. P. 4-9 "4.2.1 DSDF rear cover"
- (2) Disconnect 3 connectors from the DSDF multiple feeding detection relay PC board.
- (3) Remove 3 screws [1] and take off the DSDF multiple feeding detection relay PC board (DLGRLY) [2].

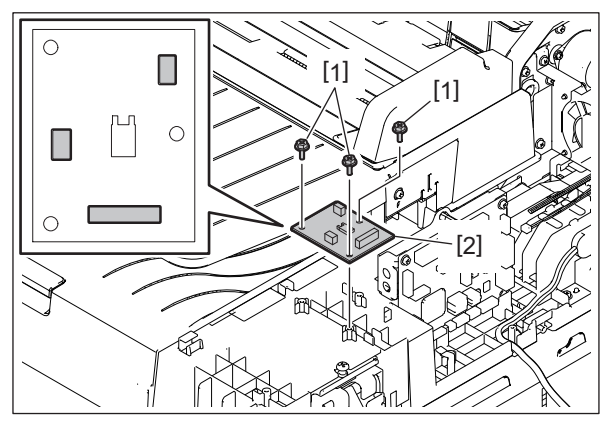

# 4.4 Original Tray Section

## 4.4.1 Original tray

- (1) Take off the DSDF rear cover. P. 4-9 "4.2.1 DSDF rear cover"
- (2) Take off the DSDF front cover. P. 4-10 "4.2.2 DSDF front cover"
- (3) Disconnect 2 connectors from the DSDF control PC board. (CN73, CN76)

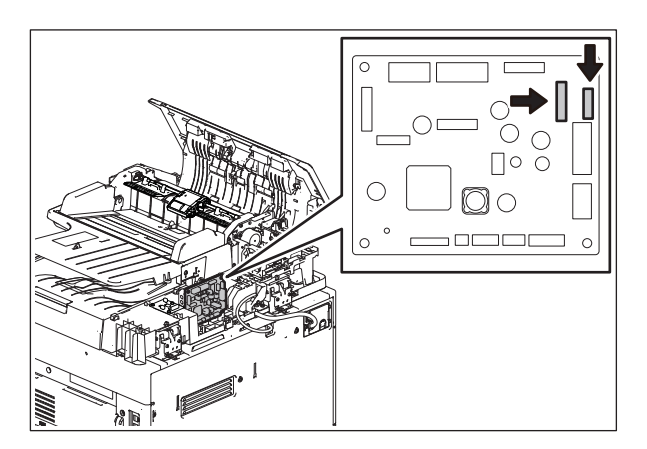

Fig. 4-38

- (4) Take off the bracket cover [1].
- (5) Remove 1 screw, take off the original tray bracket [2] and the original tray holder [3].

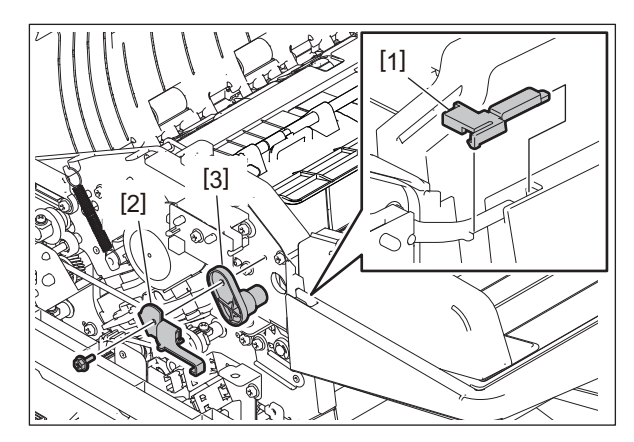

Fig. 4-39

(6) Take off the original tray [4].

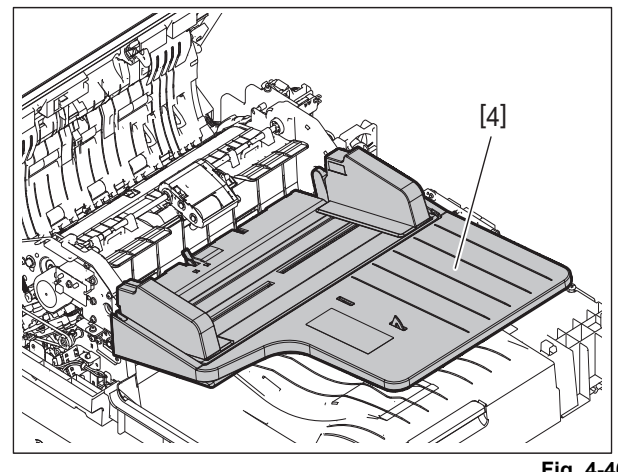

Fig. 4-40

# 4.4.2 DSDF tray original length sensor-1 (SD1), DSDF tray original length sensor-2 (SD2)

- (1) Take off the original tray.□□ P. 4-16 "4.4.1 Original tray"
- (2) Remove 1 screw and take off the sensor cover [14].

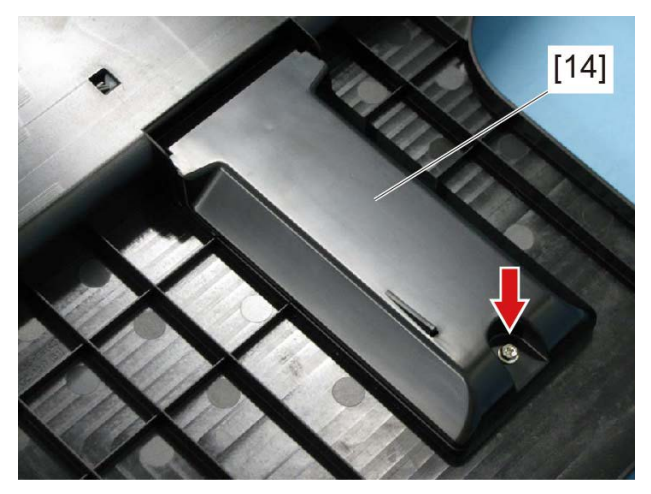

Fig. 4-41

(3) Disconnect 1 connector respectively from the DSDF tray original length sensor-1 [15] and the DSDF tray original length sensor-2 [16].

(4) Release the latch from each sensor. Take off the DSDF tray original length sensor-1 [15] and the DSDF tray original length sensor-2 [16].

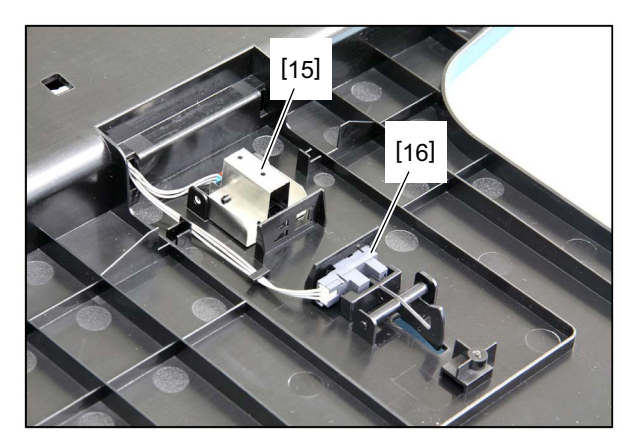

Fig. 4-42

### 4.4.3 DSDF tray original width sensor (SD3)

- (1) Take off the original tray.
  - P. 4-16 "4.4.1 Original tray"
- (2) Remove 1 screw and take off the tray holder [17]. Take off the movable tray [18].

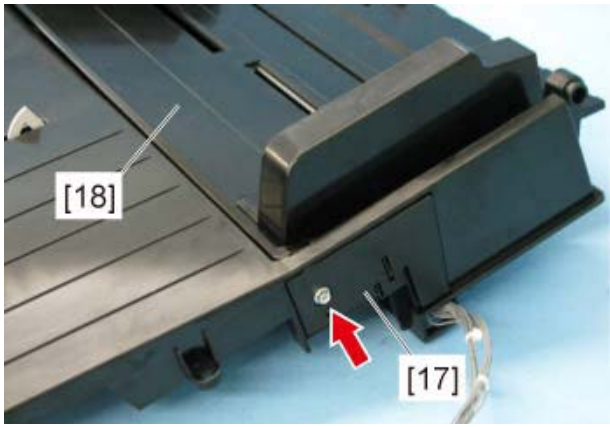

Fig. 4-43

#### Notes:

When installing the tray holder, be careful not to let the harness get caught in it.

(3) Remove 1 screw and take off the original width sensor cover [19].

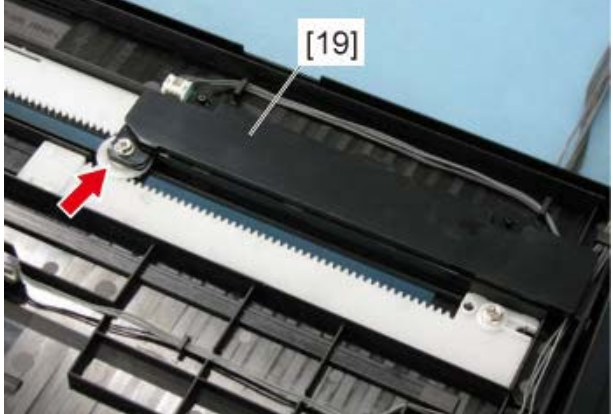

Fig. 4-44

#### Notes:

Pay attention not to remove the washer and the wave washer of the pinion.

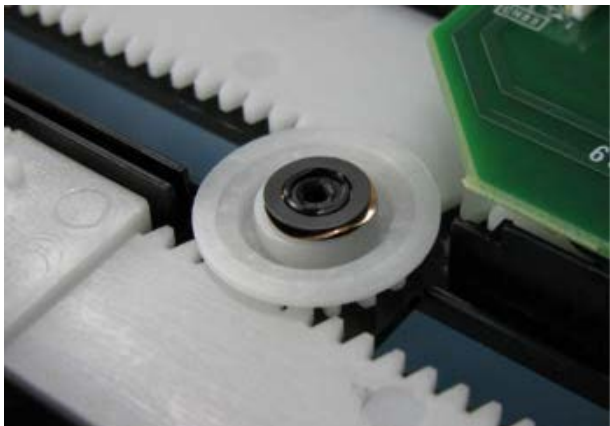

Fig. 4-45

(4) Disconnect 1 connector and take off the DSDF tray original width sensor [20].

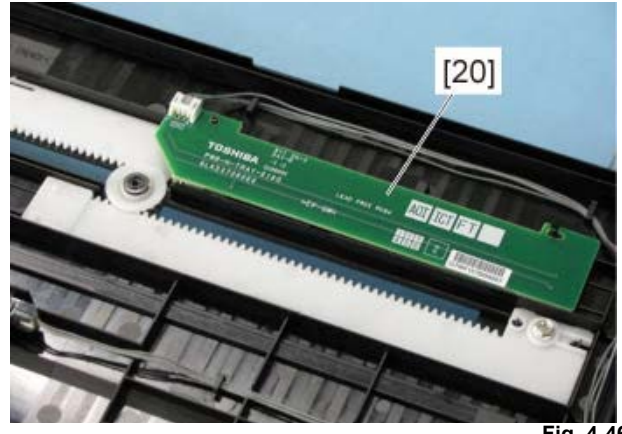

Fig. 4-46

4

## 4.4.4 DSDF original empty sensor (SD4)

- (1) Take off the original tray. P. 4-16 "4.4.1 Original tray"
- (2) Remove 1 screw and take off the tray holder [17]. Take off the movable tray [18].

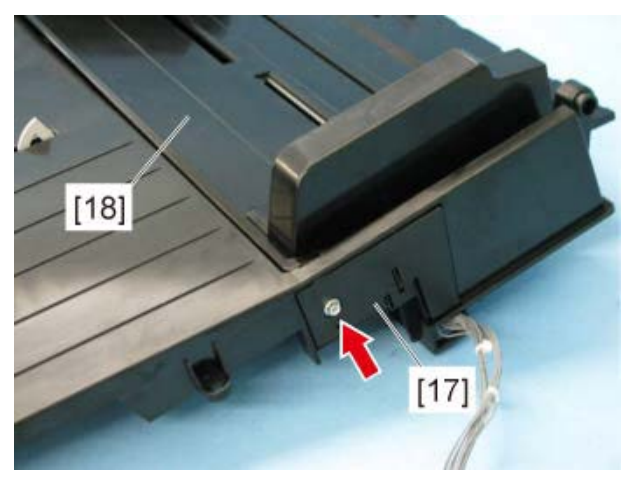

Fig. 4-47

#### Notes:

- When installing the tray holder, be careful not to let the harness get caught in it.
- (3) Disconnect 1 connector. Release the latch and take off the DSDF original empty sensor [21].

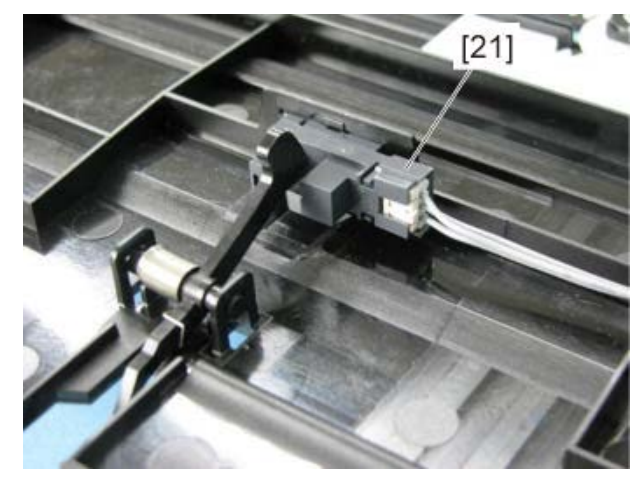

Fig. 4-48

# 4.5 Original Feeding Section

# 4.5.1 DSDF original feed sensor (SD5), DSDF tray lift upper limit sensor (SD9)

- (1) Take off the original jam access cover.
   □□ P. 4-11 "4.2.3 Original jam access cover"
- (2) Remove 4 screws.

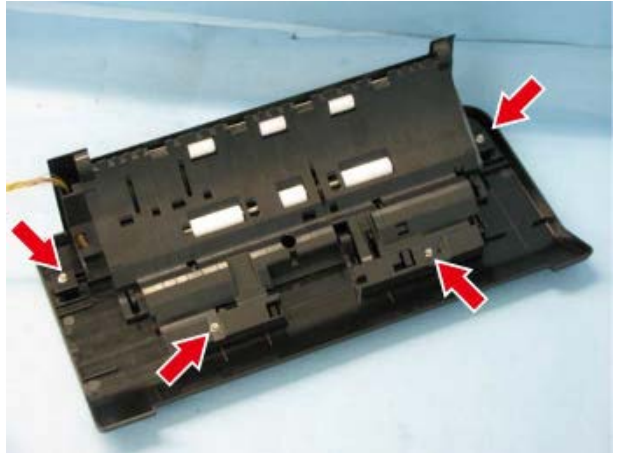

Fig. 4-49

(3) While pulling the lever, take off the top cover [1].

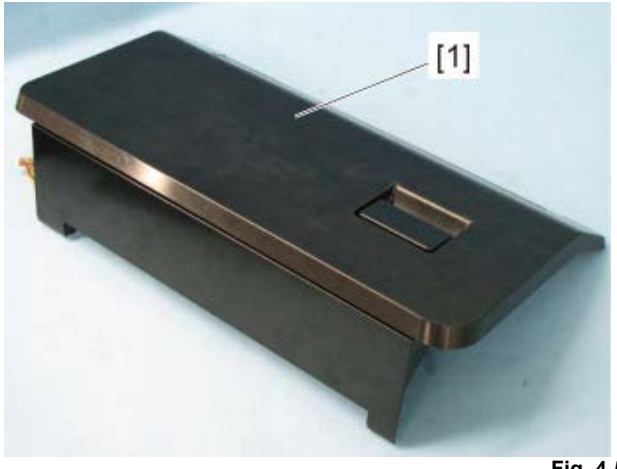

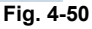

(4) Release the springs [2] and remove the lever [3].

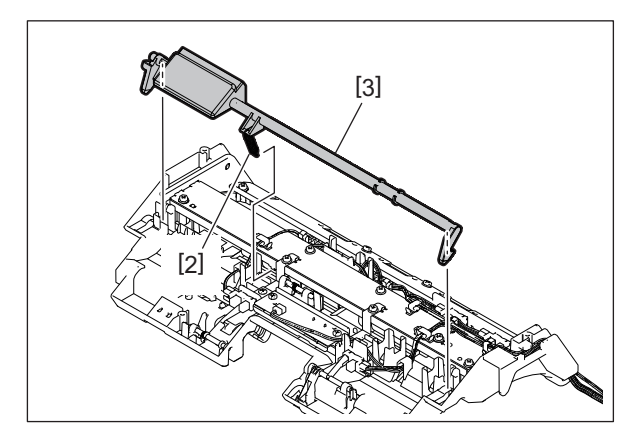

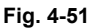

(5) Disconnect 1 connector [4]. Release the latch and remove the DSDF original feed sensor (SD5) [5].

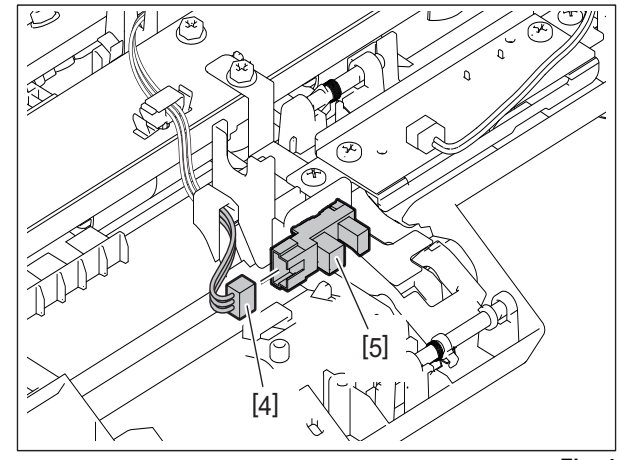

Fig. 4-52

(6) Disconnect 1 connector [6]. Release the latch and take off the DSDF tray lift upper limit sensor (SD9) [7].

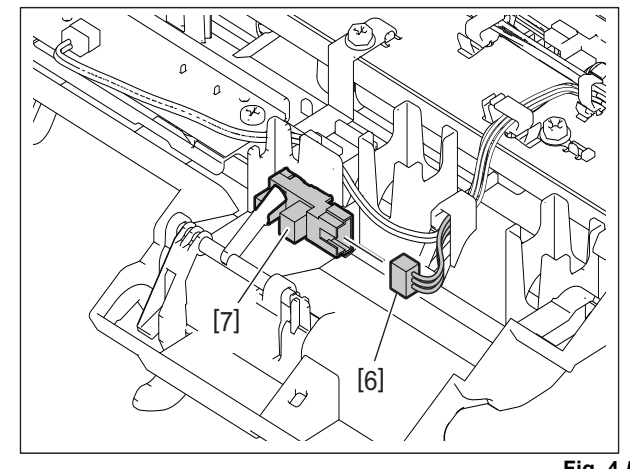

# 4.5.2 DSDF original width detection sensor-1 (SD7), DSDF original width detection sensor-2 (SD8)

- (1) Take off the original jam access cover.P. 4-11 "4.2.3 Original jam access cover"
- (2) Remove 4 screws.

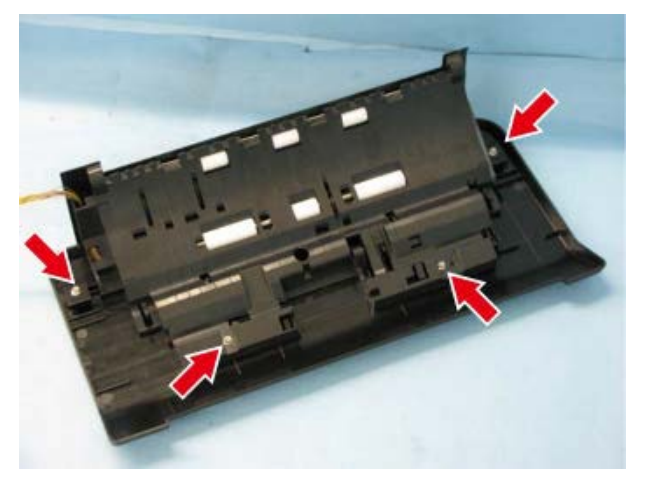

Fig. 4-54

(3) While pulling the lever, take off the top cover [1].

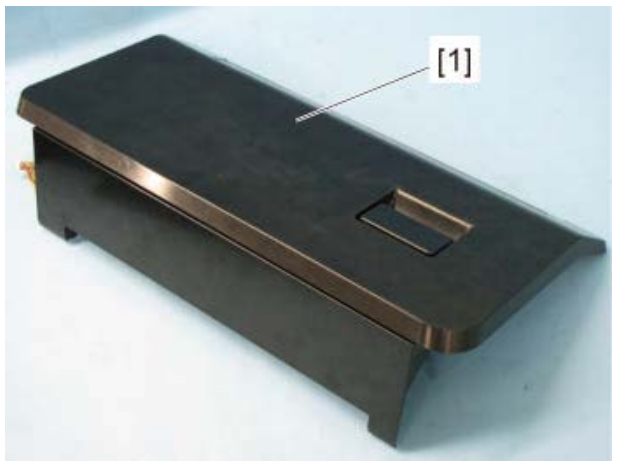

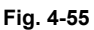

(4) Remove 2 screws and take off the left top cover [4].

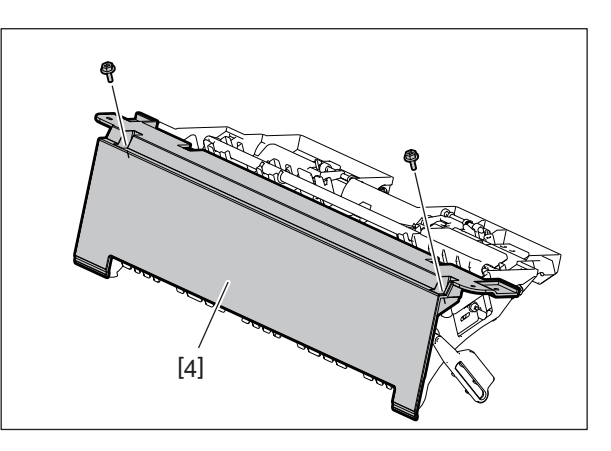

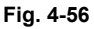

- (5) Disconnect 1 connector. Release the latch and remove the DSDF original width detection sensor-1 (SD7) [5].
- (6) Disconnect 1 connector. Release the latch and remove the DSDF original width detection sensor-2 (SD8) [6].

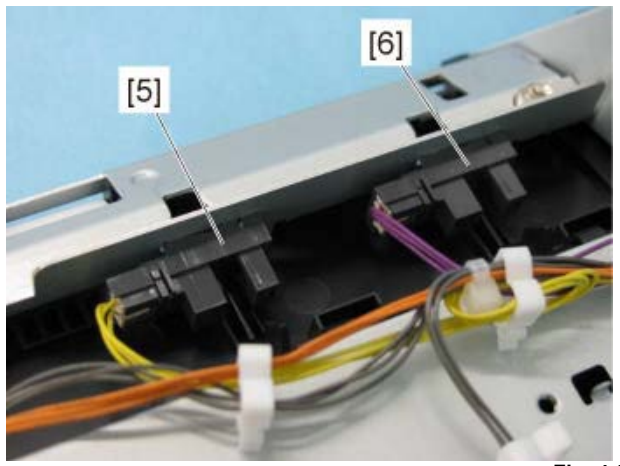

Fig. 4-57

#### 4.5.3 DSDF registration sensor (SD6)

- (1) Take off the original jam access cover.
   P. 4-11 "4.2.3 Original jam access cover"
- (2) Remove 4 screws.

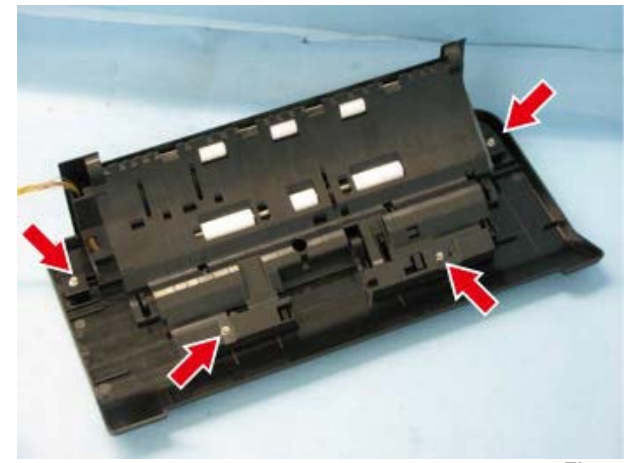

Fig. 4-58

(3) While pulling the lever, take off the top cover [1].

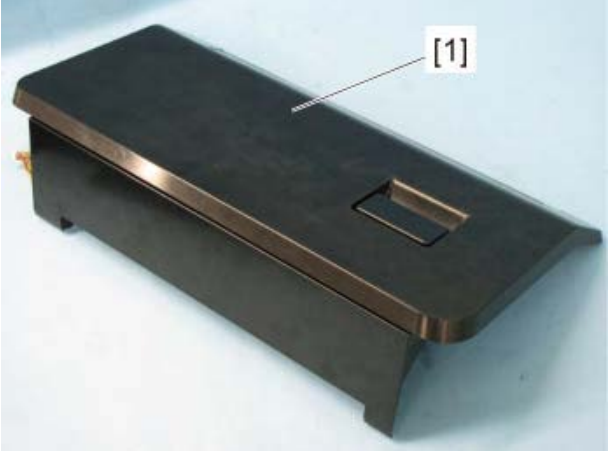

Fig. 4-59

(4) Remove 2 screws and take off the left top cover [4].

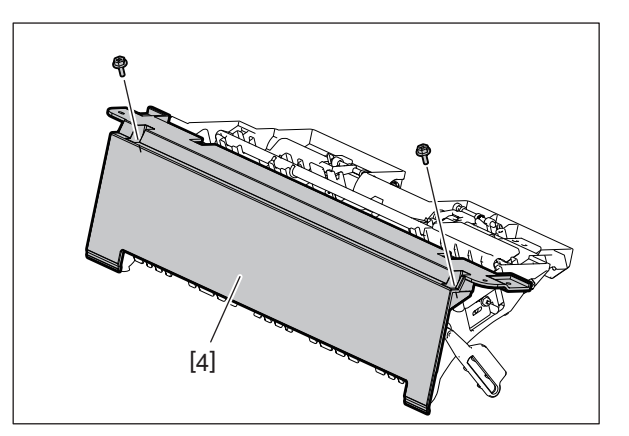

Fig. 4-60

4

- (5) Disconnect 2 connectors [5].
- (6) Remove 8 screws [6] and take off the stay [7].

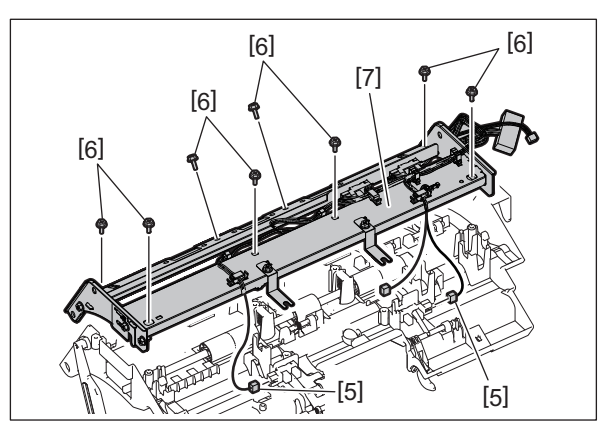

Fig. 4-61

#### Notes:

Be careful not to drop any of the 6 springs.

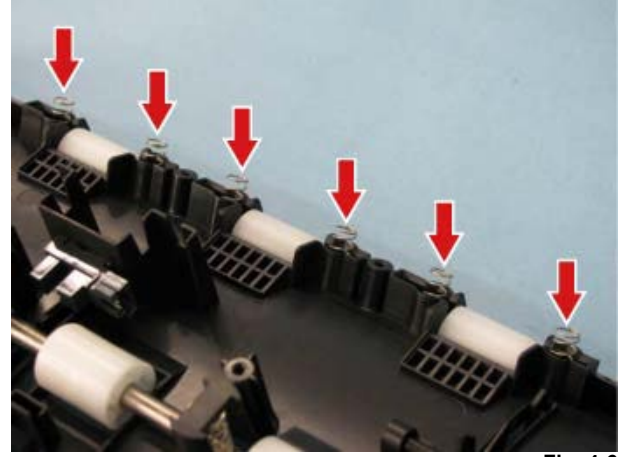

Fig. 4-62

(7) Disconnect 1 connector [9] and take off the DSDF registration sensor (SD6) [8].

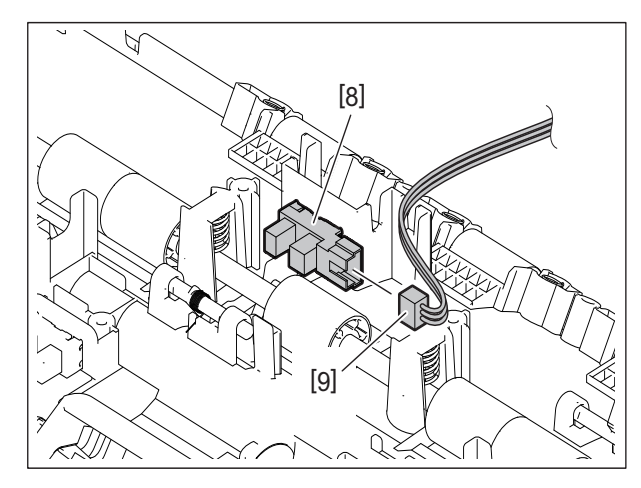

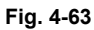

## 4.6 Driving Section

## 4.6.1 DSDF cooling fan motor (FD1)

- (1) Take off the DSDF rear cover. P. 4-9 "4.2.1 DSDF rear cover"
- (2) Disconnect 1 connector [1]. Remove 2 screws and take off the DSDF cooling fan motor bracket [2].

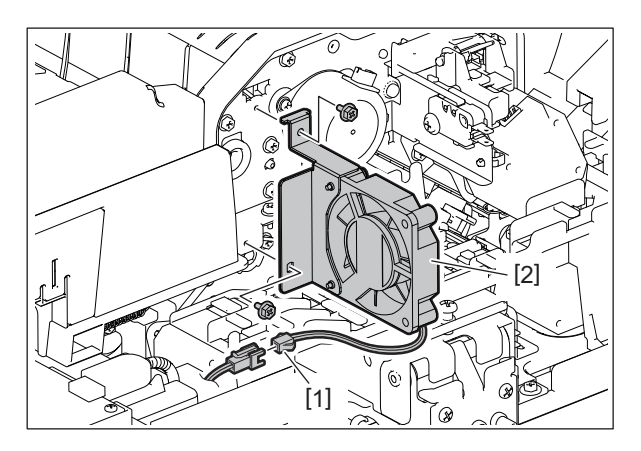

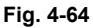

(3) Remove 2 screws and take off the DSDF cooling fan motor [3] from the bracket.

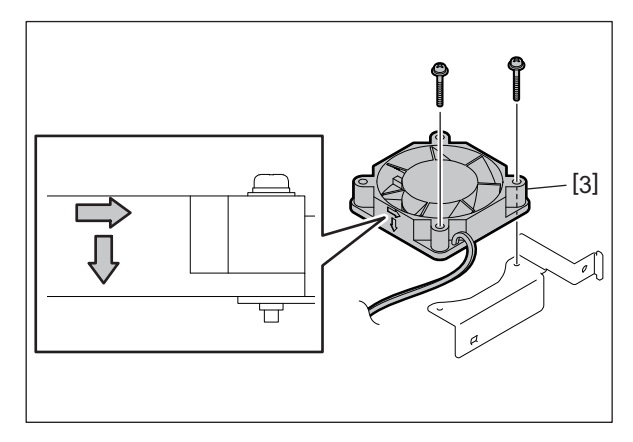

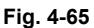

# 4.6.2 DSDF upper cover interlock switch (SWD2)

#### Notes:

If the interlock switch is not installed appropriately when it is replaced or installed, it may not work normally. If you carry out the maintenance in such a situation, you could get an electric shock by touching live sections or be injured by touching moving sections. Therefore, to avoid this, be sure to perform correct handling and installation.

- (1) Take off the DSDF cooling fan motor bracket.
   P. 4-27 "4.6.1 DSDF cooling fan motor (FD1)"
- (2) Disconnect 3 connectors. Remove 1 screw and take off the DSDF upper cover interlock switch [4].

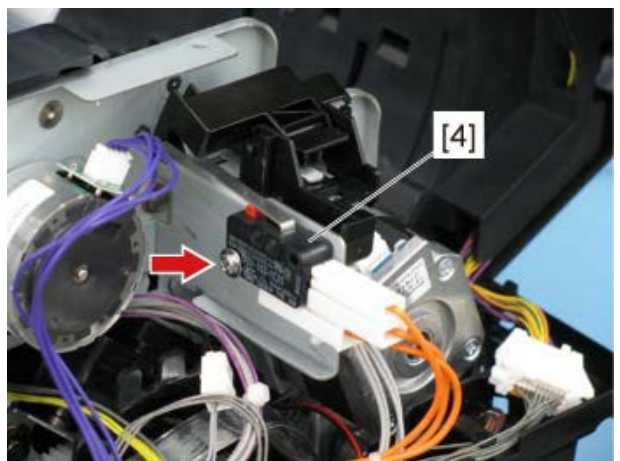

Fig. 4-66

#### Notes:

Color of all 3 harnesses for the DSDF upper cover interlock switch: Orange

## 4.6.3 DSDF upper cover opening/closing detection sensor (SD16)

#### Notes:

If the interlock switch is not installed appropriately when it is replaced or installed, it may not work normally. If you carry out the maintenance in such a situation, you could get an electric shock by touching live sections or be injured by touching moving sections. Therefore, to avoid this, be sure to perform correct handling and installation.

- (1) Take off the DSDF rear cover.
  - P. 4-9 "4.2.1 DSDF rear cover"
- (2) Remove 2 screws and take off the sensor bracket [1].

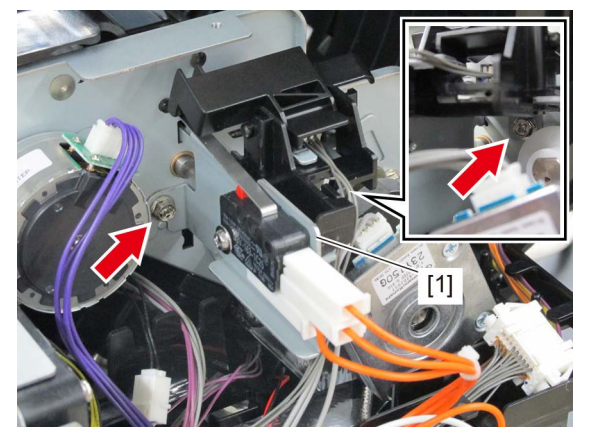

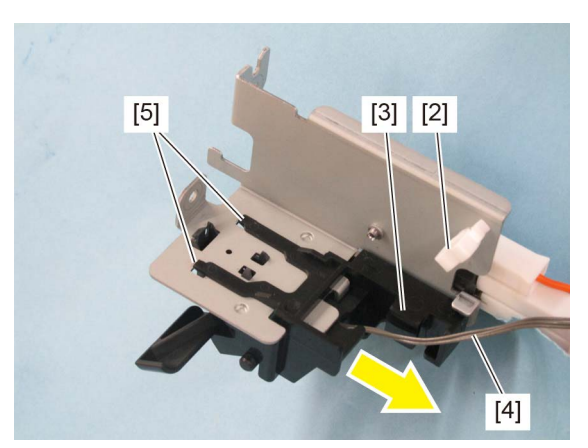

Fig. 4-68

(4) Release 3 latches [6].

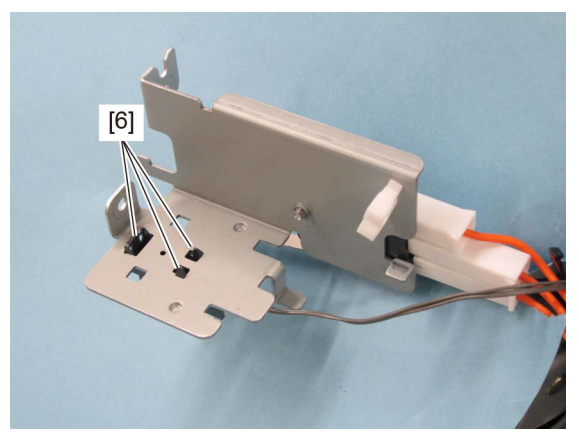

Fig. 4-69

(5) Disconnect 1 connector [7] and then take off the DSDF upper cover opening/closing detection sensor (SD16) [8].

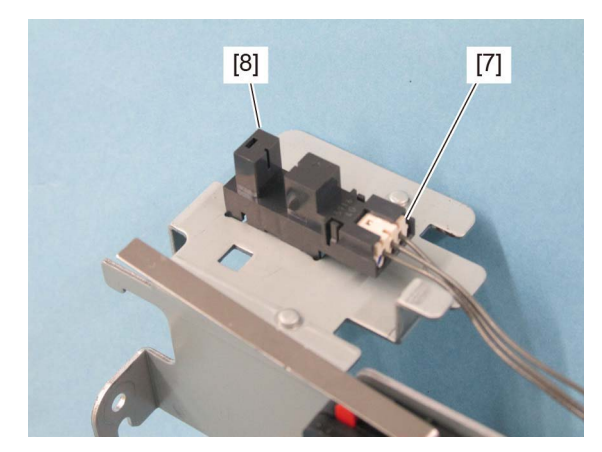

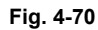

MR-4010/4020

4

## 4.6.4 DSDF registration motor (MD3)

- (1) Take off the DSDF rear cover.
- (2) P. 4-9 "4.2.1 DSDF rear cover"(2) Take off the DSDF cooling fan motor (FD1).
- P. 4-27 "4.6.1 DSDF cooling fan motor (FD1)"
- (3) Disconnect 1 HDMI cable. Release the lock and disconnect 1 flat cable.

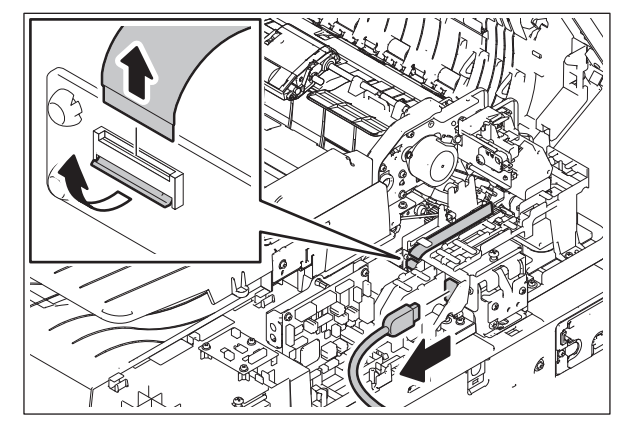

Fig. 4-71

#### Notes:

- When installing the flat cable, do not push it in strongly.
- When installing the flat cable, be careful not to insert it at an angle.
- Do not apply pressure to or damage the edge of the flat cable.
- Install the flat cable with its conductor side up.
- (4) Release the harness [6] from the harness guide [5]. Disconnect the connectors [7] of the DSDF upper cover interlock switch and DSDF lower cover interlock switch.

Remove 2 screws and take off the harness guide [5].

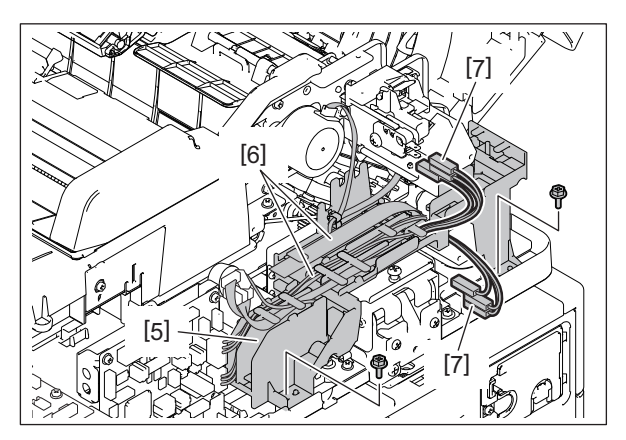

Fig. 4-72

Notes:

Be sure to release the harness from the clamp of the harness guide [5].

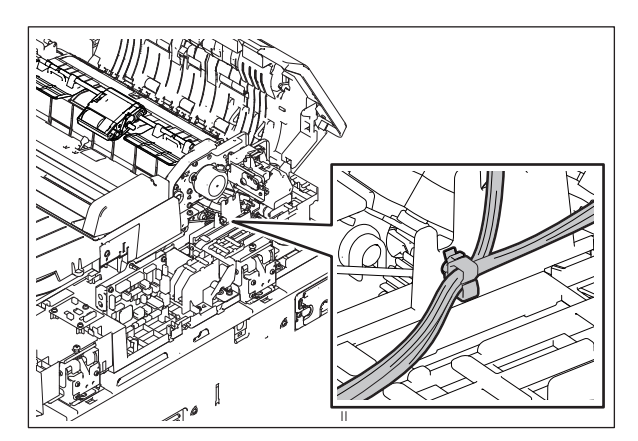

Fig. 4-73

(5) Disconnect 1 connector [9] from the DSDF registration motor. Remove 2 screws and take off the DSDF registration motor bracket [10].

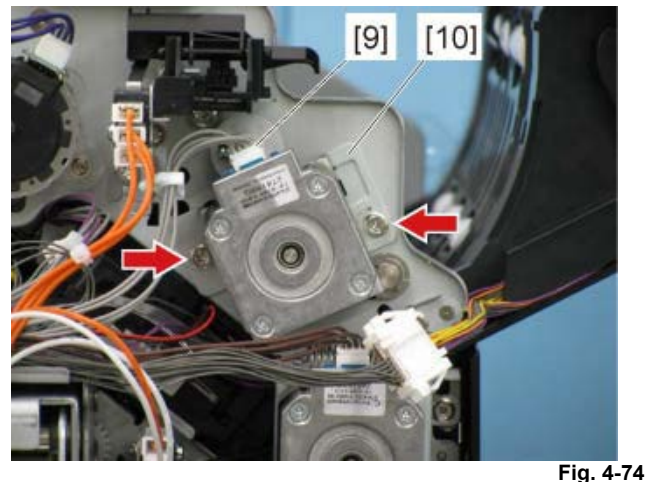

#### Notes:

- When installing the DSDF registration motor bracket, be sure to hook the pulley to the timing belt.
- The harness color of the DSDF registration motor is gray, be sure to check the harness color at installing.
- (6) Remove 2 screws and take off the DSDF registration motor [11] from the DSDF registration motor bracket [10].

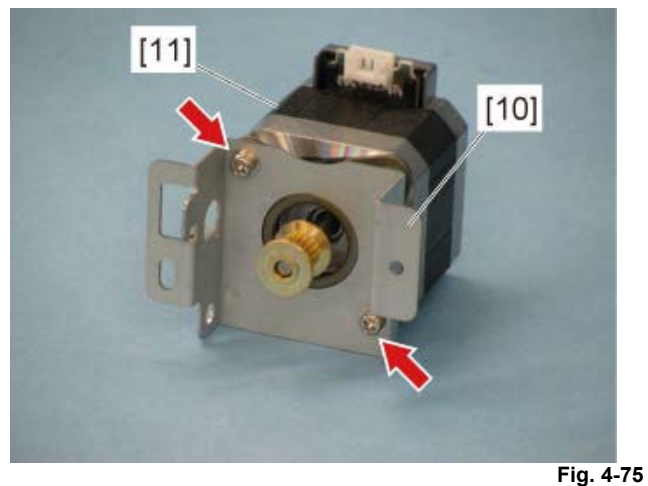

4

## 4.6.5 DSDF read motor (MD4)

- (1) Take off the DSDF rear cover.
- P. 4-9 "4.2.1 DSDF rear cover"
  (2) Take off the DSDF cooling fan motor (FD1).
- □ P. 4-27 "4.6.1 DSDF cooling fan motor (FD1)"
- (3) Disconnect 1 HDMI cable. Release the lock and disconnect 1 flat cable.

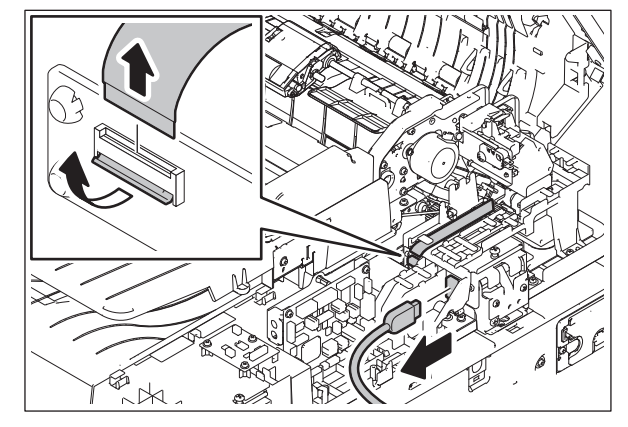

Fig. 4-76

#### Notes:

- When installing the flat cable, do not push it in strongly.
- When installing the flat cable, be careful not to insert it at an angle.
- Do not apply pressure to or damage the edge of the flat cable.
- Install the flat cable with its conductor side up.
- (4) Release the harness [6] from the harness guide [5]. Disconnect the connectors [7] of the DSDF upper cover interlock switch and DSDF lower cover interlock switch.

Remove 2 screws and take off the harness guide [5].

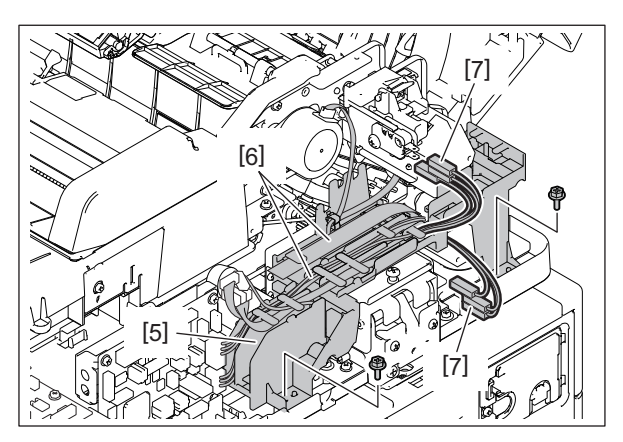

Fig. 4-77

Notes:

Be sure to release the harness from the clamp of the harness guide [5].

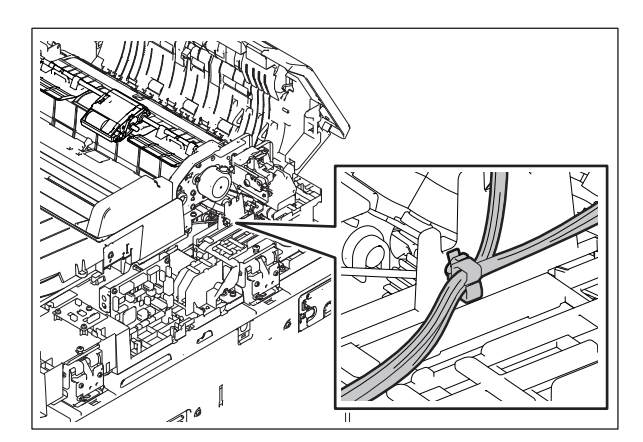

Fig. 4-78

- (5) Disconnect 1 connector [12] from the DSDF read motor.
- (6) Remove the tension spring [13].
   Remove 2 screws and take off the DSDF read motor bracket [14].

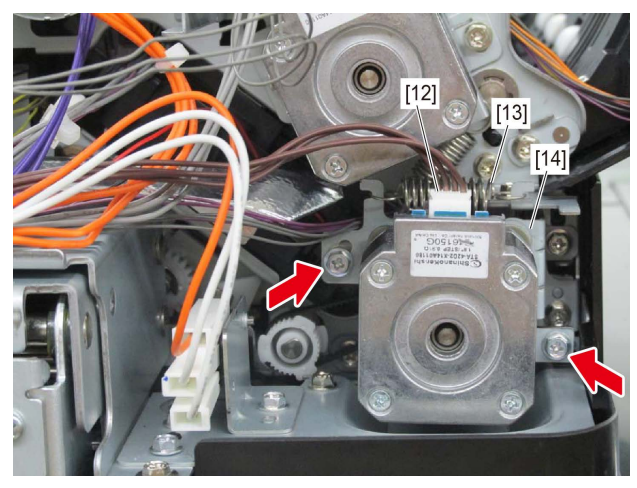

Fig. 4-79

Notes:

- When installing the DSDF read motor bracket, be sure to hook the pulley to the timing belt.
- When installing, temporarily tighten 2 screws, hook the tension spring and then securely tighten them.

(7) Remove 2 screws and take off the DSDF read motor [25] from the DSDF read motor bracket [24].

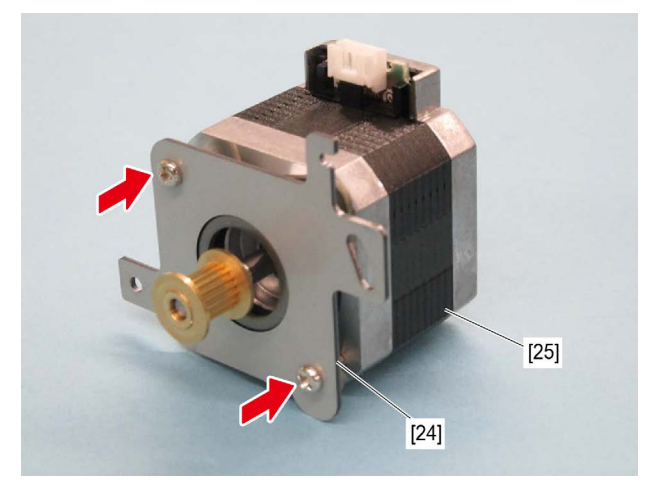

Fig. 4-80

## 4.6.6 DSDF original exit motor (MD5)

- (1) Take off the DSDF rear cover. P. 4-9 "4.2.1 DSDF rear cover"
- (2) Take off the DSDF cooling fan motor (FD1).P. 4-27 "4.6.1 DSDF cooling fan motor (FD1)"
- (3) Disconnect 1 HDMI cable. Release the lock and disconnect 1 flat cable.

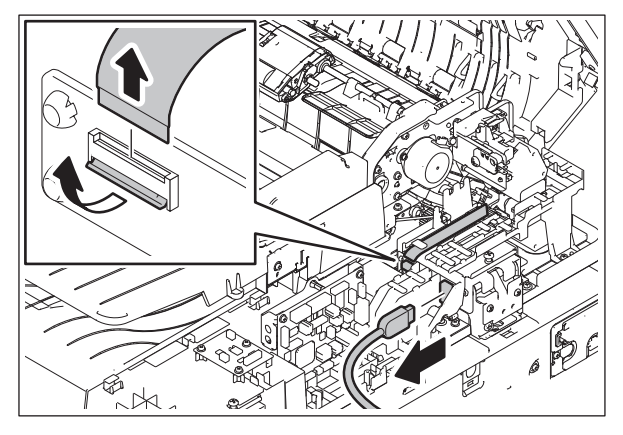

Fig. 4-81

#### Notes:

- When installing the flat cable, do not push it in strongly.
- When installing the flat cable, be careful not to insert it at an angle.
- Do not apply pressure to or damage the edge of the flat cable.
- Install the flat cable with its conductor side up.

(4) Release the harness [6] from the harness guide [5]. Disconnect the connectors [7] of the DSDF upper cover interlock switch and DSDF lower cover interlock switch.

Remove 2 screws and take off the harness guide [5].

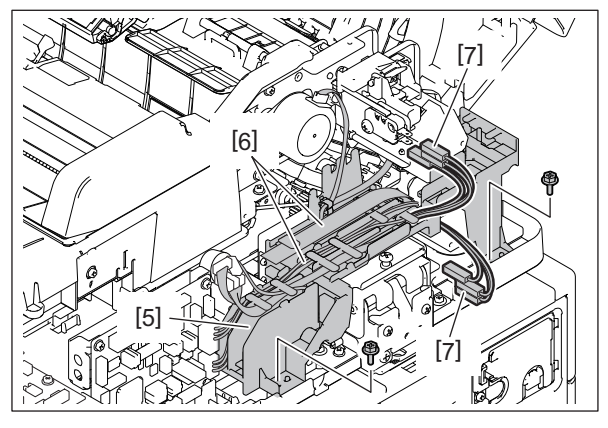

Fig. 4-82

#### Notes:

Be sure to release the harness from the clamp of the harness guide [5].

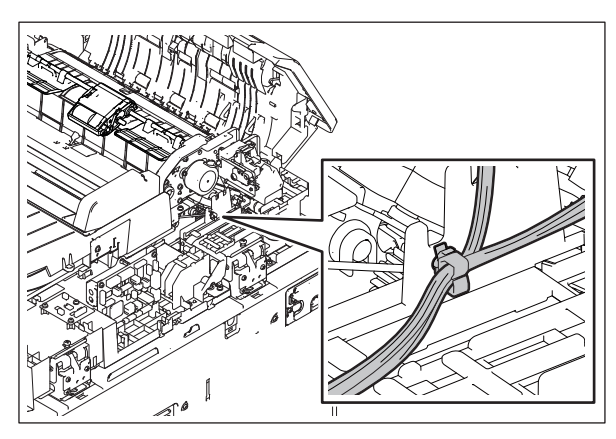

Fig. 4-83

- (5) Disconnect 1 connector [15] from the DSDF original exit motor.
- (6) Remove the tension spring [16].
- (7) Remove 2 screws and take off the DSDF original exit motor bracket [17].

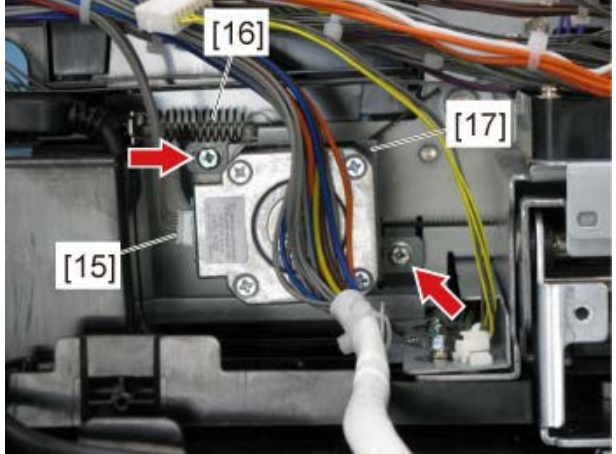

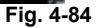

Notes:

- When installing the DSDF original exit motor bracket, be sure to hook the pulley to the timing belt.
- When installing, temporarily tighten 2 screws, hook the tension spring and then securely tighten them.
- (8) Remove 2 screws and take off the DSDF original exit motor [18] from the DSDF original exit motor bracket [17].

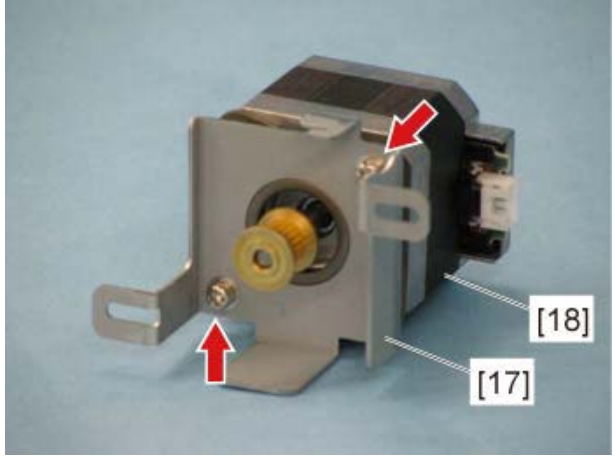

Fig. 4-85

## 4.6.7 DSDF lower cover interlock switch (SWD1)

#### Notes:

If the interlock switch is not installed appropriately when it is replaced or installed, it may not work normally. If you carry out the maintenance in such a situation, you could get an electric shock by touching live sections or be injured by touching moving sections. Therefore, to avoid this, be sure to perform correct handling and installation.

- (1) Take off the DSDF read motor.
  - P. 4-32 "4.6.5 DSDF read motor (MD4)"
- (2) Disconnect 3 connectors. Remove 1 screw and take off the DSDF lower cover interlock switch [19].

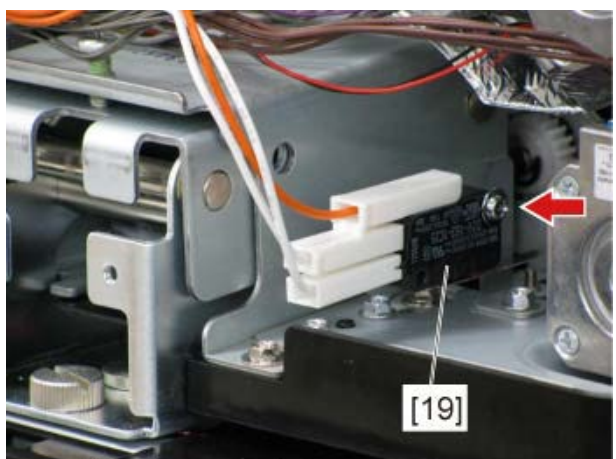

Fig. 4-86

#### Notes:

Color of 3 harnesses for the DSDF lower cover interlock switch: Orange (1) and white (2)

## 4.6.8 DSDF original feed motor (MD1)

- (1) Take off the DSDF rear cover. P. 4-9 "4.2.1 DSDF rear cover"
- (2) Disconnect 1 connectors [20]. Remove 2 screws. Slide the DSDF original feed motor [21] to the upper left to take it off.

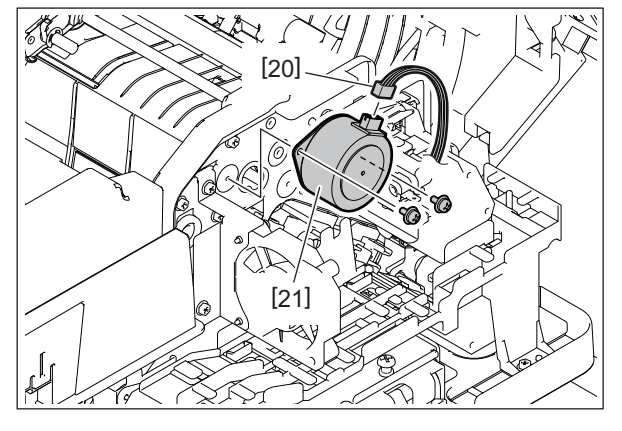

Fig. 4-87

#### Notes:

The harness color of the DSDF original feed motor is purple, be sure to check the harness color at installing.

#### 4.6.9 DSDF separation motor (MD2)

- (1) Take off the DSDF-LED PC board.
   P. 4-13 "4.3.1 DSDF-LED PC board (LEDD)"
- (2) Disconnect 1 connector [22]. Remove 2 screws. Turn the DSDF separation motor [23] clockwise and slide it to the upper right to take it off.

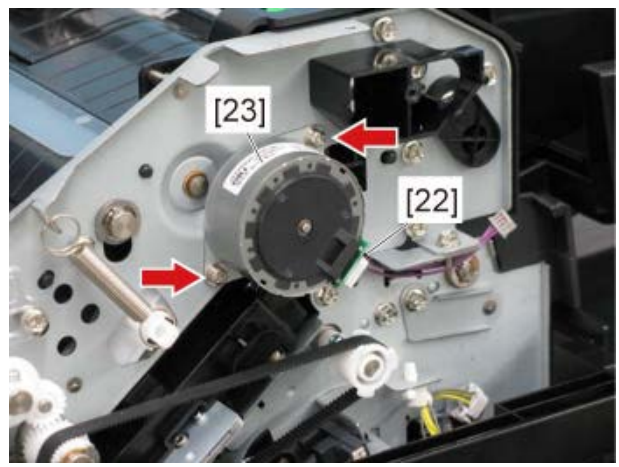

Fig. 4-88

# 4.7 Original Transport Section

#### Notes:

- Be sure to attach the stopper jig or to take off the DSDF from the MFP. If the unit is taken off from the DSDF while it is installed in the MFP, the DSDF will be pulled up as its weight becomes lighter, resulting in danger.
- When taking the DSDF from the MFP to disassemble it, be sure to put it on an even workspace.
- Take off the platen sheet before maintenance to prevent it from being damaged or dirtied.

### 4.7.1 Intermediate transport unit

- (1) Take off the original jam access cover.
   P. 4-11 "4.2.3 Original jam access cover"
- (2) Take off the original tray. P. 4-16 "4.4.1 Original tray"
- (3) Take off the DSDF cooling fan motor (FD1). P. 4-27 "4.6.1 DSDF cooling fan motor (FD1)"
- (4) Disconnect 5 connectors.

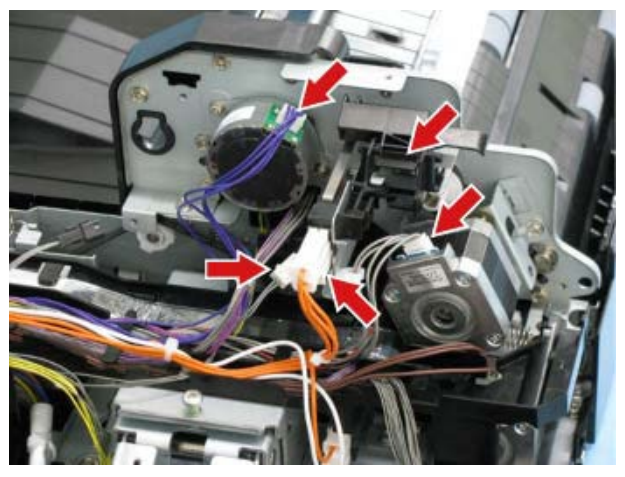

Fig. 4-89

(5) Disconnect 3 connectors.

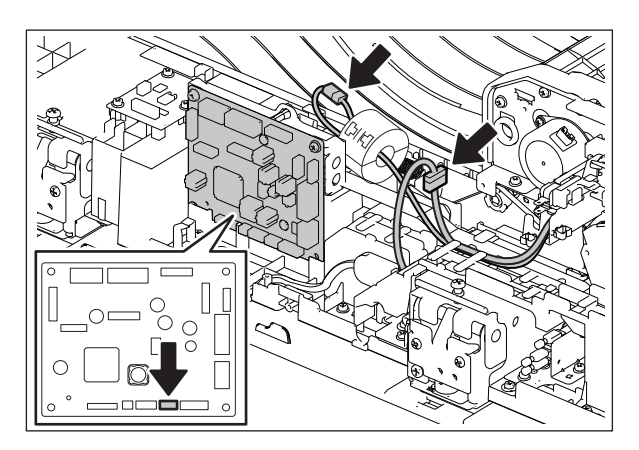

Fig. 4-90
- (6) Remove 1 screw and take off the pulley bracket [14] toward the front side.
- (7) Remove 1 screw.

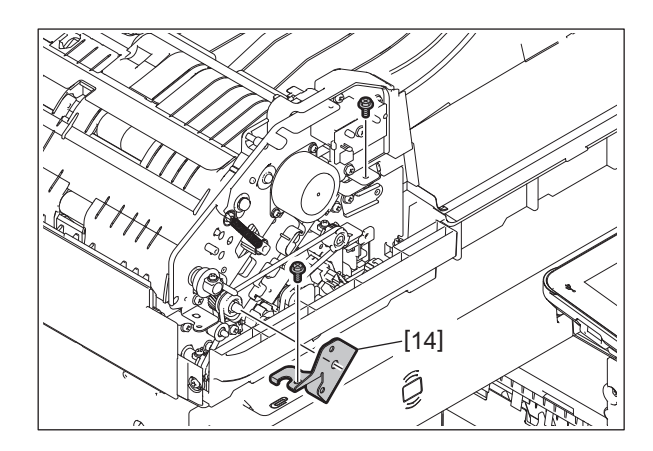

Fig. 4-91

(8) Remove 2 screws.

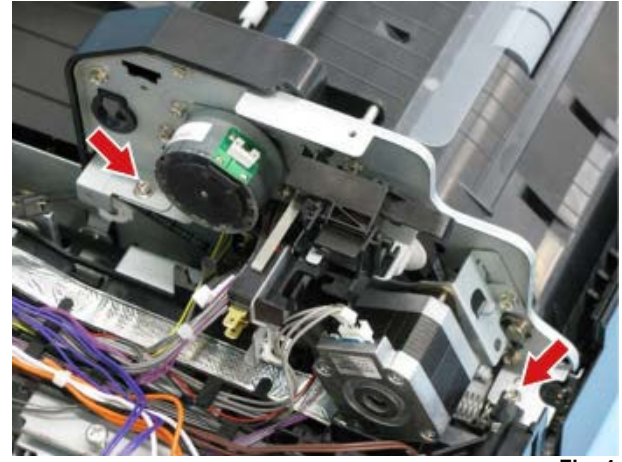

Fig. 4-92

(9) Take off the intermediate transport unit [1].

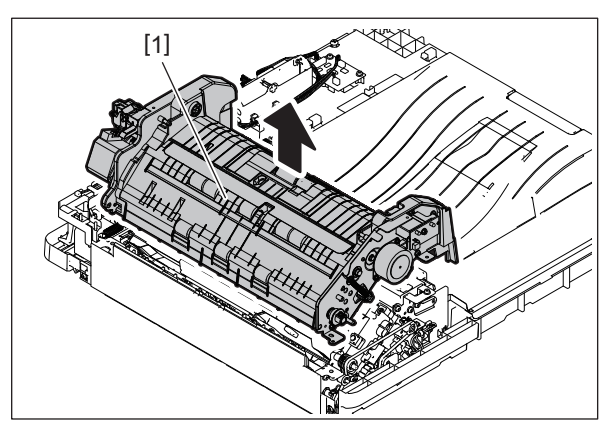

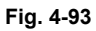

### 4.7.2 DSDF read-in sensor-1 (SD11), DSDF read-in sensor-2 (SD12)

- (1) Take off the DSDF-CCD module. P. 4-47 "4.8.1 DSDF-CCD module (CCDD)"
- (2) Disconnect 2 connectors and remove 1 screw. Then take off the sensor bracket [2].

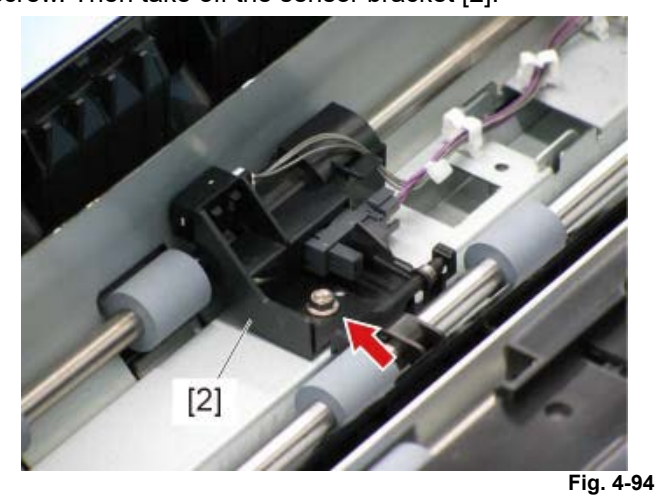

- (3) Release the latch and take off the DSDF read-in sensor-1 [3] from the sensor bracket.
- (4) Release the latch and take off the DSDF read-in sensor-2 [4] from the sensor bracket.

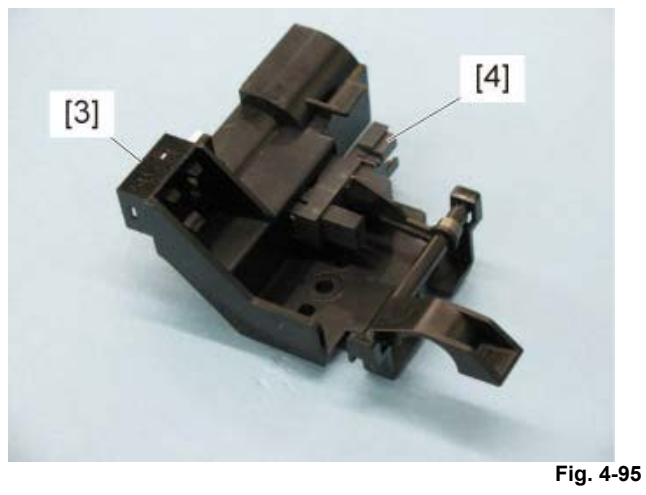

#### Notes:

When the DSDF read-in sensor-1 is replaced, be sure to perform the DSDF read-in sensor-1 adjustment.

P. 5-16 "5.7.1 DSDF read-in sensor-1 automatic adjustment"

# 4.7.3 DSDF original exit sensor (SD13), DSDF tray lift lower limit sensor (SD10)

- (1) Take off the intermediate transport unit.
   P. 4-38 "4.7.1 Intermediate transport unit"
- (2) Disconnect 1 connector [10].

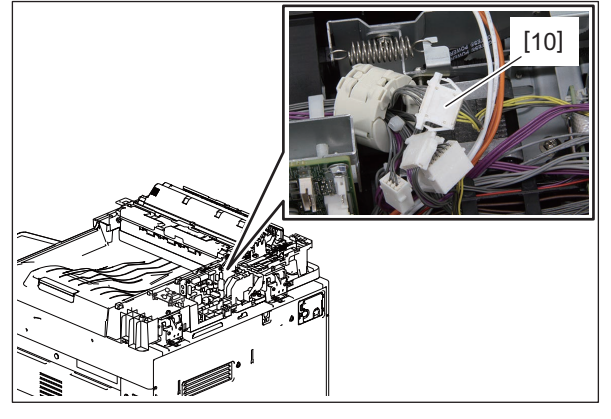

Fig. 4-96

(3) Remove 1 screw. Remove the pin [6] at the front of the sensor stay [5] and release the latch [7] at the center. Then take off the sensor stay.

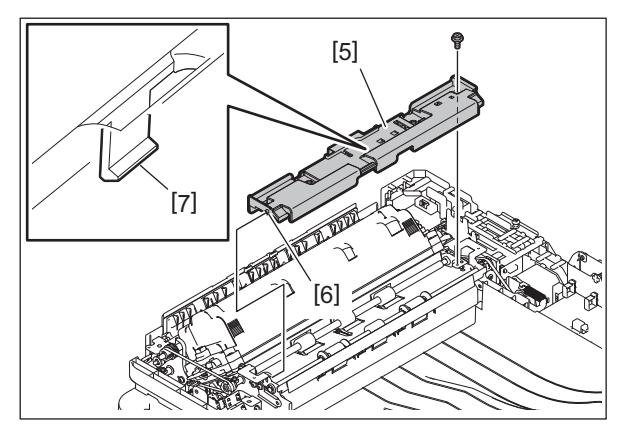

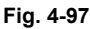

(4) Disconnect 1 connector. Release the latch and take off the DSDF original exit sensor [8].

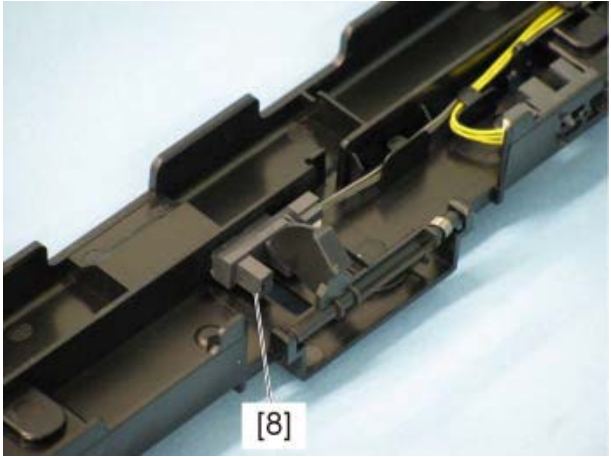

Fig. 4-98

(5) Disconnect 1 connector. Release the latch and take off the DSDF tray lift lower limit sensor [9].

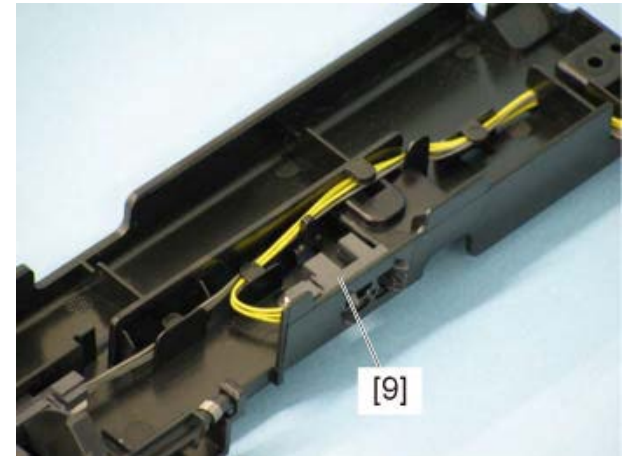

Fig. 4-99

### 4.7.4 Lower transport unit

- (1) Take off the DSDF-CCD module.
   P. 4-47 "4.8.1 DSDF-CCD module (CCDD)"
- (2) Take off the DSDF left cover. P. 4-12 "4.2.4 DSDF left cover"
- (3) Remove 8 screws and take off the lower transport unit [10].

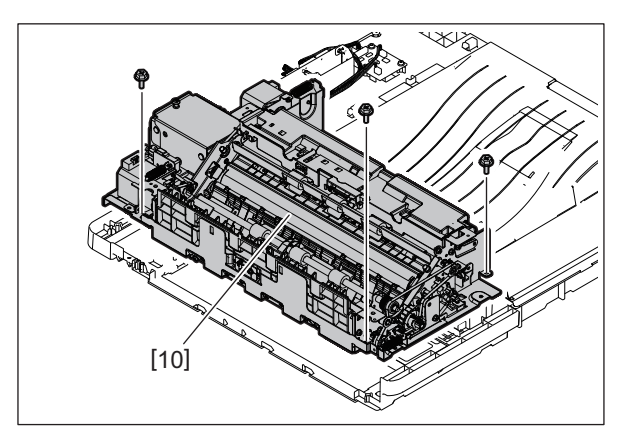

Fig. 4-100

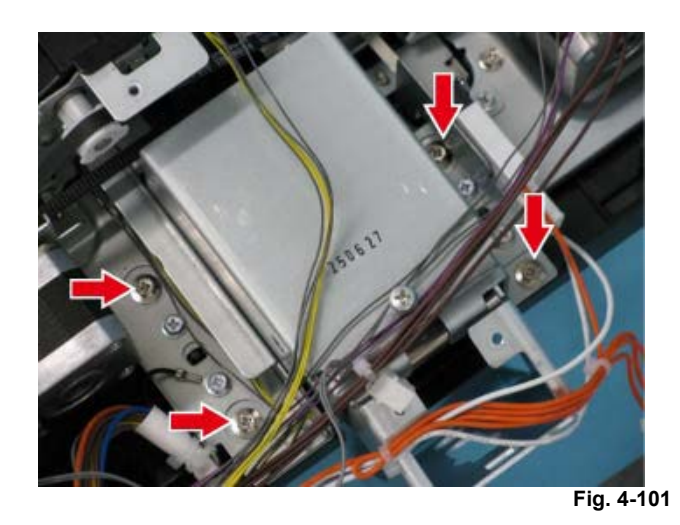

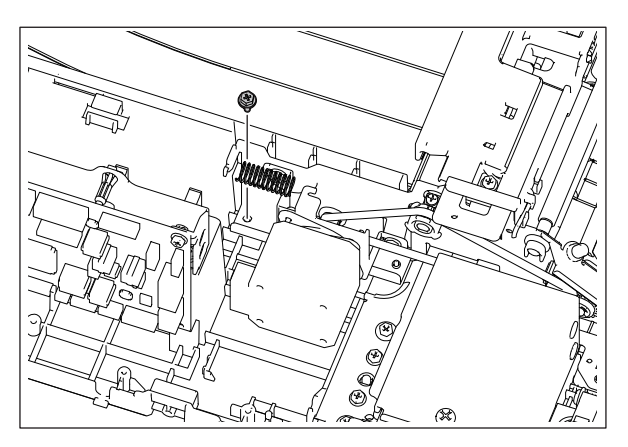

Fig. 4-102

4

Lower transport unit

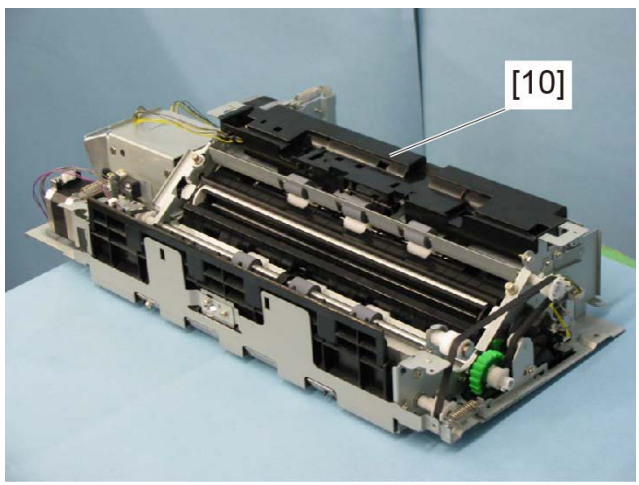

Fig. 4-103

# 4.7.5 DSDF shading sheet HP sensor (SD14)

- (1) Take off the lower transport unit. P. 4-42 "4.7.4 Lower transport unit"
- (2) Turn the roller [1].

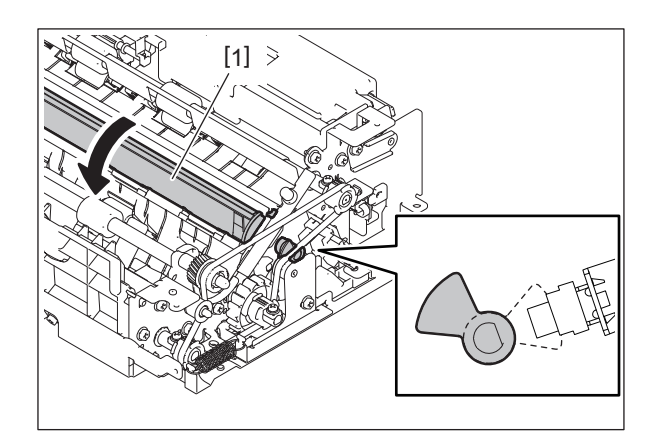

Fig. 4-104

(3) Disconnect the connector [2] and take off the DSDF shading sheet HP sensor (SD14) [3].

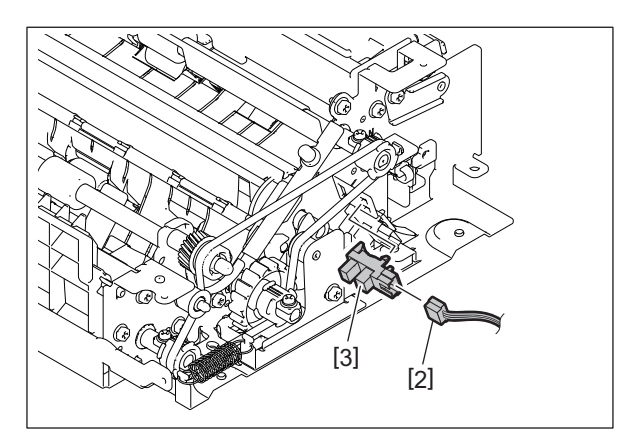

Fig. 4-105

### 4.7.6 DSDF lower cover opening/closing detection sensor (SD15)

- (1) Take off the lower transport unit.  $\square$
- P. 4-42 "4.7.4 Lower transport unit"
- (2) Remove 2 screws [1] and take off the original exit cover [2].

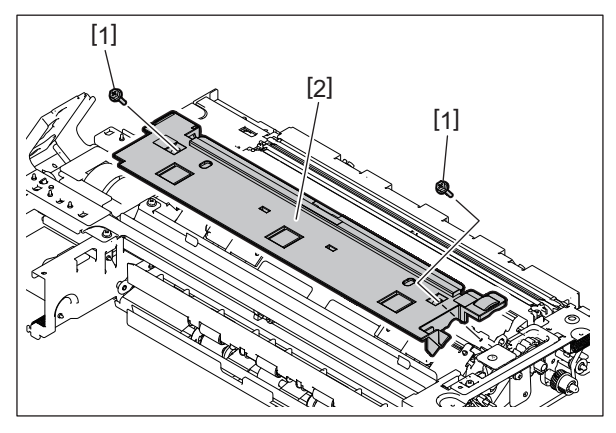

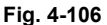

(3) Disconnect the connector [3] and take off the DSDF lower cover opening/closing detection sensor (SD15) [4].

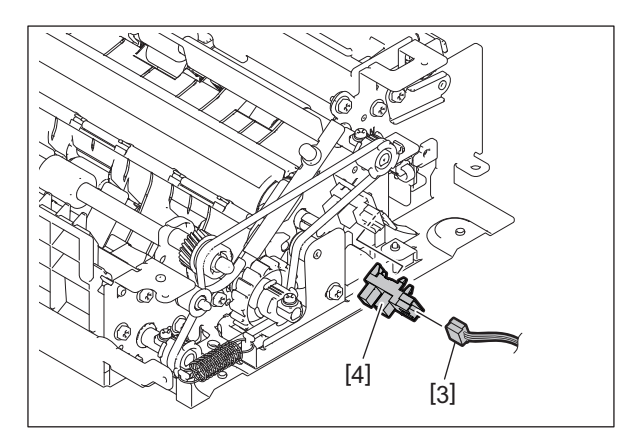

Fig. 4-107

### 4.7.7 Multiple feeding detection sensor (reception side) (SD18)

- (1) Remove the lever.
  - P. 4-21 "4.5.1 DSDF original feed sensor (SD5), DSDF tray lift upper limit sensor (SD9)"
- (2) Disconnect the connector [1].
- (3) Remove 2 screws [2] and take off the multiple feeding detection sensor unit [3].

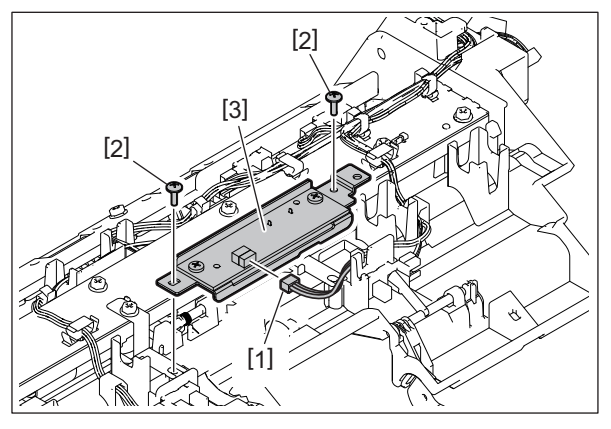

Fig. 4-108

(4) Remove 2 screws [4] and take off multiple feeding detection sensor (reception side) (SD18) [5].

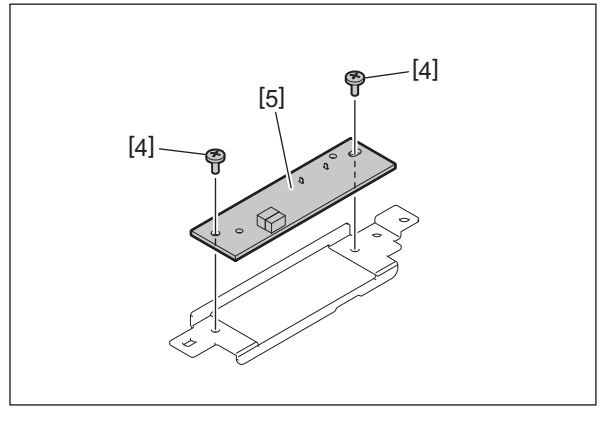

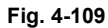

### 4.7.8 Multiple feeding detection sensor (transmission side) (SD17)

- (1) Take off the original jam access cover.
  - P. 4-11 "4.2.3 Original jam access cover"
- (2) Take off the DSDF pickup unit. P. 4-1 "4.1.1 DSDF pickup unit"
- (3) Take off the intermediate transport unit. P. 4-38 "4.7.1 Intermediate transport unit"
- (4) Remove 2 screws [1]. Take off the multiple feeding detection sensor unit [2] and disconnect the connector [3].

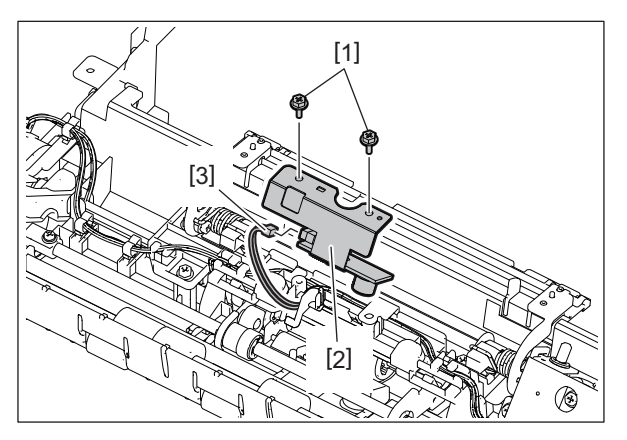

Fig. 4-110

(5) Remove 1 screw [4] and take off multiple feeding detection sensor (transmission side) (SD17) [5].

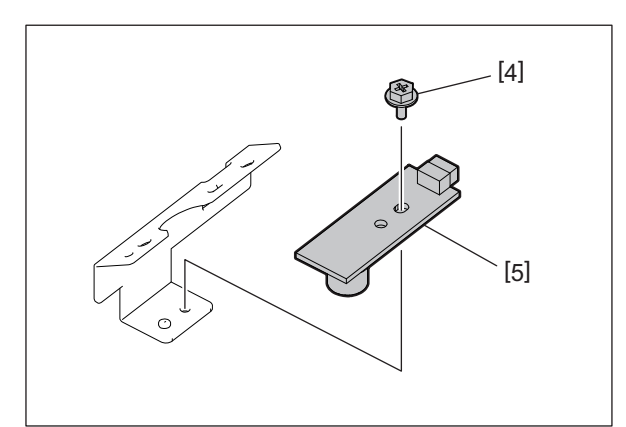

Fig. 4-111

# 4.8 Original Scanning Section

### 4.8.1 DSDF-CCD module (CCDD)

#### Notes:

- Be sure to attach the stopper jig or to take off the DSDF from the MFP. If the unit is taken off from the DSDF while it is installed in the MFP, the DSDF will be pulled up as its weight becomes lighter, resulting in danger.
- A characteristic value for image process is embedded in this DSDF-CCD module. When the DSDF or DSDF-CCD module has been replaced, be sure to perform FS-05-3240 (Data acquisition of characteristic value of the scanner).
- Take off the intermediate transport unit.
   P. 4-38 "4.7.1 Intermediate transport unit"
- (2) Disconnect 1 connector and 1 flat harness.

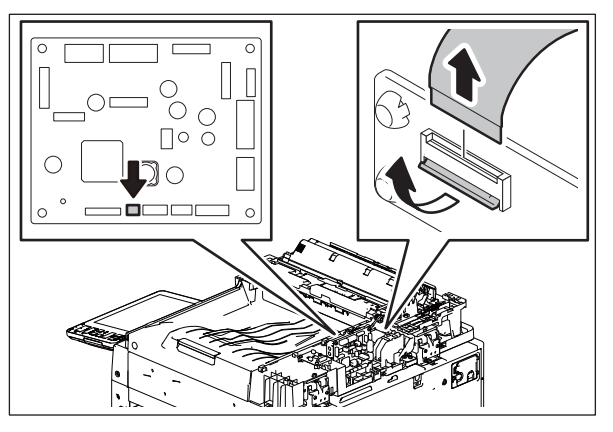

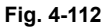

(3) Take off the DSDF-CCD module [1].

© 2021, 2022 Toshiba Tec Corporation All rights reserved

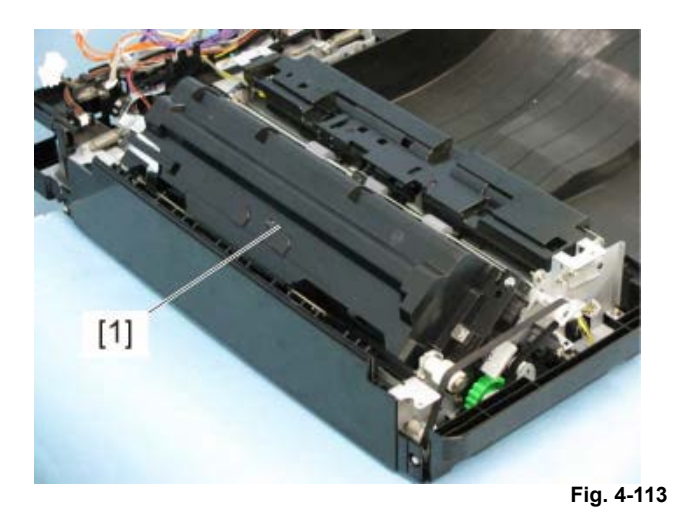

4 - 47

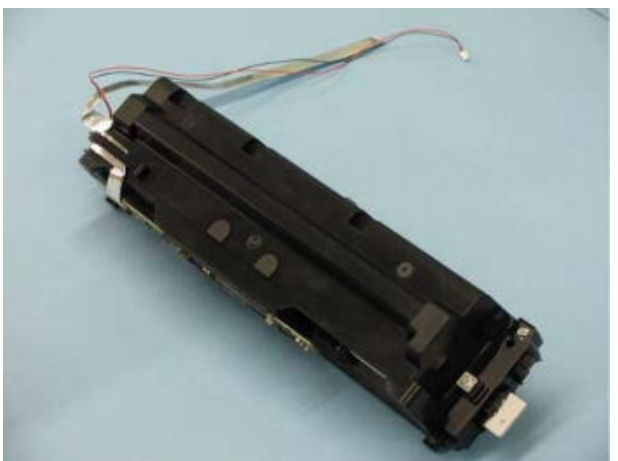

Fig. 4-114

#### Notes:

- Do not leave fingerprints or stains on the slit glass of the DSDF-CCD module [2].
- Pay close attention not to make an impact or vibration on the DSDF-CCD module because it is a precise apparatus.

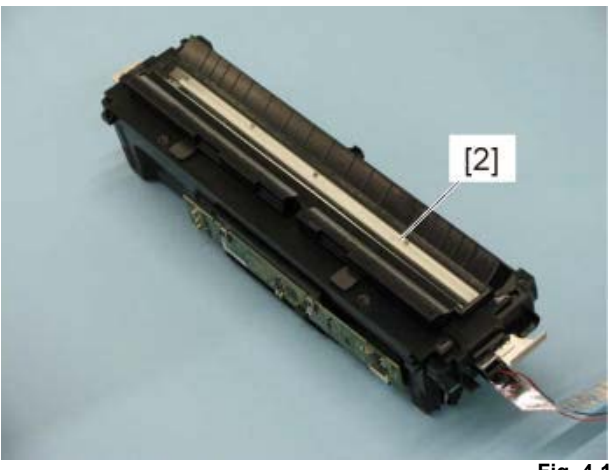

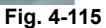

# 4.9 Film Attachment Reference

### 4.9.1 Registration films (F), (R)

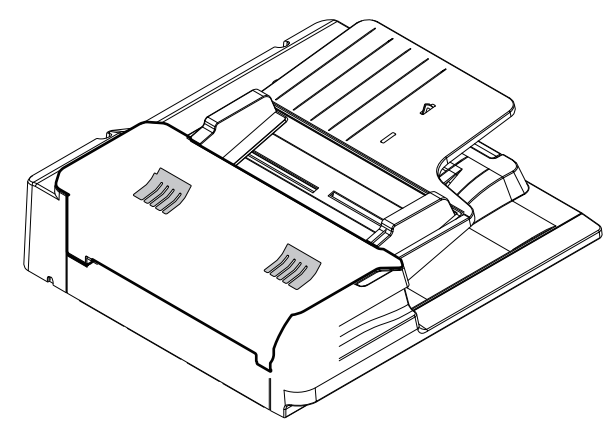

Fig. 4-116

4

Attach them as shown in the figure below.

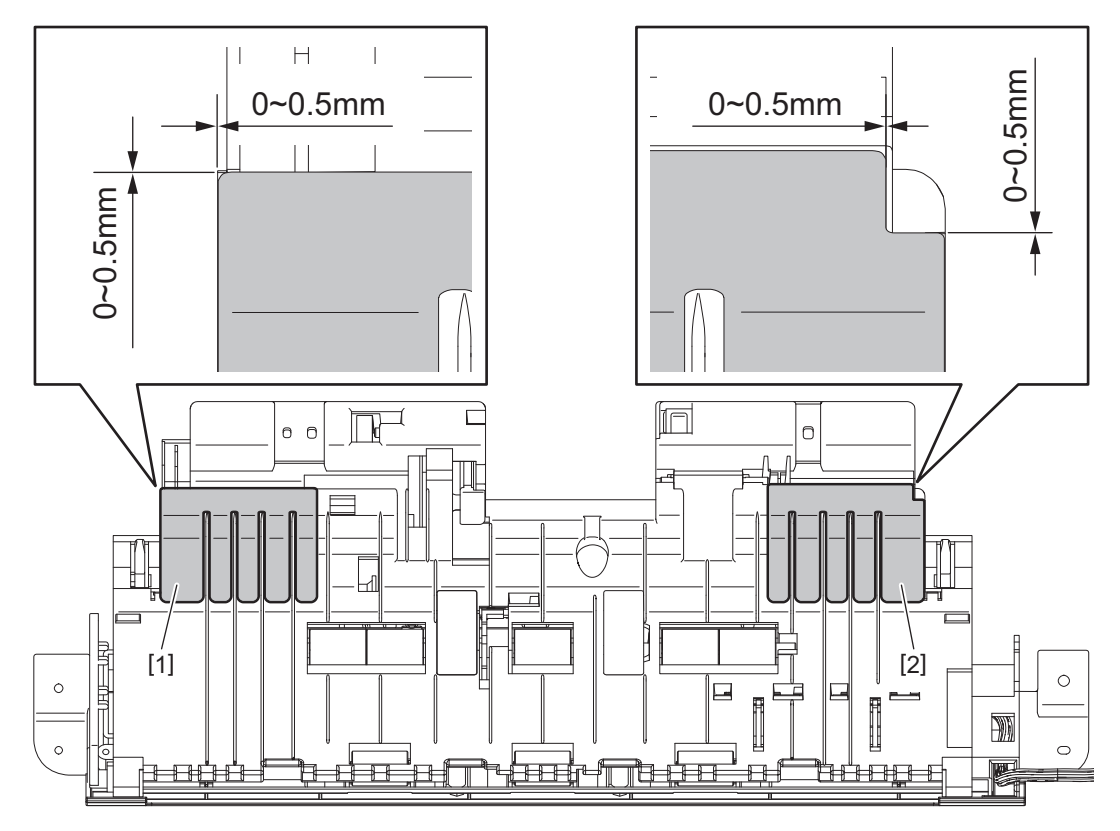

Fig. 4-117

[1] Registration film (R)[2] Registration film (F)

### 4.9.2 Films with a spacer

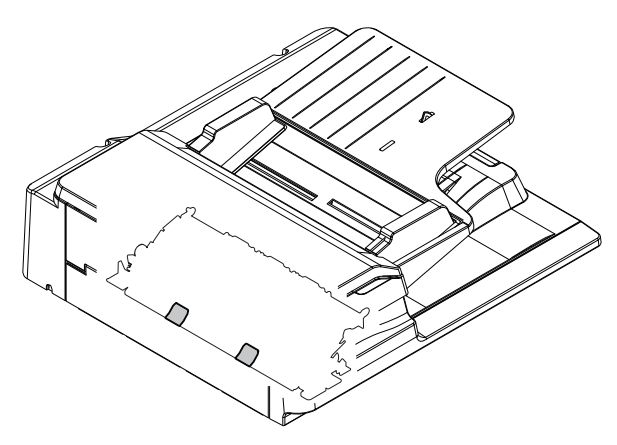

Fig. 4-118

Attach them as shown in the figure below.

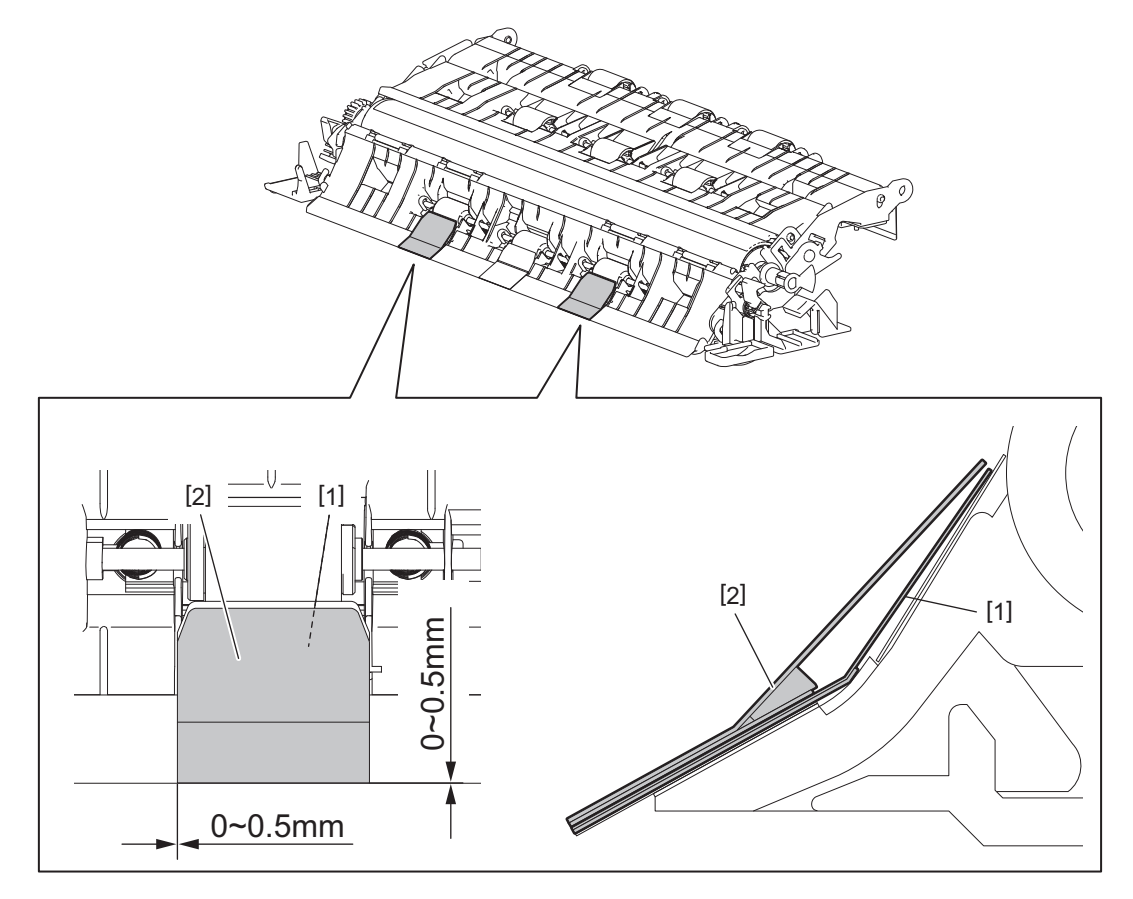

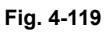

[1] Film [2] Film with a spacer

# 5. ADJUSTMENT

# 5.1 Position Adjustment

Perform this adjustment when the DSDF is not installed in the correct position.

#### Notes:

Check if the image adjustment for the MFP is performed properly before this adjustment of the DSDF.

(See the Service Manual of the applicable MFP.)

### 5.1.1 Checking

(1) Open the DSDF and install 2 positioning pins.

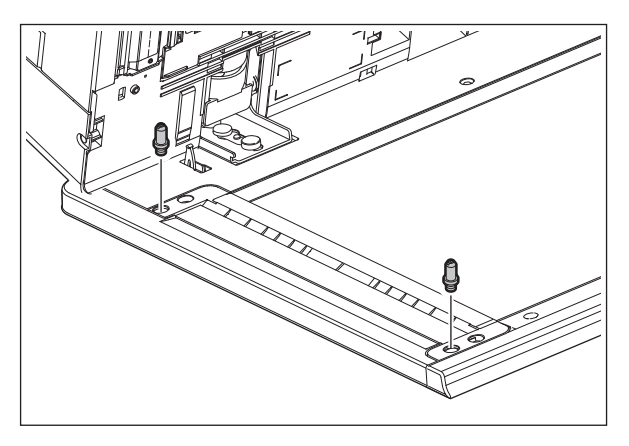

Fig.5-1

(2) Remove the platen sheet.

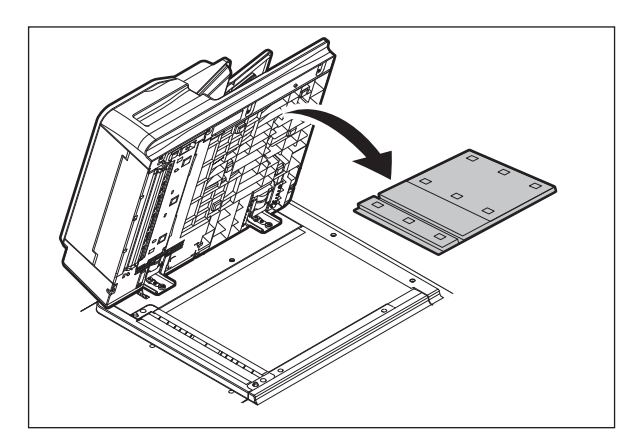

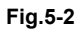

(3) Close the DSDF. Then check if the positioning pins fit the holes on the DSDF.

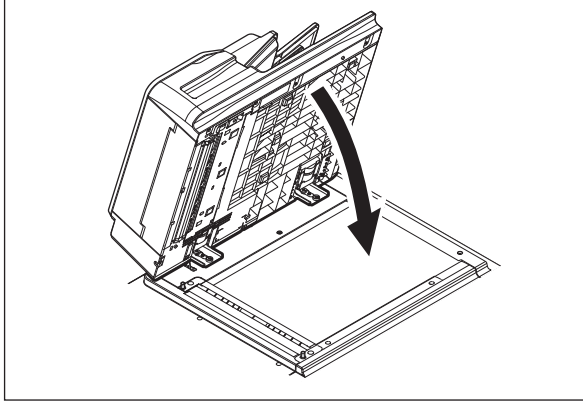

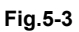

#### Notes:

If the positioning pins cannot be fitted into the holes on the DSDF properly, adjust the position of the DSDF before installing.

P. 5-2 "5.1.2 Adjustment"

(4) Place the platen sheet on the original glass and align it to the top left corner. Close the DSDF gently and open it to check if the platen sheet is attached properly.

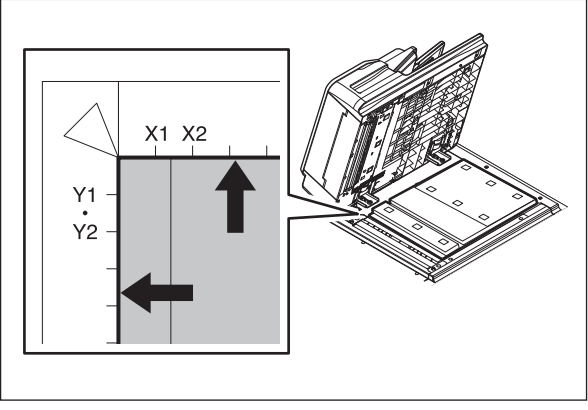

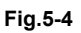

# 5.1.2 Adjustment

If the pins cannot be fitted into the holes, perform the adjustment according to the following procedure. (1) Remove the brackets on the hinges.

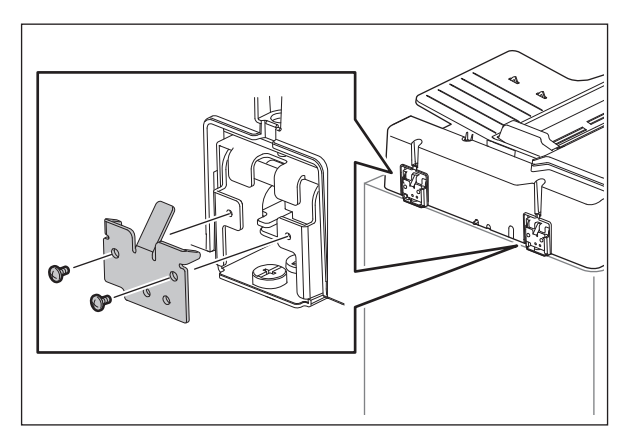

Fig.5-5

(2) Loosen the fixing screws.

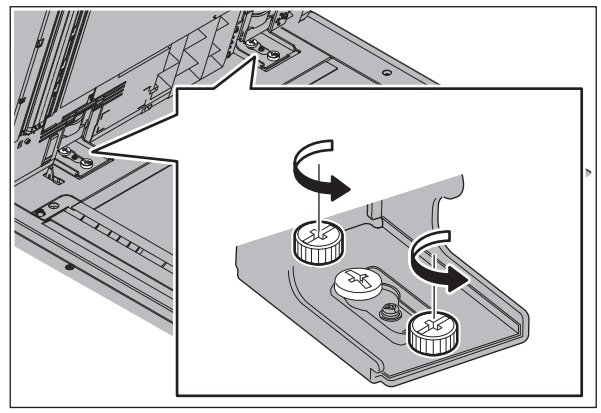

Fig.5-6

(3) Position the pins with the holes on the DSDF by moving it so that the pins fit into the holes when the DSDF is closed.

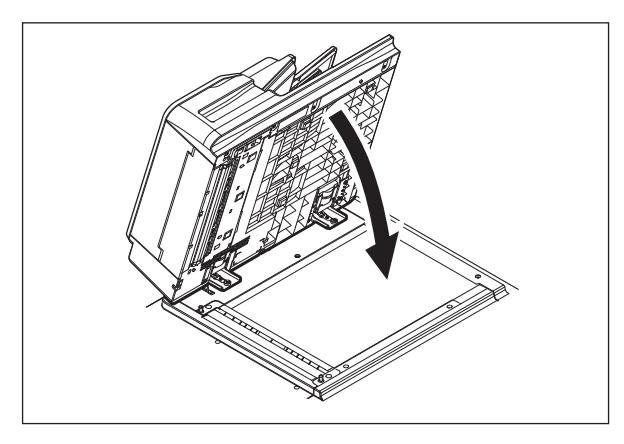

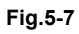

(4) Tighten the fixing screws of the rear side.

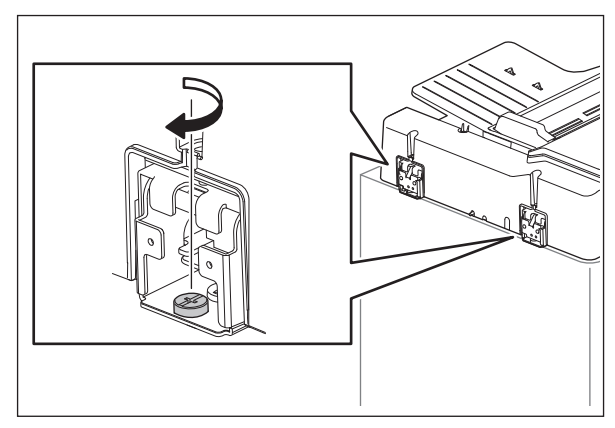

Fig.5-8

(5) Tighten the fixing screws of the front side.

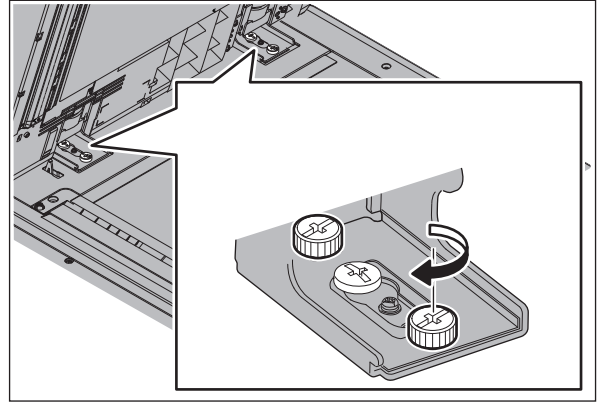

Fig.5-9

(6) Install the brackets on the hinges.

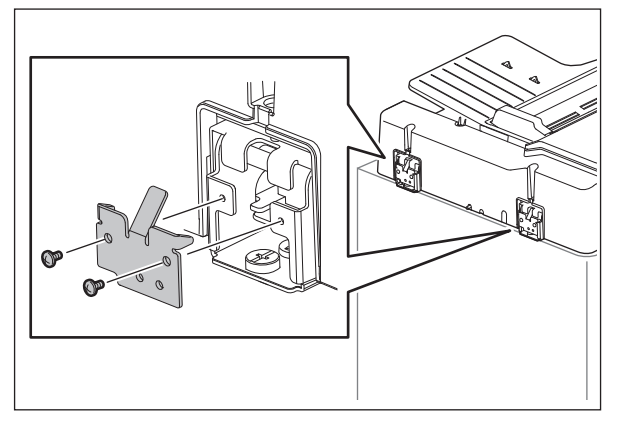

Fig.5-10

(7) Place the platen sheet on the original glass and align it to the top left corner. Close the DSDF gently and open it to check if the platen sheet is attached properly.

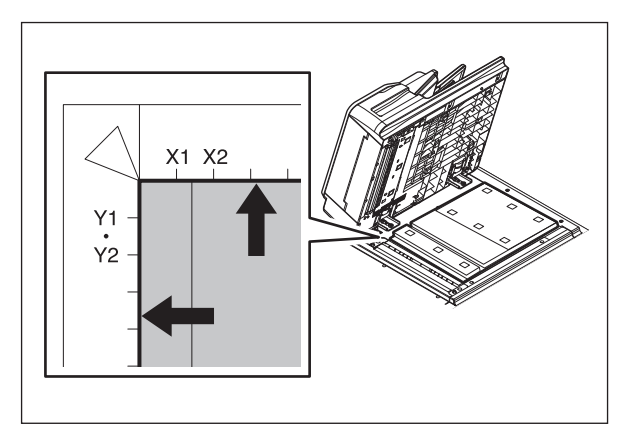

Fig.5-11

# 5.2 Height Adjustment

#### Notes:

Check if the image adjustment for the MFP is performed properly before this adjustment of the DSDF.

(See the Service Manual of the applicable MFP.)

### 5.2.1 Checking

- (1) Close the DSDF.
- (2) Turn on the exposure lamp.Perform FS-03-267.
- (3) Visually check the gap between platen guide holder "A" and upper surface of the cover "B" from the left hand side of the MFP. If the value is not within the tolerance, perform the adjustment according to the following procedure.

[Tolerance of the gap] Rear side: 0 to 0.5 mm Front side: 0 mm

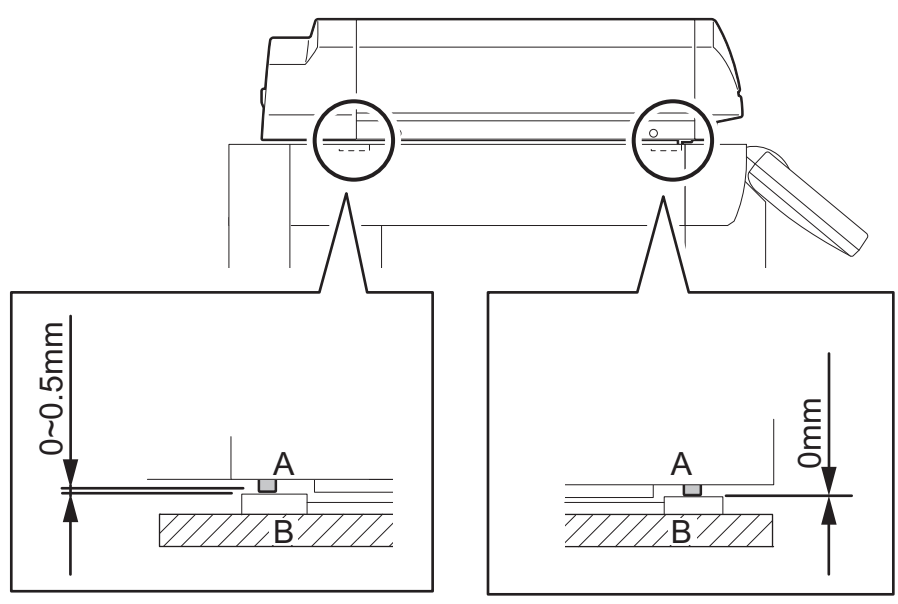

Fig.5-12

### 5.2.2 Adjustment

- (1) Close the DSDF.
- (2) Adjust it by turning the adjustment screws on the hinges.
  - Adjust the height on the rear side by means of the screw on the hinge on the original feed side of the DSDF.

Turn it clockwise: Heightened Turn it counterclockwise: Lowered

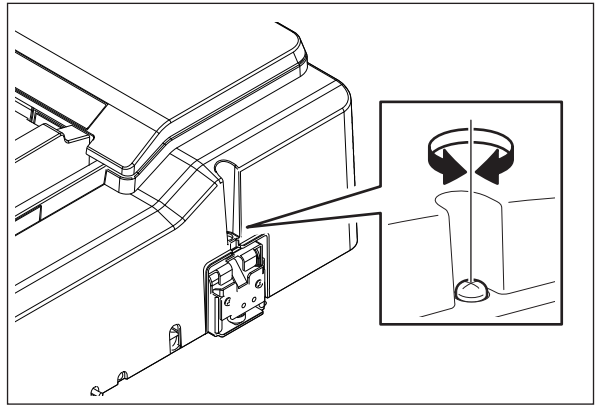

Fig.5-13

• Adjust the gap on the front side by means of the screw on the hinge on the original exit side of the DSDF.

Turn it clockwise: Lowered Turn it counterclockwise: Heightened

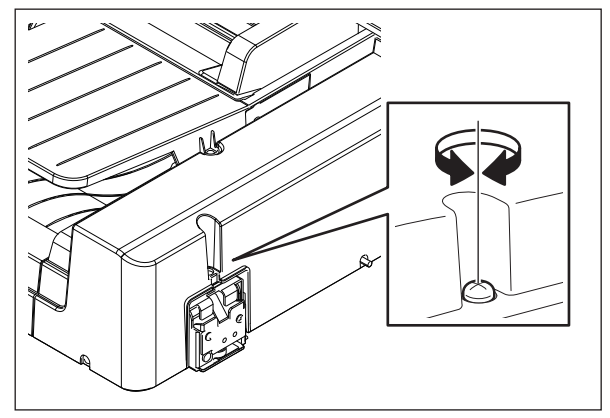

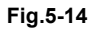

# 5.3 Skew adjustment

Notes:

- Check if the image adjustment for the MFP is performed properly before this adjustment of the DSDF. (See the Service Manual of the applicable MFP.)
- The DSDF position adjustment shall be adjusted properly.

### 5.3.1 Checking

Check the image using the chart (original) with vertical and horizontal lines in the following procedure.

#### [1] Simplex (front side) copying

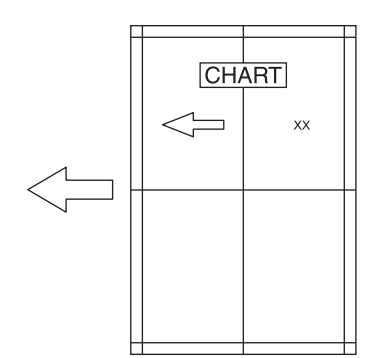

#### Fig.5-15

- (1) Place the chart provided as an original with its face up on the original tray of the DSDF, select [Sort mode] and [1 Sided > 1 Sided] and then press the [START] button.
- (2) Superimpose the chart on the copy and check the inclination of the copy image.

#### [2] Duplex (back side) copying

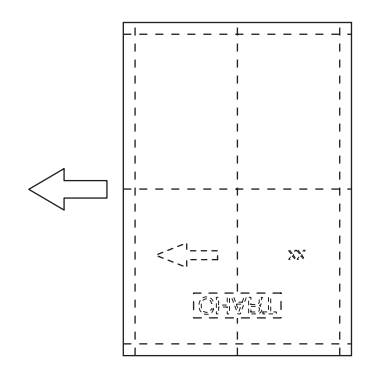

#### Fig.5-16

- (1) Place the chart provided as an original with its face down on the original tray of the DSDF, select [Sort mode] and [2 Sided > 2 Sided] and then press the [START] button.
- (2) Superimpose the chart on the copy and check the inclination of the copy image.

### 5.3.2 Adjustment

#### [1] Simplex (front side) copying

(1) Change the fixing screws of the front side to the shoulder head screw (service parts).

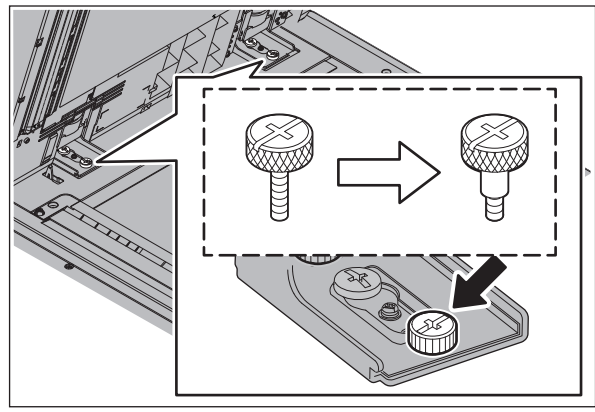

Fig.5-17

(2) Turn the adjustment screw while checking the scale of the hinge.

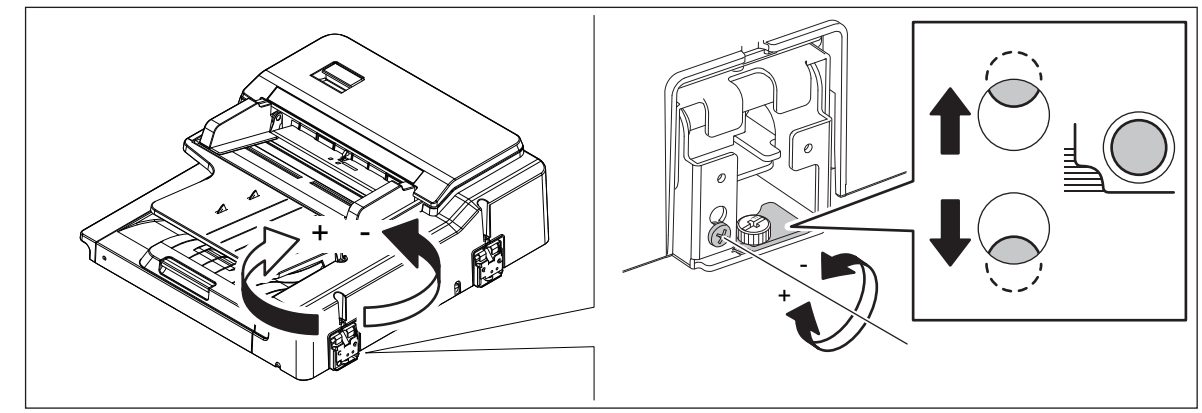

Fig.5-18

(3) If the image skew is "C" as shown in the figure below, shift the aligning plate in the direction of "-", and if "D", shift it to "+".

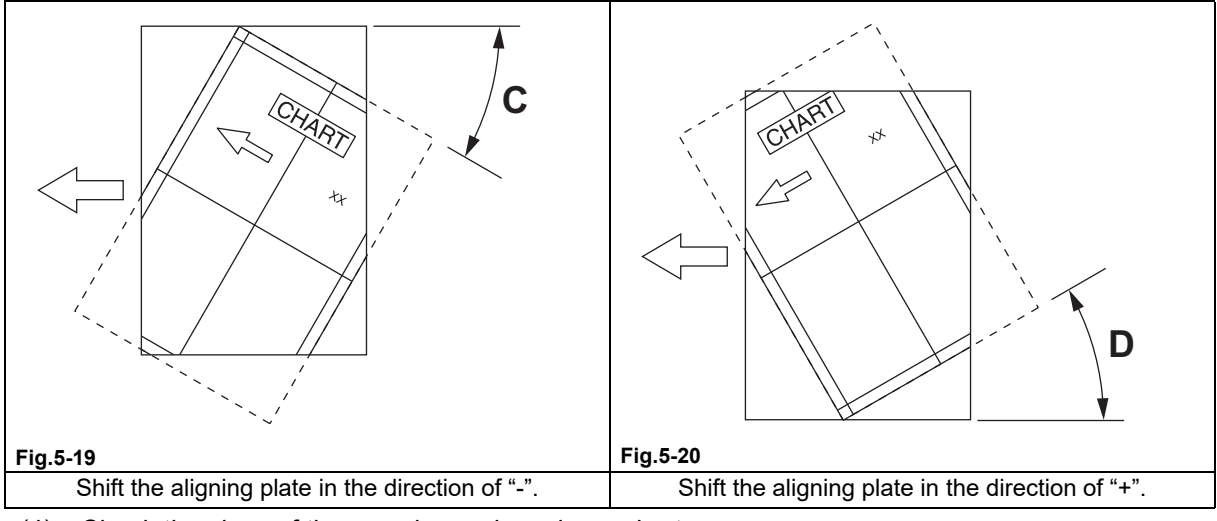

(4) Check the skew of the copy image by using a chart.

### [2] Duplex (back side) copying

- (1) Take off the DSDF front cover.
  P. 4-10 "4.2.2 DSDF front cover"
- (2) Clarify the attachment position of the plate by drawing a marking-off line.

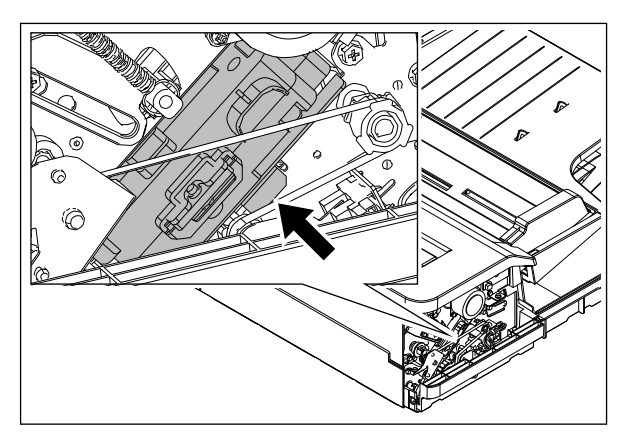

Fig.5-21

(3) Loosen the screw.

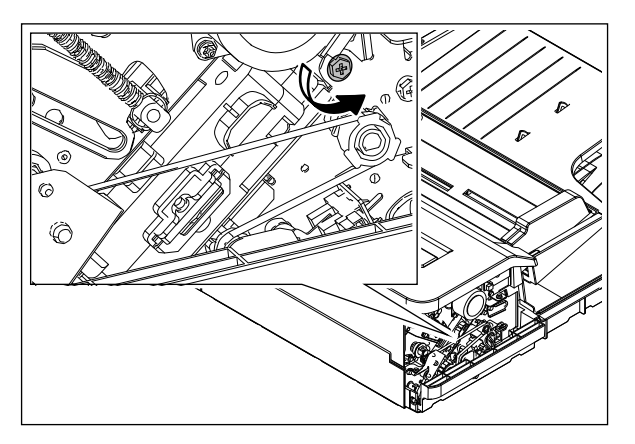

Fig.5-22

(4) If the image skew is "C" as shown in the figure below, shift the aligning plate in the direction of "-", and if "D", shift it to "+".

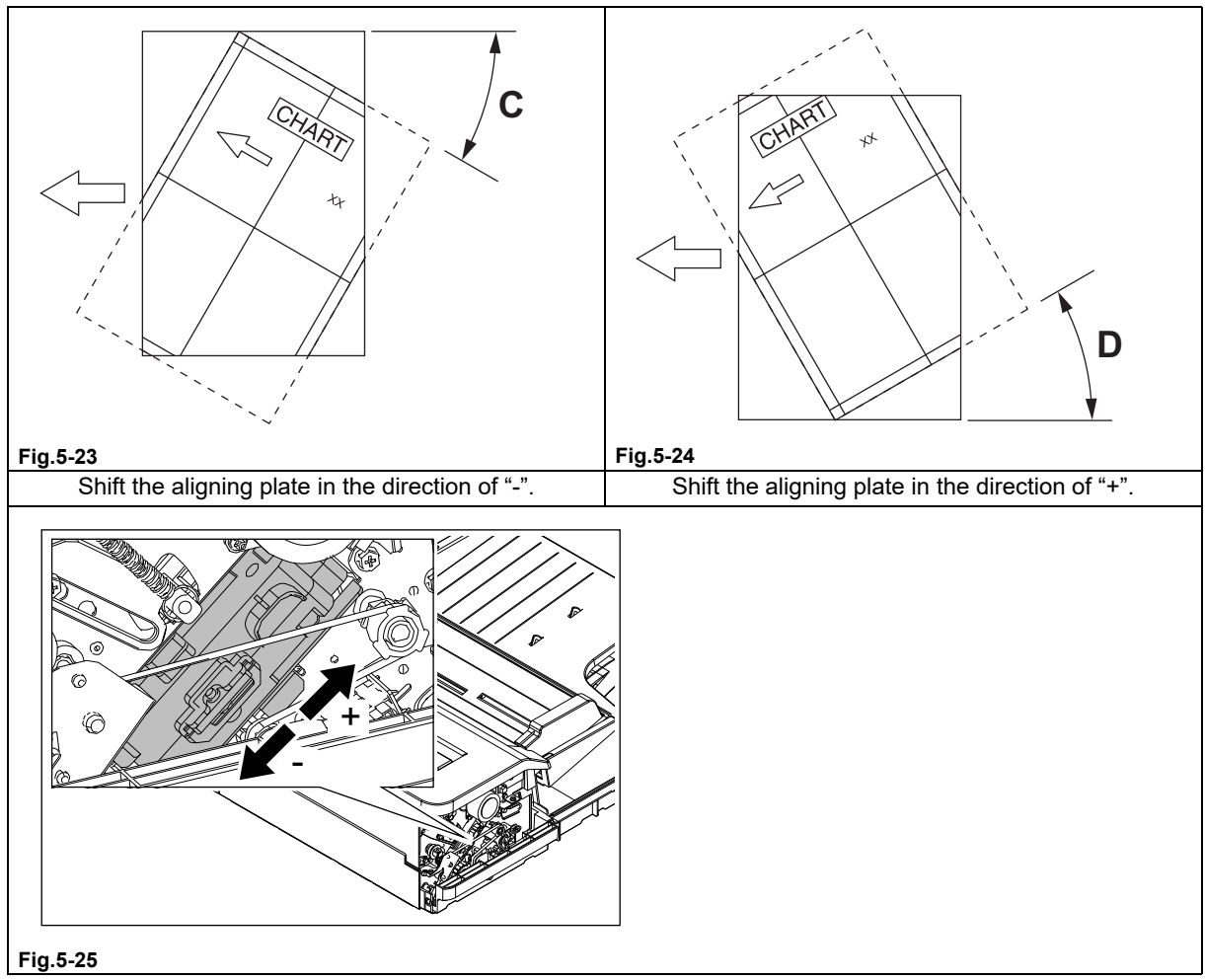

- (5) Tighten the screw loosened in step (3). Check the skew of the copy image by using a chart.
- (6) Install the DSDF front cover.

# 5.4 Leading Edge Position Adjustment

#### Notes:

Check if the image adjustment for the MFP is performed properly before this adjustment of the DSDF.

(See the Service Manual of the applicable MFP.)

Also, the DSDF position and height shall be adjusted properly.

### 5.4.1 Checking

Check the image using the chart (original) with vertical and horizontal lines in the following procedure.

#### [A] Simplex (front side) copying

- (1) Place the chart provided as an original with its face up on the original tray of the DSDF, select [Sort mode] and [1 Sided > 1 Sided] and then press the [START] button.
- (2) Superimpose the chart on the copy and check the leading edge E of the chart and F of the copy.

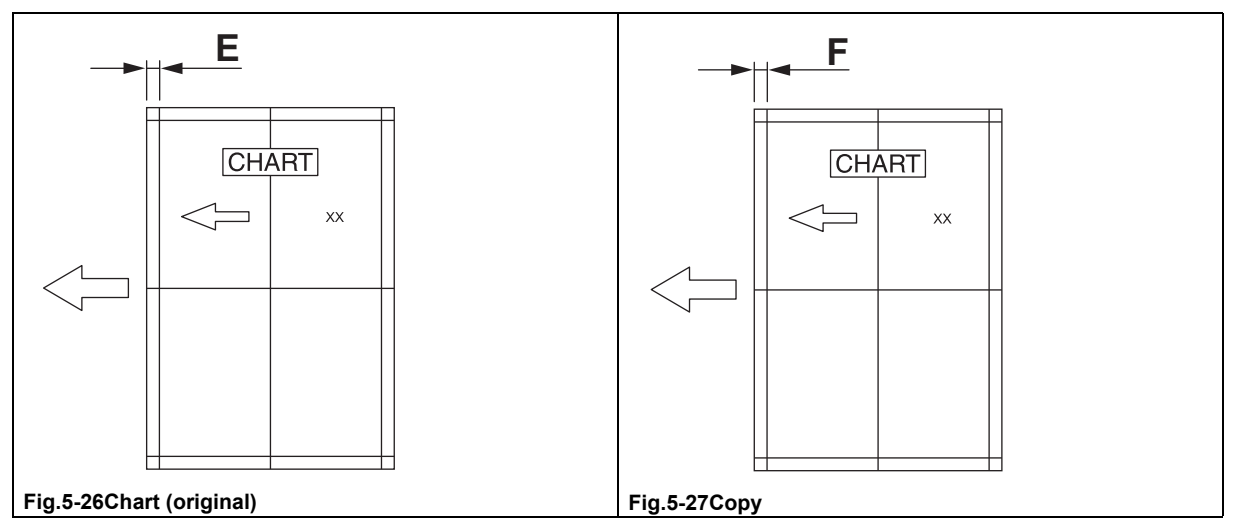

#### [B] Duplex (back side) copying

- (1) Place the chart provided as an original with its face down on the original tray of the DSDF, select [Sort mode] and [2 Sided > 2 Sided] and then press the [START] button.
- (2) Superimpose the chart on the copy and check the leading edge E of the chart and F of the copy.

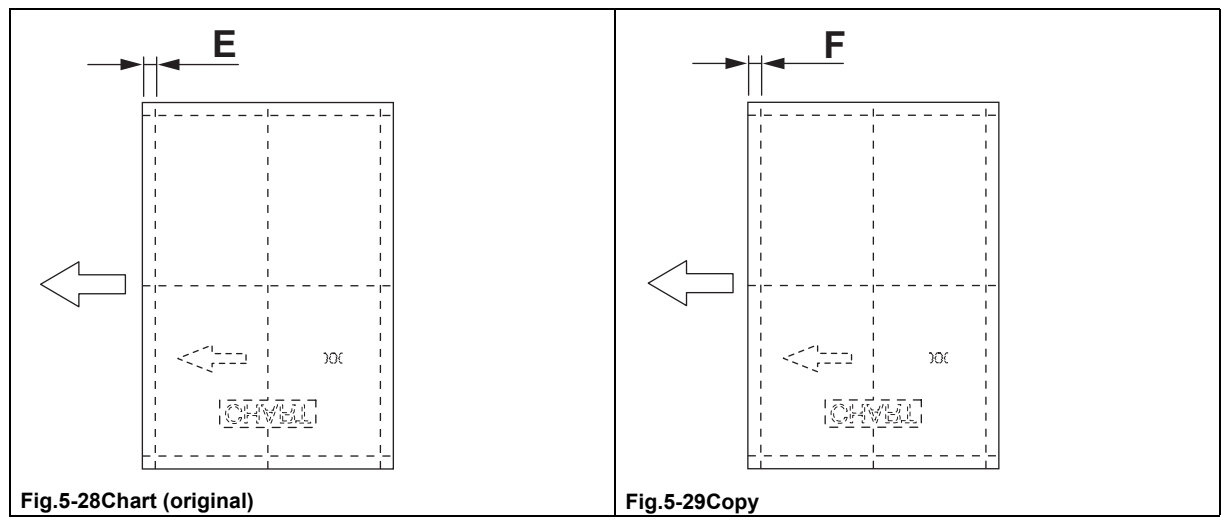

### 5.4.2 Adjustment

#### [A] Simplex (front side) copying

- (1) Perform FS-05-3044.
- (2) Enter the value.
  - If the leading edge (F) margin of the copy image is larger than the (E) margin of the chart, enter a value smaller than the current one.
  - If the leading edge (F) margin of the copy image is smaller than the (E) margin of the chart, enter a value larger than the current one.

#### Notes:

Changing one value shifts the copy image by 0.1 mm.

(3) Press [OK].

#### [B] Duplex (back side) copying

- (1) Perform FS-05-3045.
- (2) Enter the value.
  - If the leading edge (F) margin of the copy image is larger than the (E) margin of the chart, enter a value smaller than the current one.
  - If the leading edge (F) margin of the copy image is smaller than the (E) margin of the chart, enter a value larger than the current one.

#### Notes:

Changing one value shifts the copy image by 0.1 mm.

(3) Press [OK].

# 5.5 Horizontal Position Adjustment

#### Notes:

Check if the image adjustment for the MFP is performed properly before this adjustment of the DSDF.

(See the Service Manual of the applicable MFP.)

Also, the DSDF position and height shall be adjusted properly.

### 5.5.1 Front side

#### [A] Checking (front side)

Check the image using the chart (original) with a center line in the following procedure.

- (1) Place the chart provided as an original with its face up on the original tray of the DSDF.
- (2) Select the [Sort mode] and press the [START] button.
- (3) Fold the copy in half and check if the center line is misaligned.

#### [B] Adjustment (front side)

- (1) Perform FS-05-3043.
  - If the center line of the copy image is shifted to the front side of the MFP Enter a value larger than the current one.

#### Notes:

Changing one value shifts the copy image by 0.0423 mm.

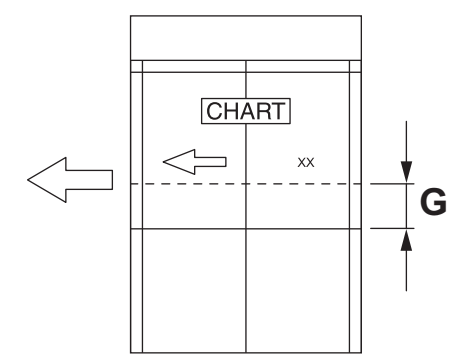

#### Fig.5-30

• If the center line of the copy image is shifted to the rear side of the MFP Enter a value smaller than the current one.

#### Notes:

Changing one value shifts the copy image by 0.0423 mm.

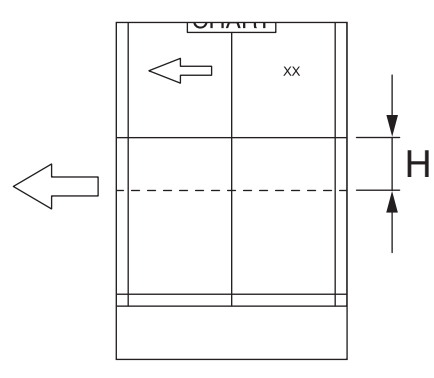

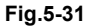

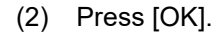

© 2021, 2022 Toshiba Tec Corporation All rights reserved

### 5.5.2 Back side

#### [A] Checking (back side)

Check the image using the chart (original) with a center line in the following procedure.

(1) Place the chart provided as an original with its face down on the original tray of the DSDF.

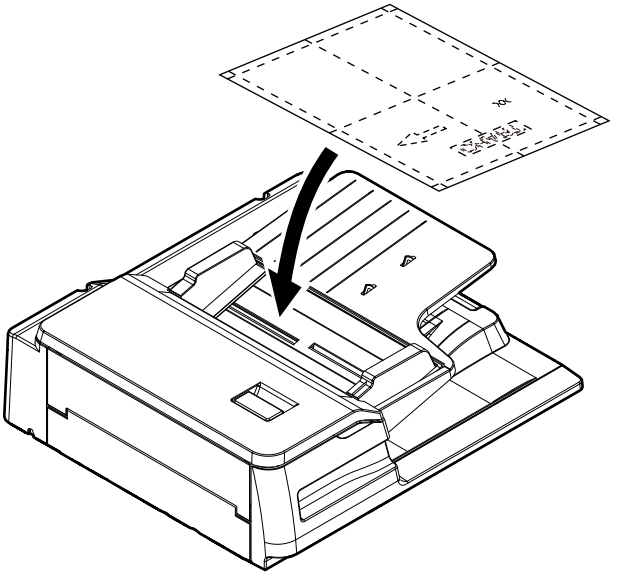

#### Fig.5-32

- (2) Select [2 Sided > 1 Sided] and press the [START] button.
- (3) Fold the copy in half and check if the center line is misaligned.

#### [B] Adjustment (back side)

(1) Perform FS-05-3049.

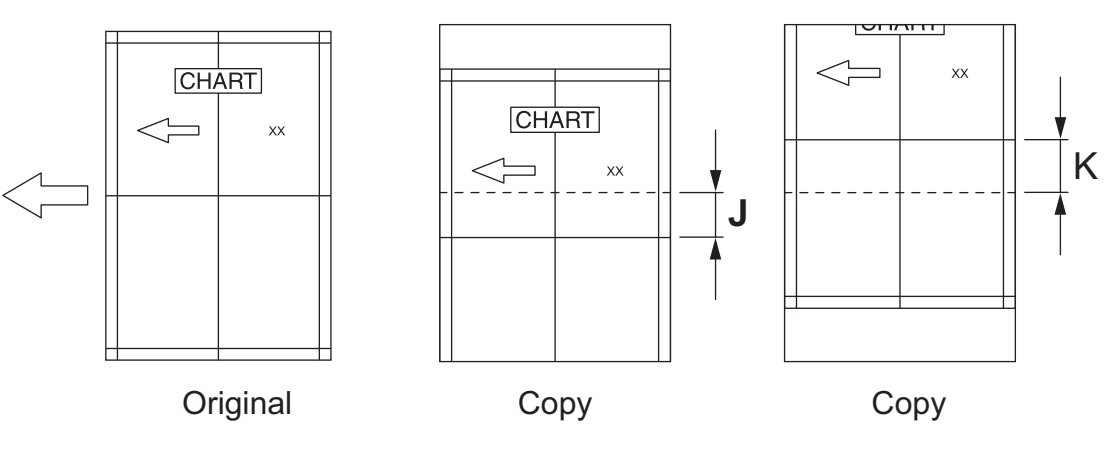

#### Fig.5-33

- If the center line of the copy image is shifted to the right side to the feeding direction: (J) Enter a value larger than the current one.
- If the center line of the copy image is shifted to the left side to the feeding direction: (K) Enter a value smaller than the current one.

#### Notes:

Changing one value shifts the copy image by 0.0423mm.

(2) Press [OK].

# 5.6 Copy Ratio Adjustment

#### Notes:

Check if the image adjustment for the MFP is performed properly before this adjustment of the DSDF.

(See the Service Manual of the applicable MFP.)

Also, the DSDF position and height shall be adjusted properly.

### 5.6.1 Checking

Check the image using the chart (original) with vertical and horizontal lines in the following procedure.

- (1) Place the chart provided as an original with its face up on the original tray of the DSDF.
- (2) Select the [Sort mode] and press the [START] button.
- (3) Superimpose the chart on the copy and check the image dimension "I".

### 5.6.2 Adjustment

(1) Perform FS-05-3042.

- If the copy image dimension "I" is larger than the chart dimension, enter a value smaller than the current one.
- If the copy image dimension "I" is smaller than the chart dimension, enter a value larger than the current one.

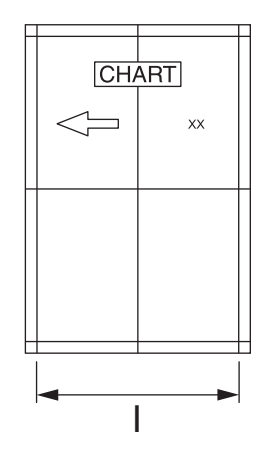

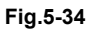

(2) Press [OK].

# 5.7 DSDF Read-in Sensor-1 Adjustment

### 5.7.1 DSDF read-in sensor-1 automatic adjustment

#### Notes:

When the DSDF control PC board or the DSDF read-in sensor-1 is replaced, be sure to perform this adjustment.

(1) Perform FS-05-3210.

#### Notes:

- Be sure to close all of the DSDF cover before the adjustment is performed.
- Check that there is no paper on the DSDF read-in sensor-1 so that the light is not shielded.

### 5.7.2 DSDF read-in sensor-1 manual adjustment

#### Notes:

When the DSDF read-in sensor-1 is replaced or re-installed, perform this manual adjustment.

- (1) Take off the DSDF left cover.
- P. 4-12 "4.2.4 DSDF left cover"
- (2) Install the original jam access cover.
- (3) Close the original jam access cover and the DSDF.
- (4) Perform FS-05-3221.

#### Notes:

Do not open the original jam access cover and the DSDF until step (7) is finished. If you do so, the adjustment value will be reset. In this case, repeat the adjustment from step (3).

(5) Loosen 1 prism adjustment screw.

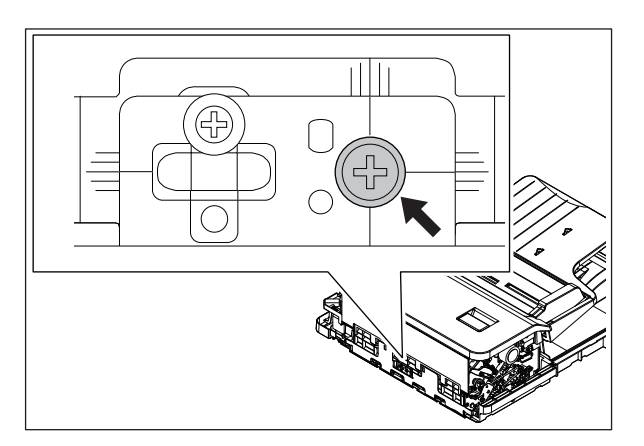

Fig.5-35

(6) Slide the prism vertically. When the prism comes to the proper adjustment position, LED1 on the DSDF control PC board lights. At this position, tighten 1 prism adjustment screw.

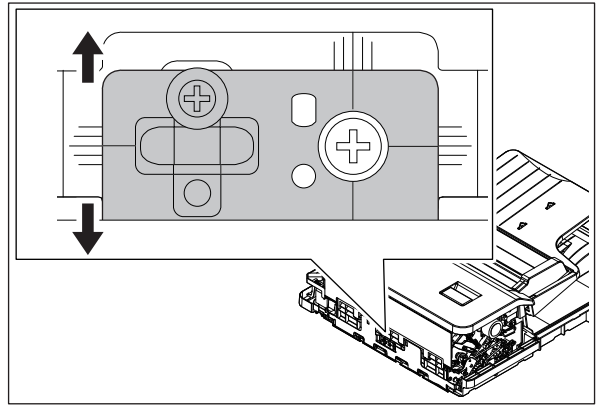

Fig.5-36

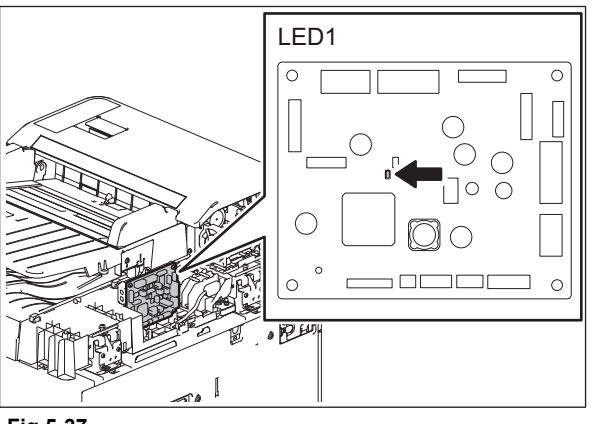

- Fig.5-37
- (7) Perform FS-05-3210 (automatic adjustment).

#### Notes:

After the manual adjustment is performed, be sure to do the automatic one.

(8) Turn the power OFF and install the cover.

# 5.8 Platen Sheet

If a shadow-like dark area appears on the edge of the image, reset the platen sheet.

(1) Remove the platen sheet.

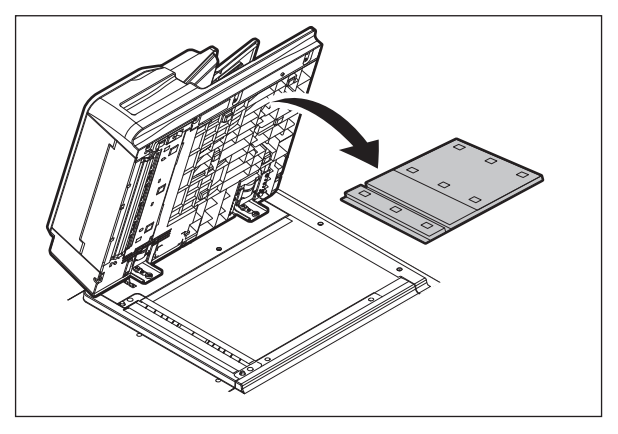

Fig.5-38

(2) Place the platen sheet on the original glass and align it to the top left corner. Close the DSDF gently and open it to check if the platen sheet is attached properly.

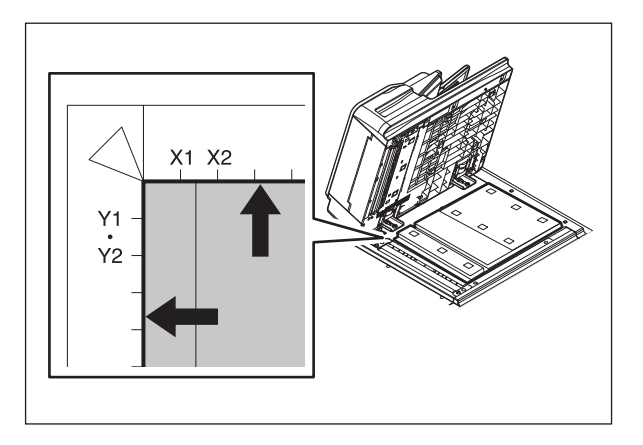

Fig.5-39

# 5.9 DSDF Separation Roller Pressure Force Adjustment

In cases, the life of the separation roller may be shortened or paper misfeeding (E712, E721) and multiple feeding (E724) may occur regardless of the operation frequency of the MFP. This comes from the weight or edge status of paper used and the amount of paper dust.

Generally, paper jams and multiple feeding often occur around the life end of the roller. However, if they often occur even though its life has not yet reached its replacement timing, or if the life end comes much earlier than the scheduled replacement timing, paper jams and multiple feeding can be suppressed by adjusting the pressure force of the separation roller.

In this method; however, when the roller life becomes longer, paper jams and multiple feeding may occur frequently and when they are suppressed, the roller life may become shorter. Therefore, perform this adjustment while checking the status carefully, and if necessary, give a sufficient explanation to the users. If necessary, give sufficient explanation to the users.

- (1) Take off the DSDF pickup unit. P. 4-1 "4.1.1 DSDF pickup unit"
- (2) Open the DSDF separation roller cover [1].

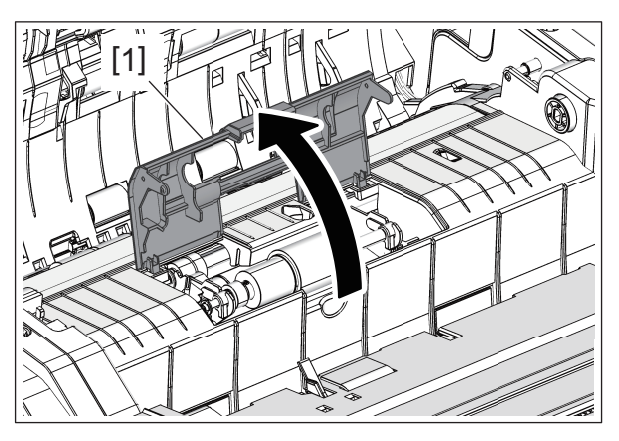

Fig.5-40

(3) Turn the arm [2] to release the lock.

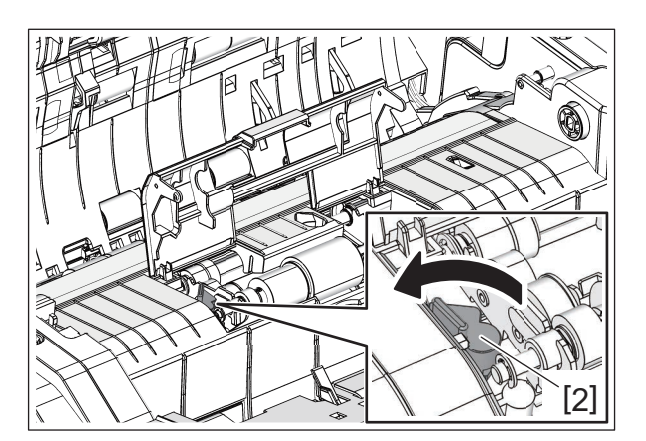

Fig.5-41

(4) Lift up the DSDF separation roller unit [3].

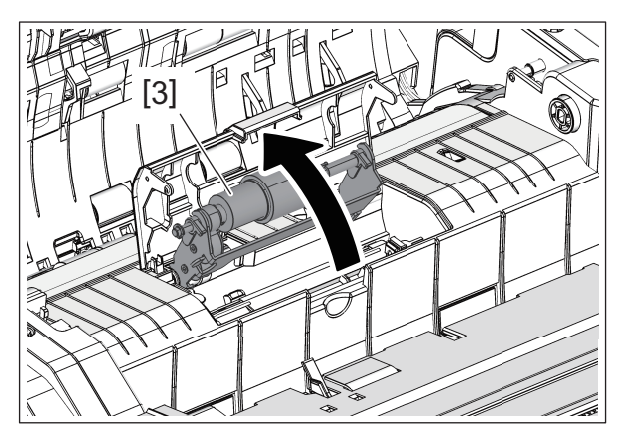

#### Fig.5-42

- (5) Move the adjustment plate [4] in the direction of F or R by 1 scale.
  - Move to the direction F: Paper jams (E712, E721) will be suppressed. The roller life will become longer (but multiple feeding may occur frequently).
  - Move to the direction R: Multiple feeding will be suppressed (but the roller life may become shorter).

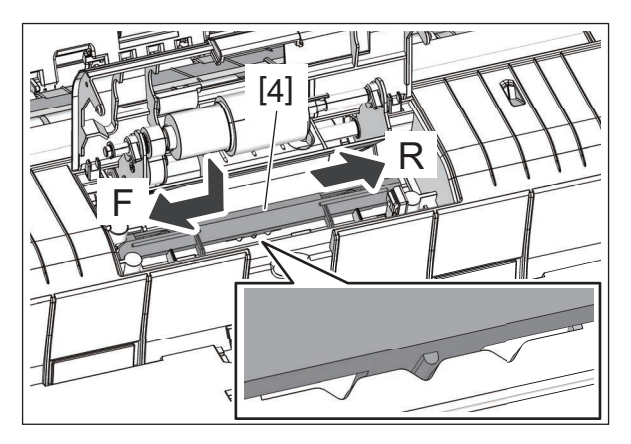

Fig.5-43

# 6. TROUBLESHOOTING

For details about the troubleshooting for the option, refer to "ERROR CODE AND TROUBLESHOOTING" in the Service Manual for the MFP.

# 6.1 Other Errors

1. Multiple originals are transported simultaneously

| Check item             | Measures                                                                                         |
|------------------------|--------------------------------------------------------------------------------------------------|
| Original               | Flatten and reload an original if it is curled abnormally or is folded.                          |
|                        | When an original beyond the specifications is copied or scanned, place it on the original glass. |
| DSDF separation roller | If the DSDF separation roller is dirty, clean it with alcohol.                                   |
|                        | Replace the DSDF separation roller.                                                              |

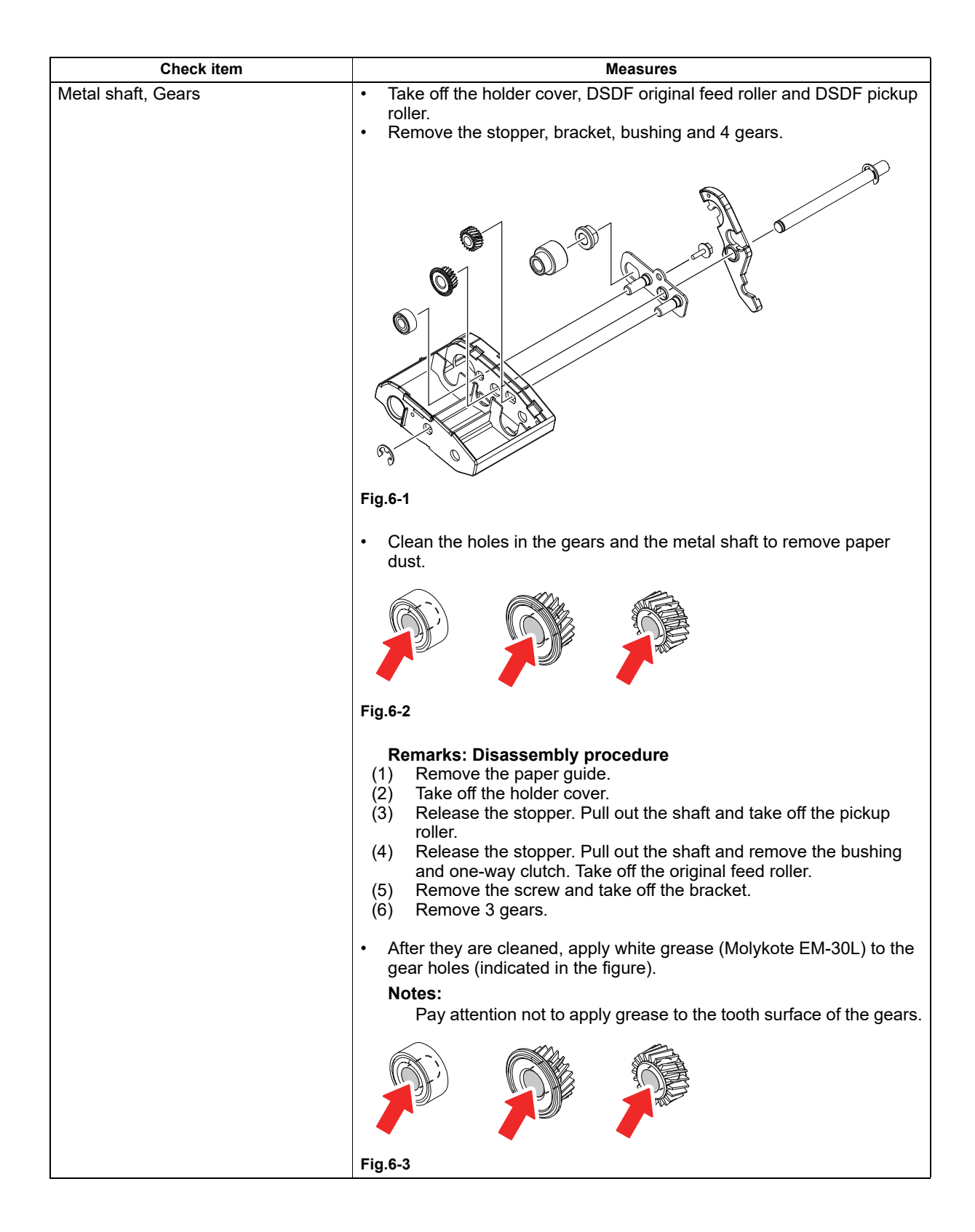

| Check item                     | Measures                                                                                                    |
|--------------------------------|----------------------------------------------------------------------------------------------------|
| Dimension of each shaft of the | Take off the intermediate transport guide to check the following                                                                                                    |
| intermediate transport guide   | <ul><li>dimensions.</li><li>Elevator shaft: Dimension A between the E-ring and the bushing is 1</li></ul>                                                                                                    |
|                                | mm or more.<br>• DSDE senaration roller drive shaft: Dimension B between the bushing                                                                                                    |
|                                | and the frame is 0.3 mm or more.                                                                                                    |
|                                |                                                                                                    |
|                                |                                                                                                    |
|                                | Fig.6-4                                                                                                    |
|                                | <ul> <li>If the dimensions are less than the above ones, perform the adjustment according to the following procedure.</li> <li>Arrange the dimension A between the E-ring and the bushing on the elevator shaft so that it becomes 1 mm or more.</li> <li>(1) Loosen the screw [1] and move the elevator shaft [2].</li> <li>(2) Tighten the screw [1].</li> </ul> |
|                                |                                                                                                    |
|                                | Fig.6-5                                                                                                    |

| Check item                                                  | Measures                                                                                                    |
|-------------------------------------------------------------|----------------------------------------------------------------------------------------------------|
| Dimension of each shaft of the intermediate transport guide | <ul> <li>Arrange the dimension B between the bushing and the frame on the<br/>DSDF separation roller drive shaft so that it becomes 0.3 mm or<br/>more.</li> </ul> |
|                                                             | <ul> <li>(1) Loosen the screw [3] and move the DSDF separation drive shaft</li> <li>[4].</li> <li>(2) Tighten the screw [3].</li> </ul>                            |
|                                                             |                                                                                                    |
|                                                             | Fig.6-6                                                                                                    |

#### 2. Original is not transported to registration roller

| Check item                | Measures                                                                    |
|---------------------------|-----------------------------------------------------------------------------|
| Original                  | Flatten and reload an original if it is curled abnormally or is folded.     |
|                           | When an original beyond the specifications is copied or scanned, place it   |
|                           | on the original glass.                                                      |
| DSDF pickup roller        | If the DSDF pickup roller is dirty, clean it with alcohol.                  |
|                           | Replace the DSDF pickup roller.                                             |
| DSDF original feed roller | If the DSDF original feed roller is dirty, clean it with alcohol.           |
|                           | Replace the DSDF original feed roller.                                      |
| DSDF control PC board     | Check if the connector (CN79) is connected properly.                        |
|                           | Check if there is any abnormality in the DSDF control PC board. If there is |
|                           | any abnormality, replace it.                                                |
| Motor                     | Check if the harness (purple) for the DSDF original feed motor and the      |
|                           | harness (gray) for the DSDF registration motor are connected in reverse. If |
|                           | so, connect the harnesses correctly.                                        |

#### 3. Leading edge of original is skewed

| Check item       | Measures                                                                           |
|------------------|------------------------------------------------------------------------------------|
| Transport roller | If the DSDF transport roller is dirty, clean it with alcohol.                      |
| Left hinge       | Check that the protrusions at the front and rear sides of the bottom face of       |
|                  | the DSDF contact the glass surface.                                                |
|                  | If not, adjust the height of the left hinge so that the protrusions at the front   |
|                  | and rear sides contact the glass surface.                                          |
| Right hinge      | Check that the position of the right hinge is aligned properly. If not, adjust it. |
|                  | Check if the springs of the pinch rollers facing each transport roller have        |
| Pinch roller     | come off. Check the installation of the pinch roller. If it is not installed       |
|                  | properly, correct this.                                                            |
| Transport guide  | Check the transport guide. If it has been stained or there is any foreign          |
|                  | matter, clean it.                                                                  |
|                  | Check the film attached to the transport guide. If it is deformed, damaged or      |
|                  | has peeled off, replace it                                                         |

#### 4. Edges of original and copied image are not aligned

| Check item                       | Measures                                                                           |
|----------------------------------|------------------------------------------------------------------------------------|
| Side guides of the original tray | Set the side guides of the original tray by aligning them with the original width. |
| Original scanning section        | Adjust the original scanning section of the MFP.                                   |
#### 5. Black streaks appear on copied image

| Check item |                               | Measures                                                                                            |  |
|------------|-------------------------------|----------------------------------------------------------------------------------------------------|--|
| Front side | ADF original glass of the MFP | Wipe the ADF original glass of the MFP with a dry cloth or clean it with a well-squeezed cloth.     |  |
|            | Original scanning section     | Check if there is no abnormality in the original scanning section of the MFP.                       |  |
| Back side  | DSDF-CCD module               | Wipe the slit glass of the DSDF-CCD module with a dry cloth or clean it with a well-squeezed cloth. |  |
|            |                               | Check if there is no abnormality in the DSDF-CCD module.                                            |  |

#### 6. "Place Doc. Feeder in the down position" is displayed.

When "Place Doc. Feeder in the down position" is displayed even if the DSDF or its cover is closed appropriately, take the following measures.

| Check item                        | Measures                                                                                             |
|-----------------------------------|----------------------------------------------------------------------------------------------------|
| DSDF lower cover                  | Check if the DSDF lower cover is closed appropriately.                                               |
| DSDE original exit motor          | Check if the DSDF original exit motor is rotating properly. If not, check the                        |
|                                   | following items.                                                                                     |
|                                   | - Check if the connector of the DSDF original exit motor is disconnected or                          |
|                                   | the harnesses are open circuited.                                                                    |
|                                   | - Check if the connector of the DSDF control PC board is disconnected or                             |
|                                   | the harnesses are open circuited.                                                                    |
|                                   | - Replace the DSDF original exit motor.                                                              |
| DSDF shading sheet                | Check if the DSDF shading sheet is working.                                                          |
|                                   | Check the timing belt driving the DSDF shading sheet. If the belt has come                           |
|                                   | off or its tension is loosened, correct this.                                                        |
| DSDF shading sheet HP sensor      | - Check if the DSDF shading sheet HP sensor is working properly. (Input check: FS-03-[F2]ON/[6]/[A]) |
|                                   | - Check if the connector of the DSDF shading sheet HP sensor is                                      |
|                                   | disconnected or the harnesses are open circuited.                                                    |
|                                   | - Replace the DSDF shading sheet HP sensor.                                                          |
| DSDE control PC board             | - Check if the connector of the DSDF control PC board is disconnected or                             |
|                                   | the harnesses are open circuited.                                                                    |
|                                   | - Replace the DSDF control PC board.                                                                 |
| DSDE lower cover opening/closing  | - Check if the connectors (J980, J953 and CN75) on the DSDF control PC                               |
| detection sensor                  | board are disconnected from the DSDF lower cover opening/closing                                     |
|                                   | detection sensor or the harnesses are open circuited. Correct if any.                                |
|                                   | - Check if the DSDF lower cover opening/closing detection sensor is                                  |
|                                   | working properly. (Input check: FS-03-[F2]ON/[6]/[C])                                                |
|                                   | - Replace the DSDF lower cover opening/closing detection sensor.                                     |
| DSDF lower cover interlock switch | - Check if the DSDF lower cover interlock switch is working properly.                                |
|                                   | - Replace the DSDF lower cover interlock switch.                                                     |
| DSDF upper cover opening/closing  | - Check if the connectors (J981, J954 and CN75) on the DSDF control PC                               |
| detection sensor                  | board are disconnected from the DSDF upper cover opening/closing                                     |
|                                   | detection sensor or the harnesses are open circuited. Correct if any.                                |
|                                   | - Check if the DSDF upper cover opening/closing detection sensor is                                  |
|                                   | working properly. (Input check: FS-03-[F2]ON/[7]/[C])                                                |
|                                   | - Replace the DSDF upper cover opening/closing detection sensor.                                     |
| DSDF upper cover interlock switch | - Check if the DSDF upper cover interlock switch is working properly.                                |
|                                   | - Replace the DSDF upper cover interlock switch.                                                     |
| Distant senser 4                  | - Check that the platen sensor-1 works properly. The platen sensor-1 works                           |
| Platen sensor- i                  | property if the exposure lamp is it when the DSDF is opened by 25                                    |
|                                   | degrees.                                                                                             |
|                                   | Check the connector. If it is not connected property, reconnect it.                                  |
|                                   | - Replace the platent sensor-1.                                                                      |
|                                   | (See the Service Manual of the applicable MFP.)                                                      |
| Platen sensor-2                   | - Oneon that the platen sensor-2 works property. (Input Check, FS-03-                                |
|                                   | [1 2] (1) [3] [3] [4] [5] [5] [5] [5] [5] [5] [5] [5] [5] [5                                         |
|                                   | Replace the platen sensor 2                                                                          |
|                                   | - Neplace the platent sensor-2.                                                                      |
| 1                                 | (0 = 0 = 0 = 0 = 0 = 0 = 0 = 0 = 0 = 0 =                                                             |

| Parts to be replaced              | Remarks |
|-----------------------------------|---------|
| DSDF original exit motor          |         |
| DSDF shading sheet HP sensor      |         |
| DSDF control PC board             |         |
| DSDF lower cover opening/closing  |         |
| detection sensor                  |         |
| DSDF lower cover interlock switch |         |
| DSDF upper cover opening/closing  |         |
| detection sensor                  |         |
| DSDF upper cover interlock switch |         |
| Platen sensor-1                   |         |
| Platen sensor-2                   |         |

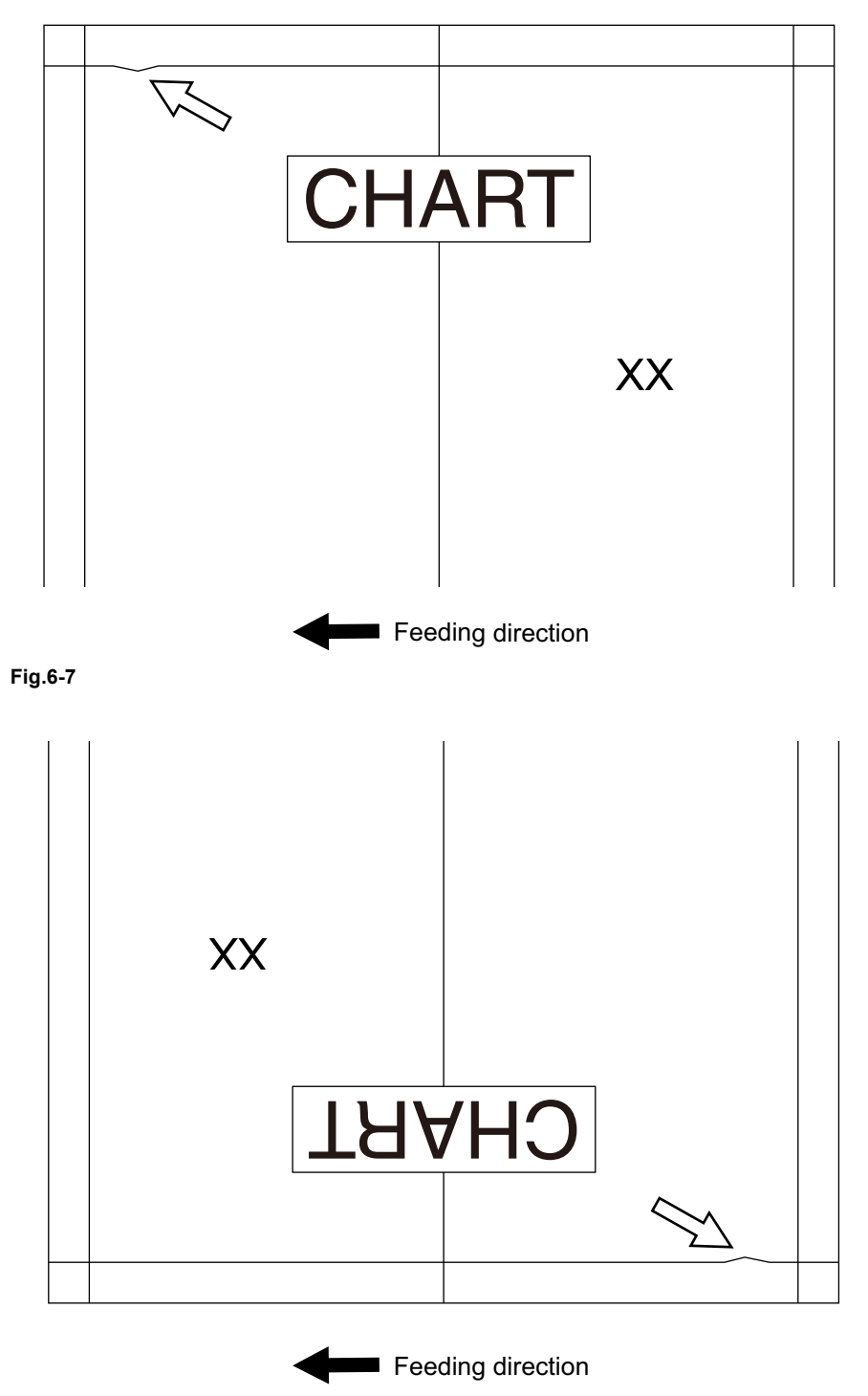

#### Fig.6-8

The image distortion (dogleg image) shown upper will occur on the leading or trailing edge at the back side of the copied or scanned paper while the DSDF is used.

6

| Cause/Section | Step | Check item                                | Measures                                                                                                    |
|---------------|------|-------------------------------------------|----------------------------------------------------------------------------------------------------|
| DSDF          | 1    | Position adjustment, Height<br>adjustment | Check the installation condition of the DSDF and confirm that there are no abnormalities in the adjustment for its position and height.<br>P. 5-1 "5.1 Position Adjustment"<br>P. 5-5 "5.2 Height Adjustment"                 |
|               | 2    | Skew adjustment                           | Perform the adjustment of image tilting at the back side.<br>P. 5-7 "5.3 Skew adjustment"                                                                                                    |
|               |      |                                           | Remarks:<br>The phenomenon tends to be<br>reduced if the CCD module is<br>moved in the "+" direction.<br>Perform the adjustment of image tilting at<br>the front side corresponding to the tilted<br>amount of the back side. |
|               |      |                                           | <ul> <li>Notes:</li> <li>When this adjustment is performed,<br/>an entire image may be tilted.</li> <li>Even if this adjustment is<br/>performed, a dogleg image will not<br/>be resolved completely.</li> </ul>              |

## 8. White streaks appear on the back side copied image

| Check item                        | Measures                                                                                            |
|-----------------------------------|----------------------------------------------------------------------------------------------------|
| Slit glass of the DSDF-CCD module | Wipe the slit glass of the DSDF-CCD module with a dry cloth or clean it with a well-squeezed cloth. |
|                                   | Fig.6-9                                                                                             |

| Check item                          | Measures                                                                                                    |
|-------------------------------------|----------------------------------------------------------------------------------------------------|
| DSDF shading sheet                  | <ol> <li>Perform FS-03-274 in order to move the DSDF shading sheet to its cleaning position.</li> <li>Check if there are any stains on the DSDF shading sheet. If there is any foreign matter or if dust has adhered, wipe it off with a dry cloth.</li> </ol> |
|                                     | <ul> <li>Fig.6-10</li> <li>3. If stains cannot be removed completely, replace the DSDF shading sheet.</li> </ul>                                                                                                    |
| DSDF-CCD module                     | Check if there is no abnormality in the DSDF-CCD module.                                                                                                    |
| all all all all all all all all all |                                                                                                    |

## 7. MAINTENANCE

## 7.1 Maintenance and Inspection Points

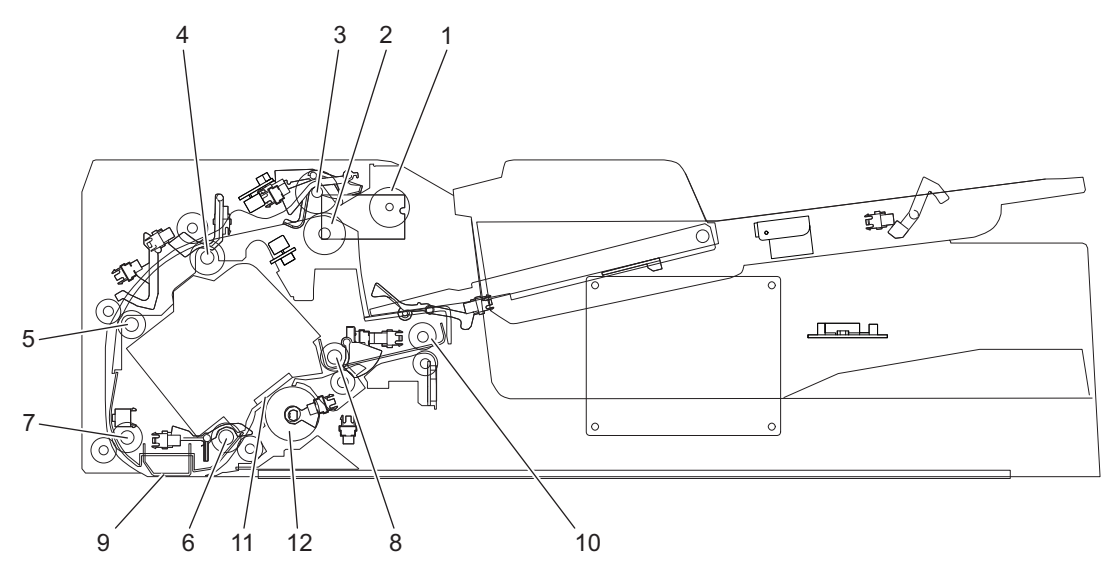

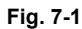

## Symbols used in the checklist

| Cleaning                                                                      | Lubrication/Coating                  | Replacement                                                                                       | Operation check                                                      |
|-------------------------------------------------------------------------------|--------------------------------------|---------------------------------------------------------------------------------------------------|----------------------------------------------------------------------|
| A: Clean with alcohol<br>B: Clean with a soft pad,<br>cloth or vacuum cleaner | W: White grease<br>(Molykote EM-30L) | Value: Replacement cycle<br>(x 1,000)<br>R1: Replacement<br>R3: Replace if deformed<br>or damaged | O: After cleaning or<br>replacement, confirm<br>there is no problem. |

#### **Preventive Maintenance Checklist**

| Items to check |                           | Cleaning<br>*1 | Lubrication/<br>Coating<br>*1 | Replace<br>ment<br>(X 1,000) | Operation<br>check | Parts list (P-I) | Remarks |
|----------------|---------------------------|----------------|-------------------------------|------------------------------|--------------------|------------------|---------|
| 1              | DSDF pickup roller        | А              |                               | R1<br>120                    |                    | 1-18             |         |
| 2              | DSDF separation roller    | А              |                               | R1<br>120                    |                    | 5-21             |         |
| 3              | DSDF original feed roller | А              |                               | R1<br>120                    |                    | 1-14             |         |
| 4              | DSDF registration roller  | A              |                               |                              |                    | 7-14             |         |
| 5              | Pre-read roller-1         | A              |                               |                              |                    | 7-13             |         |
| 6              | Pre-read roller-2         | A              |                               |                              |                    | 7-21             |         |
| 7              | Post-read roller-1        | A              |                               |                              |                    | 14-12            |         |
| 8              | Post-read roller-2        | A              |                               |                              |                    | 11-15            |         |
| 9              | Reading guide             | A              |                               |                              |                    | 15-3             |         |
| 10             | DSDF original exit roller | A              |                               |                              |                    | 11-12            |         |
| 11             | DSDF-CCD original glass   | В              |                               |                              |                    | 5-22             |         |
| 12             | DSDF shading sheet        | В              |                               |                              |                    | 12-14            |         |

\*1 Perform cleaning/lubrication for the DSDF at the same interval as for the main MFP to which the DSDF is connected.

#### **Remarks:**

The column "Parts List (P-I)" shows the page and item number in the parts list.

7

## 7.2 Maintenance Part List

The parts used for the maintenance of this DSDF is as follow.

| No. | Name        | Purpose                                                | P-I |
|-----|-------------|--------------------------------------------------------|-----|
| 1   | Stopper jig | Use this to press the DSDF to prevent it from becoming | -   |
|     |             | open.                                                  |     |

## 7.2.1 How to attach the stopper jig

- (1) Take off the DSDF front cover.
  - P. 4-10 "4.2.2 DSDF front cover"
- (2) Take off the front cover of the scanner section in the MFP.
- (3) Attach the stopper jig.

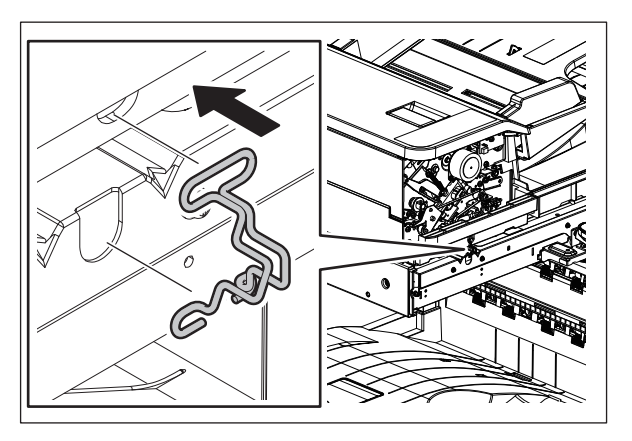

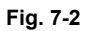

#### Remarks:

1. Insert the upper side of the stopper jig into the hole of the DSDF.

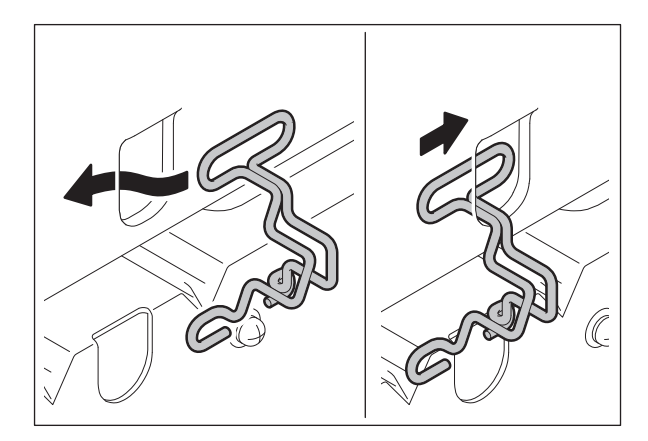

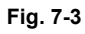

2. Hold the stopper jig and insert its lower side into the hole on the frame of the MFP.

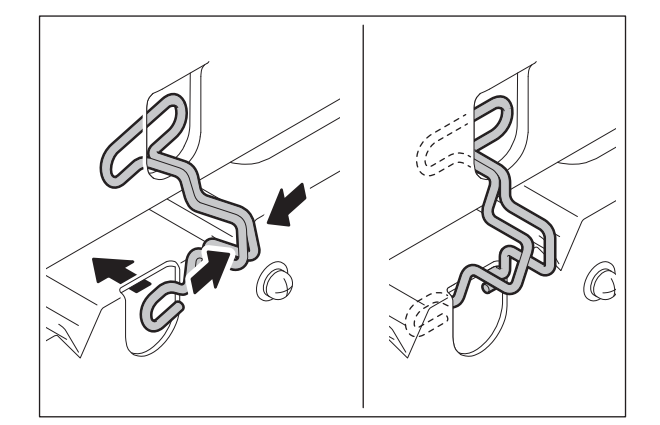

Fig. 7-4

## 7.3 Firmware Updating

For updating firmware, refer to "FIRMWARE UPDATING" in the Service Manual for the MFP.

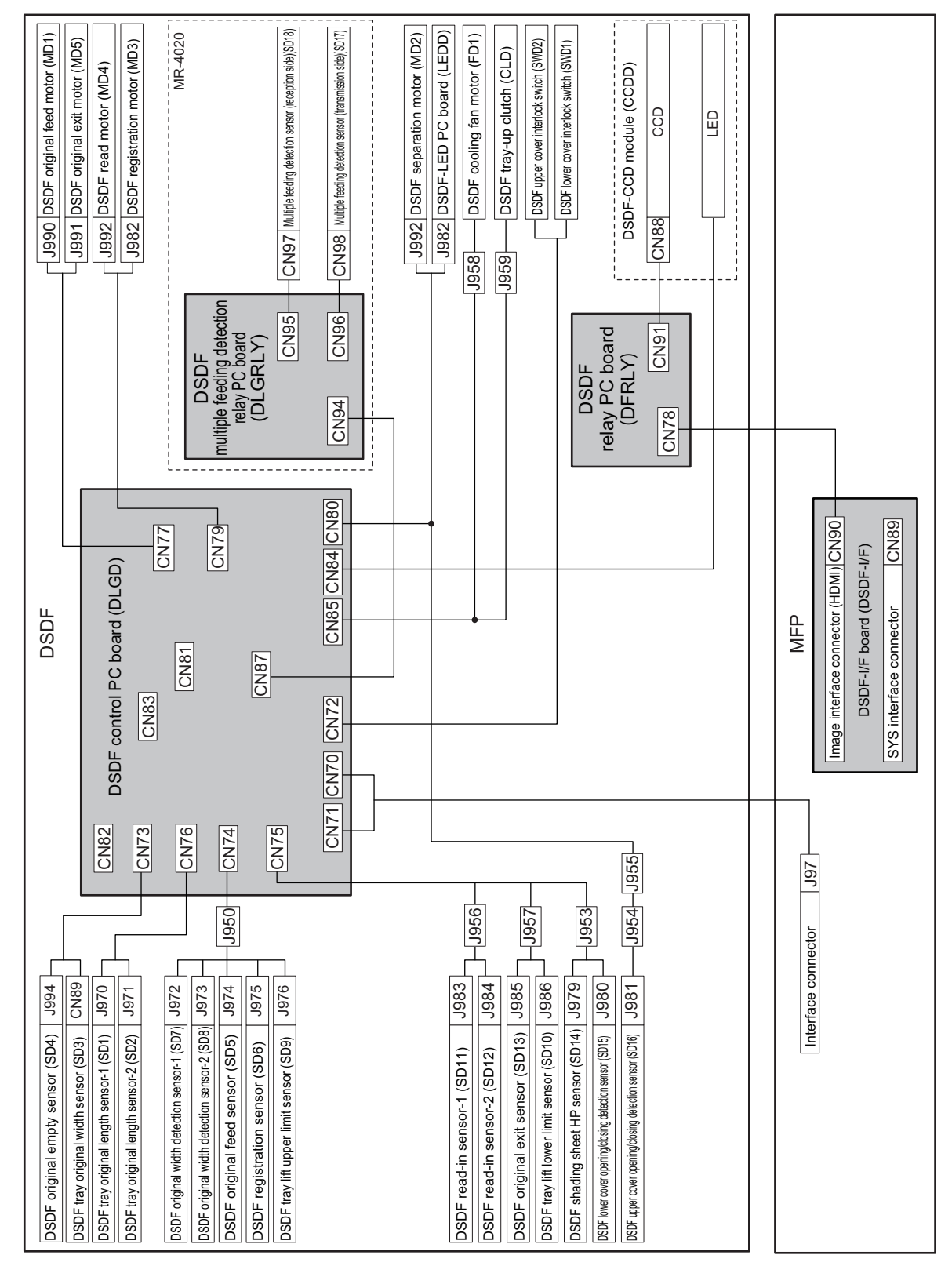

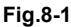

## **REVISION RECORD**

### Ver00a

| Ver00a<br><2023.07.05> |                                       |  |
|------------------------|---------------------------------------|--|
| Page                   | Contents                              |  |
| 6-4, 6-5               | Added content to items 2., 3., and 6. |  |

#### Ver00

| Ver00 <2021.12.27> |                 |  |
|--------------------|-----------------|--|
| Page Contents      |                 |  |
|                    | Initial release |  |

# TOSHIBA

## **Toshiba Tec Corporation**

1-11-1, OSAKI, SHINAGAWA-KU, TOKYO, 141-8562, JAPAN